# ...... CISCO.

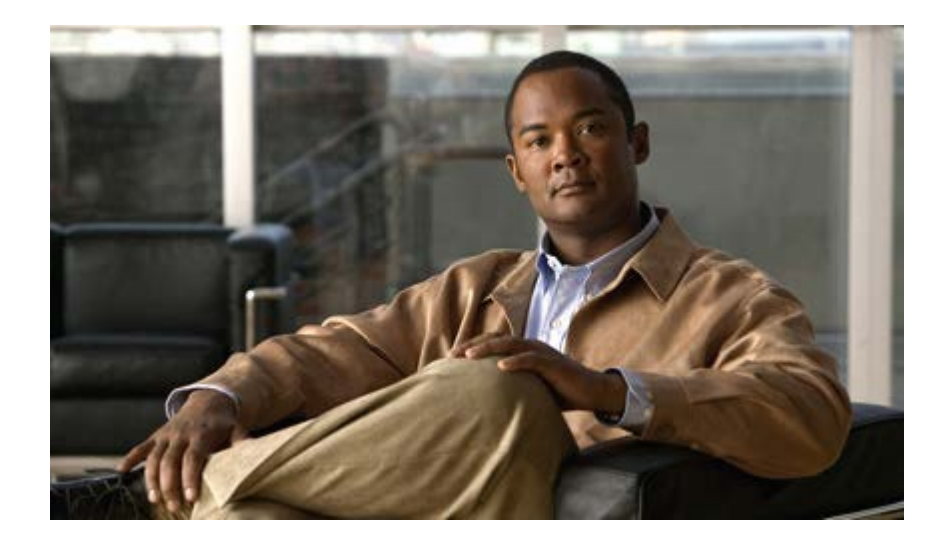

Installation and Configuration Guide for Cisco Unified Contact Center Management Portal

Release 9.1

March 2013 (Updated 22 May 2013)

**Corporate Headquarters** Cisco Systems, Inc. 170 West Tasman Drive San Jose, CA 95134-1706 USA http://www.cisco.com Tel: 408 526-4000 800 553-NETS (6387) Fax: 408 526-4100

THE SPECIFICATIONS AND INFORMATION REGARDING THE PRODUCTS IN THIS MANUAL ARE SUBJECT TO CHANGE WITHOUT NOTICE. ALL STATEMENTS, INFORMATION, AND RECOMMENDATIONS IN THIS MANUAL ARE BELIEVED TO BE ACCURATE BUT ARE PRESENTED WITHOUT WARRANTY OF ANY KIND, EXPRESS OR IMPLIED. USERS MUST TAKE FULL RESPONSIBILITY FOR THEIR APPLICATION OF ANY PRODUCTS.

THE SOFTWARE LICENSE AND LIMITED WARRANTY FOR THE ACCOMPANYING PRODUCT ARE SET FORTH IN THE INFORMATION PACKET THAT SHIPPED WITH THE PRODUCT AND ARE INCORPORATED HEREIN BY THIS REFERENCE. IF YOU ARE UNABLE TO LOCATE THE SOFTWARE LICENSE OR LIMITED WARRANTY, CONTACT YOUR CISCO REPRESENTATIVE FOR A COPY.

The Cisco implementation of TCP header compression is an adaptation of a program developed by the University of California, Berkeley (UCB) as part of UCBs public domain version of the UNIX operating system. All rights reserved. Copyright 1981, Regents of the University of California.

NOTWITHSTANDING ANY OTHER WARRANTY HEREIN, ALL DOCUMENT FILES AND SOFTWARE OF THESE SUPPLIERS ARE PROVIDED "AS IS" WITH ALL FAULTS. CISCO AND THE ABOVE-NAMED SUPPLIERS DISCLAIM ALL WARRANTIES, EXPRESSED OR IMPLIED, INCLUDING, WITHOUT LIMITATION, THOSE OF MERCHANTABILITY, FITNESS FOR A PARTICULAR PURPOSE AND NONINFRINGEMENT OR ARISING FROM A COURSE OF DEALING, USAGE, OR TRADE PRACTICE.

IN NO EVENT SHALL CISCO OR ITS SUPPLIERS BE LIABLE FOR ANY INDIRECT, SPECIAL, CONSEQUENTIAL, OR INCIDENTAL DAMAGES, INCLUDING, WITHOUT LIMITATION, LOST PROFITS OR LOSS OR DAMAGE TO DATA ARISING OUT OF THE USE OR INABILITY TO USE THIS MANUAL, EVEN IF CISCO OR ITS SUPPLIERS HAVE BEEN ADVISED OF THE POSSIBILITY OF SUCH DAMAGES.

Cisco and the Cisco logo are trademarks or registered trademarks of Cisco and/or its affiliates in the U.S. and other countries. To view a list of Cisco trademarks, go to this URL: <u>http://www.cisco.com/go/trademarks</u>. Third-party trademarks mentioned are the property of their respective owners. The use of the word partner does not imply a partnership relationship between Cisco and any other company. (1110R)

Any Internet Protocol (IP) addresses used in this document are not intended to be actual addresses. Any examples, command display output, and figures included in the document are shown for illustrative purposes only. Any use of actual IP addresses in illustrative content is unintentional and coincidental.

Copyright 2013 Cisco Systems, Inc. All rights reserved.

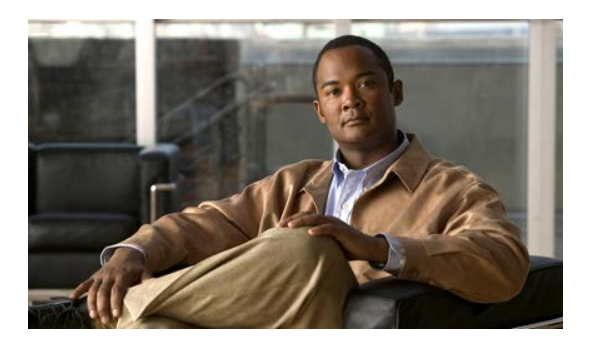

## Contents

| Pre | facex                                                                                                    |
|-----|----------------------------------------------------------------------------------------------------|
|     | Purposex                                                                                                    |
|     | Audiencex                                                                                                    |
|     | Organizationx                                                                                                    |
|     | Related Documentationxi                                                                                                    |
|     | Product Naming Conventionsxii                                                                                                    |
|     | Conventionsxii                                                                                                    |
|     | Obtaining Documentation and Submitting a Service Request                                                                                                    |
|     | Documentation Feedbackxiii                                                                                                    |
|     |                                                                                                    |
| 1.  | Planning Your Installation1                                                                                                    |
| 1.  | Planning Your Installation1<br>Deployment Specifics1                                                                                                    |
| 1.  | Planning Your Installation       1         Deployment Specifics       1         System Architecture       1         Infrastructure Software       1                                                                                                    |
| 1.  | Planning Your Installation       1         Deployment Specifics       1         System Architecture       1         Infrastructure Software       1         Deployment Models       1                                                                                                    |
| 1.  | Planning Your Installation       1         Deployment Specifics       1         System Architecture       1         Infrastructure Software       1         Deployment Models       1         Unified CCMP Architecture       2                                                          |
| 1.  | Planning Your Installation       1         Deployment Specifics       1         System Architecture       1         Infrastructure Software       1         Deployment Models       1         Unified CCMP Architecture       2         Installation Guidelines and Requirements       4 |

|    | Database Server Component<br>App/Web Server Component     | 5<br>5     |
|----|-----------------------------------------------------------|------------|
|    | General Guidelines                                        | 6          |
|    | Server Requirements                                       | 6          |
|    | Network and Environment Configuration                     | 6          |
|    | IPV6 Support                                              | 6          |
|    | Firewalls                                                 | 6          |
|    | Web Server Port Usage                                     | 7          |
|    | Unified CCMP Database Server Port Usage                   | 7          |
|    | Cisco Unified CCE Port Usage                              | 8          |
|    | Domain Controllers for Unified CCE Instances Port Usage   | 8          |
|    | Other Information                                         | 9<br>Q     |
|    | Other momation                                            | 3          |
|    | Security Guidelines                                       | 9          |
|    | •                                                         |            |
| 3  | Windows and SQL Component Installation                    | 10         |
| 5. |                                                           |            |
|    | Windows – All Servers                                     | .10        |
|    | Turn off FIPS Compliance Checking                         | . 10       |
|    | Disable UAC                                               | . 10       |
|    |                                                           |            |
|    | SQL Server                                                | .11        |
|    | Post Installation Configuration                           | 12         |
|    | SOL Server - Database Server                              | 12         |
|    | Configure Distributed Transaction Coordinator (DTC)       | . 12       |
|    | Configure SQL Server Network Protocols                    | .13        |
|    | Configure Windows Server 2008 R2 Firewall for SQL Server. | .13        |
|    | SQL Server Backup Guidelines                              | . 14       |
|    |                                                           |            |
|    | Required User Accounts                                    | .14        |
|    | Unified CCMP Service Accounts                             | .14        |
|    | sol agent user                                            | . 14<br>1/ |
|    | sqi_ayeni_usei                                            | . 14       |
|    | Optional Security Configuration                           | .14        |
|    | Disable Anonymous Sessions on all CCMP Servers            | .14        |
|    | Disable Cached Logins on all CCMP Servers                 | . 15       |
| 4. | Unified CCMP Component Installation                       | .16        |
|    | Planning Your Installation                                | 16         |
|    | Fianning i our mstanation                                 | . 10       |
|    | Recording Your Settings                                   | .16        |
|    |                                                           |            |

|    | The Unified CCMP Installer                                   | 17    |
|----|--------------------------------------------------------------|-------|
|    | Start the Unified CCMP Installer                             | 17    |
|    | Unified CCMP Database Server Installation                    | 17    |
|    | Install the Database Installer                               | 17    |
|    | Database Setup                                               | 19    |
|    | Database Replication                                         | 21    |
|    | App/Web Server Component                                     | 21    |
|    | App/Web Installation                                         | 22    |
|    | Support Tools                                                | 23    |
| 5. | Unified CCMP Component Configuration                         | 25    |
|    | Configuring Unified CCE Admin Workstations                   | 25    |
|    | Configuring Unified CCE Admin Workstations for Provisioning  | 26    |
|    | Configuration Overview                                       | 26    |
|    | Common ConAPI Credentials                                    | 20    |
|    | CMS Server Setup                                             | 27    |
|    |                                                              | בו    |
|    | Configuring the Unified CCMP Cluster                         | 28    |
|    | Starting the ICE Cluster Configuration Tool                  | 29    |
|    | Setup Servers                                                | 29    |
|    | Setup Unified CCMP Servers Wizard                            | 29    |
|    | Configure Cisco Unified CCE Servers Wizard                   | 31    |
|    | Configure Cisco Unified CM Servers Wizard                    | 35    |
|    | Configure Cisco Unified CVP Servers Wizard                   | 36    |
|    | Create Tenants and Map to Contact Center Equipment           | 37    |
|    | Creating Tenants and Folders                                 | 38    |
|    | Creating an Equipment Mapping                                | 38    |
|    | Configuring Replication                                      | 39    |
|    | Setup                                                        | 40    |
|    | Unified CCMP Database Server Properties                      | 40    |
|    | Distributor Properties                                       | 40    |
|    | Configure or Disable Replication                             | 41    |
|    | Monitor                                                      | 41    |
|    | Configuring Unified CVP Media File Upload                    | 42    |
|    | Preparing the Configuration                                  | 42    |
|    | Domain Controllers Running Windows Server 2003               | 42    |
|    | Configuring DFS for Unified CVP Media File Upload            | 43    |
|    | Configuring DFS Root Targets                                 | 43    |
|    | Configuring File Replication for Unified CVP Media File Uplo | bad43 |
|    | Domain Controllers Running Windows Server 2008               | 44    |
|    | Create Shared Namespace                                      | 44    |
|    | Configure Replication                                        | 45    |
|    | Share and Publish the Replicated Folder                      | 46    |
|    | Configure the Replicated Folder for Media File Upload        | 46    |
|    | Testing the Replication Configuration                        | 47    |

| 6. | Post Installation Steps                                                                                                    | 48                               |
|----|----------------------------------------------------------------------------------------------------|----------------------------------|
|    | Securing Unified CCMP with SSL<br>Introduction<br>Obtaining a Digital Certificate                                                                                                    | <b>48</b><br>48<br>48            |
|    | Configuring SSL                                                                                                    | 49                               |
|    | Configuring Single Sign-On<br>Overview<br>Administrator Account Setup<br>Configuring SSO Authentication for Unified CCMP                                                                                                    | <b>50</b><br>52<br>52<br>53      |
|    | Managing Users with Single Sign-On                                                                                                    | 54                               |
|    | Performance Configuration Checklists                                                                                                    | 54                               |
|    | Web Server                                                                                                    | 55                               |
|    | Database Server                                                                                                    | 55                               |
|    | System Reset                                                                                                    | 55                               |
|    | Logging into Unified CCMP                                                                                                    | 55                               |
|    | System Checks                                                                                                    | 55                               |
| 7. | Upgrading From a Previous Version                                                                                                    | 57                               |
|    | Which Upgrade Procedure?                                                                                                    | 57                               |
|    | Distributed Architecture                                                                                                    | 58                               |
|    | Validating an Upgrade                                                                                                    | 60                               |
| 8. | Single-Sided Upgrade                                                                                                    | 62                               |
|    | Overview                                                                                                    | 62                               |
|    | Checklist                                                                                                    | 62                               |
|    | Prepare the in place Unified CCMP Servers<br>Configure DTC<br>Stop the Unified CCMP Services<br>Back up the Unified CCMP Portal Database<br>Delete ReportServer and ReportServerTempDB Databases<br>Uninstall SQL Server Components from Web Server<br>Uninstall SQL Server Components from Database Server | 64<br>64<br>66<br>66<br>67<br>67 |
|    | Uninstall Existing Unified CCMP Software<br>Uninstall the Data Import Server Component<br>Uninstall the Provisioning Server Component<br>Uninstalling the Database Installer Component                                                                                                    | <b>68</b><br>68<br>68<br>69      |

|    | Uninstall the Application Server Component                                                                                                    | 69                                                                                     |
|----|----------------------------------------------------------------------------------------------------|----------------------------------------------------------------------------------------|
|    | Uninstall the Web Application Component                                                                                                    | 70                                                                                     |
|    | Uninstall the Database Components                                                                                                    | 70                                                                                     |
|    | Uninstall the Application Server Components                                                                                                    | 70                                                                                     |
|    | Install SQL Server and Restore the Portal Database                                                                                                    | 71                                                                                     |
|    | Install SQL Server                                                                                                    | 71                                                                                     |
|    | Configure SQL Agent Service Account                                                                                                    | 71                                                                                     |
|    | Restore the Portal Database                                                                                                    | 72                                                                                     |
|    | Add Network Service Accounts                                                                                                    | 72                                                                                     |
|    | Install New Unified CCMP Components and Upgrade Portal Database                                                                                                    | e 73                                                                                   |
|    | Running the Unified CCMP Installer                                                                                                    | 73                                                                                     |
|    | Install the Unified CCMP Database Installer                                                                                                    | 74                                                                                     |
|    | Upgrade the Unified CCMP Portal Database                                                                                                    | 75                                                                                     |
|    | Remove 32-Bit Application Support                                                                                                    | 76                                                                                     |
|    | Install the Unified CCMP App/Web Server                                                                                                    | 77                                                                                     |
|    | Configure the Unified CCE Config Web Service                                                                                                    | 78                                                                                     |
|    |                                                                                                    |                                                                                        |
|    | Restart and Validate                                                                                                    | 80                                                                                     |
|    | Restart the Unified CCMP Services                                                                                                    | 80                                                                                     |
|    | Validate the Upgrade                                                                                                    | 80                                                                                     |
| 9. | Total Outage Upgrade                                                                                                    | 81                                                                                     |
|    |                                                                                                    |                                                                                        |
|    | Overview                                                                                                    | 01                                                                                     |
|    | Overview                                                                                                    | 81                                                                                     |
|    | Overview<br>Checklist                                                                                                    | 81<br>81                                                                               |
|    | Overview<br>Checklist<br>Prepare the in place Unified CCMP Servers                                                                                                    | 81<br>81<br>83                                                                         |
|    | Overview Checklist Prepare the in place Unified CCMP Servers Configure DTC                                                                                                    | 81<br>81<br>83<br>83                                                                   |
|    | Overview Checklist Prepare the in place Unified CCMP Servers Configure DTC Stop the Unified CCMP Services                                                                                                    | 81<br>81<br>83<br>83<br>84                                                             |
|    | Overview<br>Checklist<br>Prepare the in place Unified CCMP Servers<br>Configure DTC<br>Stop the Unified CCMP Services<br>Remove Database Replication                                                                                                    | 81<br>81<br>83<br>83<br>84<br>85                                                       |
|    | Overview<br>Checklist<br>Prepare the in place Unified CCMP Servers<br>Configure DTC<br>Stop the Unified CCMP Services<br>Remove Database Replication<br>Back up the Unified CCMP Portal Databases                                                                                                    | 81<br>81<br>83<br>83<br>84<br>85<br>87                                                 |
|    | Overview<br>Checklist<br>Prepare the in place Unified CCMP Servers<br>Configure DTC<br>Stop the Unified CCMP Services<br>Remove Database Replication<br>Back up the Unified CCMP Portal Databases<br>Delete ReportServer and ReportServerTempDB Databases.                                                                                                    | 81<br>81<br>83<br>83<br>83<br>84<br>85<br>87<br>87                                     |
|    | Overview<br>Checklist<br>Prepare the in place Unified CCMP Servers                                                                                                    | 81<br>81<br>83<br>83<br>84<br>85<br>87<br>87<br>88                                     |
|    | Overview<br>Checklist<br>Prepare the in place Unified CCMP Servers<br>Configure DTC.<br>Stop the Unified CCMP Services.<br>Remove Database Replication<br>Back up the Unified CCMP Portal Databases<br>Delete ReportServer and ReportServerTempDB Databases.<br>Uninstall SQL Server Components from Web Servers                                                                                                    | 81<br>81<br>83<br>83<br>83<br>83<br>83<br>85<br>87<br>87<br>88<br>89                   |
|    | Overview<br>Checklist<br>Prepare the in place Unified CCMP Servers<br>Configure DTC<br>Stop the Unified CCMP Services<br>Remove Database Replication<br>Back up the Unified CCMP Portal Databases<br>Delete ReportServer and ReportServerTempDB Databases.<br>Uninstall SQL Server Components from Web Servers<br>Uninstall SQL Server Components from Database Servers                                                                                                    | 81<br>83<br>83<br>83<br>84<br>85<br>87<br>87<br>87<br>88<br>89<br>90                   |
|    | Overview<br>Checklist<br>Prepare the in place Unified CCMP Servers<br>Configure DTC<br>Stop the Unified CCMP Services<br>Remove Database Replication<br>Back up the Unified CCMP Portal Databases<br>Delete ReportServer and ReportServerTempDB Databases<br>Uninstall SQL Server Components from Web Servers<br>Uninstall SQL Server Components from Database Servers<br>Uninstall Existing Unified CCMP Software<br>Uninstall the Data Import Server Component                                                                                                    | 81<br>83<br>83<br>84<br>85<br>87<br>87<br>88<br>89<br>90<br>90                         |
|    | Overview<br>Checklist<br>Prepare the in place Unified CCMP Servers<br>Configure DTC<br>Stop the Unified CCMP Services<br>Remove Database Replication<br>Back up the Unified CCMP Portal Databases<br>Delete ReportServer and ReportServerTempDB Databases.<br>Uninstall SQL Server Components from Web Servers<br>Uninstall SQL Server Components from Database Servers<br>Uninstall the Data Import Server Component<br>Uninstall the Data Import Server Component                                                                                                    | 81<br>83<br>83<br>83<br>85<br>87<br>87<br>88<br>89<br>90<br>90<br>90                   |
|    | Overview<br>Checklist<br>Prepare the in place Unified CCMP Servers<br>Configure DTC<br>Stop the Unified CCMP Services<br>Remove Database Replication<br>Back up the Unified CCMP Portal Databases<br>Delete ReportServer and ReportServerTempDB Databases.<br>Uninstall SQL Server Components from Web Servers<br>Uninstall SQL Server Components from Database Servers<br>Uninstall the Data Import Server Component<br>Uninstall the Data Import Server Component<br>Uninstall the Data Import Server Component<br>Uninstall the Data Import Server Component<br>Uninstall the Data Import Server Component<br>Uninstall the Data Import Server Component                                                                                                    | 81<br>81<br>83<br>83<br>84<br>85<br>87<br>87<br>88<br>89<br>90<br>90<br>90             |
|    | Overview<br>Checklist<br>Prepare the in place Unified CCMP Servers                                                                                                    | 81<br>83<br>83<br>84<br>85<br>87<br>88<br>89<br>90<br>90<br>90<br>91                   |
|    | Overview<br>Checklist<br>Prepare the in place Unified CCMP Servers<br>Configure DTC                                                                                                    | 81<br>83<br>83<br>84<br>85<br>87<br>88<br>89<br>90<br>90<br>90<br>91<br>91             |
|    | Overview<br>Checklist<br>Prepare the in place Unified CCMP Servers                                                                                                    | 81<br>83<br>83<br>83<br>87<br>87<br>87<br>88<br>89<br>90<br>90<br>90<br>91<br>91<br>92 |
|    | Overview<br>Checklist<br>Prepare the in place Unified CCMP Servers<br>Configure DTC<br>Stop the Unified CCMP Services<br>Remove Database Replication<br>Back up the Unified CCMP Portal Databases<br>Delete ReportServer and ReportServerTempDB Databases.<br>Uninstall SQL Server Components from Web Servers<br>Uninstall SQL Server Components from Database Servers<br>Uninstall the Data Import Server Component<br>Uninstall the Provisioning Server Component<br>Uninstall the Provisioning Server Component<br>Uninstall the Application Server Component<br>Uninstall the Application Component<br>Uninstall the Database Components<br>Uninstall the Application Server Components<br>Uninstall the Application Server Components<br>Uninstall the Application Server Components<br>Uninstall the Database Components<br>Uninstall the Application Server Components<br>Uninstall the Application Server Components<br>Uninstall the Application Server Components<br>Uninstall the Application Server Components<br>Uninstall the Application Server Components<br>Uninstall the Application Server Components | 81<br>83<br>83<br>84<br>85<br>87<br>88<br>89<br>90<br>90<br>90<br>91<br>92<br>92       |
|    | Overview<br>Checklist<br>Prepare the in place Unified CCMP Servers                                                                                                    | 81<br>83<br>83<br>84<br>85<br>87<br>88<br>89<br>90<br>90<br>91<br>91<br>92<br>92       |
|    | Overview                                                                                                    | 81818383848587888990909192929292                                                       |

|     |                             | Restore the Portal Database                                                                                                    | 93                                                                                                    |
|-----|-----------------------------|----------------------------------------------------------------------------------------------------|----------------------------------------------------------------------------------------------------|
|     |                             | Add the SQL Agent User                                                                                                    | 94                                                                                                    |
|     |                             | Add Network Service Accounts                                                                                                    | 95                                                                                                    |
|     |                             |                                                                                                    |                                                                                                    |
|     | Install New                 | <b>Unified CCMP Components and Upgrade Portal Databas</b>                                                                                                    | e 96                                                                                                    |
|     |                             | Running the Unified CCMP Installer                                                                                                    | 96                                                                                                    |
|     |                             | Install the Unified CCMP Database Installer                                                                                                    | 97                                                                                                    |
|     |                             | Upgrade the Unified CCMP Portal Database                                                                                                    | 98                                                                                                    |
|     |                             | Remove 32-Bit Application Support                                                                                                    | 99                                                                                                    |
|     |                             | Install the Unified CCMP App/Web Server                                                                                                    | 99                                                                                                    |
|     |                             | Configure the Unified CCE Config Web Service                                                                                                    | . 101                                                                                                    |
|     | Reinstate R                 | eplication                                                                                                    | . 103                                                                                                    |
|     |                             | Restore Unified CCMP Database Replication                                                                                                    | . 103                                                                                                    |
|     |                             | Confirm Replication is Working                                                                                                    | . 104                                                                                                    |
|     |                             |                                                                                                    |                                                                                                    |
|     | Restart and                 | Validate                                                                                                    | . 104                                                                                                    |
|     |                             | Restart the Unified CCMP Services                                                                                                    | . 104                                                                                                    |
|     |                             | Validate the Upgrade                                                                                                    | . 105                                                                                                    |
|     |                             |                                                                                                    |                                                                                                    |
|     |                             |                                                                                                    | 400                                                                                                    |
| 10. | Split Side U                | ipgrade                                                                                                    | .106                                                                                                    |
|     | 0                           |                                                                                                    | 400                                                                                                    |
|     | Overview                    |                                                                                                    | . 106                                                                                                    |
|     | Checklist fo                | or Split Side Upgrade Part 1                                                                                                    | 107                                                                                                    |
|     |                             |                                                                                                    | . 107                                                                                                    |
|     | Prepare the                 | e in place Unified CCMP Servers                                                                                                    | . 109                                                                                                    |
|     | Prepare the                 | e in place Unified CCMP Servers<br>Configure DTC                                                                                                    | <b>. 109</b><br>. 109                                                                                                    |
|     | Prepare the                 | e in place Unified CCMP Servers<br>Configure DTC<br>Stop the Unified CCMP Services (Side A)                                                                                                    | <b>. 109</b><br>. 109<br>. 109                                                                                                    |
|     | Prepare the                 | e in place Unified CCMP Servers<br>Configure DTC<br>Stop the Unified CCMP Services (Side A)<br>Remove Database Replication                                                                                                    | . 109<br>. 109<br>. 109<br>. 109<br>. 110                                                                                                    |
|     | Prepare the                 | e in place Unified CCMP Servers<br>Configure DTC<br>Stop the Unified CCMP Services (Side A)<br>Remove Database Replication<br>Back up the Unified CCMP Portal Databases (Side A)                                                                                                    | . <b>109</b><br>.109<br>.109<br>.110<br>.112                                                                                                    |
|     | Prepare the                 | e in place Unified CCMP Servers<br>Configure DTC<br>Stop the Unified CCMP Services (Side A)<br>Remove Database Replication<br>Back up the Unified CCMP Portal Databases (Side A)<br>Delete ReportServer and ReportServerTempDB Databases                                                                                                    | .109<br>.109<br>.109<br>.110<br>.112<br>(Side A)                                                                                                 |
|     | Prepare the                 | e in place Unified CCMP Servers<br>Configure DTC<br>Stop the Unified CCMP Services (Side A)<br>Remove Database Replication<br>Back up the Unified CCMP Portal Databases (Side A)<br>Delete ReportServer and ReportServerTempDB Databases<br>Uninstall SQL Server from Web Server (Side A)                                                                                                    | .109<br>.109<br>.109<br>.110<br>.112<br>(Side A)<br>.113                                                                                         |
|     | Prepare the                 | e in place Unified CCMP Servers<br>Configure DTC<br>Stop the Unified CCMP Services (Side A)<br>Remove Database Replication<br>Back up the Unified CCMP Portal Databases (Side A)<br>Delete ReportServer and ReportServerTempDB Databases<br>Uninstall SQL Server from Web Server (Side A)<br>Uninstall SQL Server from Database Server (Side A)                                                                                                    | .109<br>.109<br>.109<br>.110<br>.112<br>(Side A)<br>.113<br>.114                                                                                 |
|     | Prepare the                 | e in place Unified CCMP Servers<br>Configure DTC<br>Stop the Unified CCMP Services (Side A)<br>Remove Database Replication<br>Back up the Unified CCMP Portal Databases (Side A)<br>Delete ReportServer and ReportServerTempDB Databases<br>Uninstall SQL Server from Web Server (Side A)<br>Uninstall SQL Server from Database Server (Side A)                                                                                                    | .109<br>.109<br>.109<br>.110<br>.112<br>(Side A)<br>.113<br>.114<br>.115                                                                         |
|     | Prepare the<br>Uninstall Ex | e in place Unified CCMP Servers<br>Configure DTC<br>Stop the Unified CCMP Services (Side A)<br>Remove Database Replication<br>Back up the Unified CCMP Portal Databases (Side A)<br>Delete ReportServer and ReportServerTempDB Databases<br>Uninstall SQL Server from Web Server (Side A)<br>Uninstall SQL Server from Database Server (Side A)<br>wisting Unified CCMP Software on Side A<br>Uninstall the Data Import Server Component                                                                                                    | .109<br>.109<br>.109<br>.110<br>.112<br>(Side A)<br>.113<br>.114<br>.115                                                                         |
|     | Prepare the<br>Uninstall Ex | e in place Unified CCMP Servers<br>Configure DTC<br>Stop the Unified CCMP Services (Side A)<br>Remove Database Replication<br>Back up the Unified CCMP Portal Databases (Side A)<br>Delete ReportServer and ReportServerTempDB Databases<br>Uninstall SQL Server from Web Server (Side A)<br>Uninstall SQL Server from Database Server (Side A)<br>tisting Unified CCMP Software on Side A<br>Uninstall the Data Import Server Component<br>Uninstall the Provisioning Server Component                                                                                                    | .109<br>.109<br>.109<br>.110<br>.112<br>(Side A)<br>.113<br>.114<br>.115<br>.115<br>.115                                                         |
|     | Prepare the                 | e in place Unified CCMP Servers<br>Configure DTC<br>Stop the Unified CCMP Services (Side A)<br>Remove Database Replication<br>Back up the Unified CCMP Portal Databases (Side A)<br>Delete ReportServer and ReportServerTempDB Databases<br>Uninstall SQL Server from Web Server (Side A)<br>Uninstall SQL Server from Database Server (Side A)<br><b>tisting Unified CCMP Software on Side A</b><br>Uninstall the Data Import Server Component<br>Uninstall the Provisioning Server Component<br>Uninstall the Database Installer Component                                                                                                    | .109<br>.109<br>.109<br>.110<br>.112<br>(Side A)<br>.113<br>.114<br>.115<br>.115<br>.115<br>.115                                                 |
|     | Prepare the                 | e in place Unified CCMP Servers<br>Configure DTC<br>Stop the Unified CCMP Services (Side A)<br>Remove Database Replication<br>Back up the Unified CCMP Portal Databases (Side A)<br>Delete ReportServer and ReportServerTempDB Databases<br>Uninstall SQL Server from Web Server (Side A)<br>Uninstall SQL Server from Database Server (Side A)<br><b>tisting Unified CCMP Software on Side A</b><br>Uninstall the Data Import Server Component<br>Uninstall the Provisioning Server Component<br>Uninstall the Database Installer Component<br>Uninstall the Database Installer Component                                                                                                    | .109<br>.109<br>.109<br>.110<br>.112<br>(Side A)<br>.113<br>.114<br>.115<br>.115<br>.115<br>.115<br>.115<br>.115                                 |
|     | Prepare the                 | e in place Unified CCMP Servers<br>Configure DTC                                                                                                    | .109<br>.109<br>.109<br>.110<br>.112<br>(Side A)<br>.113<br>.114<br>.115<br>.115<br>.115<br>.115<br>.115<br>.116<br>.116                         |
|     | Prepare the                 | e in place Unified CCMP Servers<br>Configure DTC                                                                                                    | .109<br>.109<br>.109<br>.110<br>.112<br>(Side A)<br>.113<br>.114<br>.115<br>.115<br>.115<br>.115<br>.116<br>.116<br>.116                         |
|     | Prepare the                 | e in place Unified CCMP Servers<br>Configure DTC<br>Stop the Unified CCMP Services (Side A)<br>Remove Database Replication<br>Back up the Unified CCMP Portal Databases (Side A)<br>Delete ReportServer and ReportServerTempDB Databases<br>Uninstall SQL Server from Web Server (Side A)<br>Uninstall SQL Server from Database Server (Side A)<br><b>kisting Unified CCMP Software on Side A</b><br>Uninstall the Data Import Server Component<br>Uninstall the Database Installer Component<br>Uninstall the Database Installer Component<br>Uninstall the Application Server Component<br>Uninstall the Application Server Component<br>Uninstall the Database Component<br>Uninstall the Database Component<br>Uninstall the Database Component<br>Uninstall the Application Server Component<br>Uninstall the Database Component<br>Uninstall the Database Component<br>Uninstall the Application Server Component | .109<br>.109<br>.109<br>.110<br>.112<br>(Side A)<br>.113<br>.114<br>.115<br>.115<br>.115<br>.115<br>.115<br>.116<br>.116<br>.117                 |
|     | Prepare the<br>Uninstall Ex | e in place Unified CCMP Servers                                                                                                    | .109<br>.109<br>.109<br>.110<br>.112<br>(Side A)<br>.113<br>.114<br>.115<br>.115<br>.115<br>.115<br>.116<br>.116<br>.116<br>.117                 |
|     | Prepare the<br>Uninstall Ex | in place Unified CCMP Servers                                                                                                    | .109<br>.109<br>.109<br>.110<br>.112<br>(Side A)<br>.113<br>.114<br>.115<br>.115<br>.115<br>.115<br>.116<br>.116<br>.116<br>.117<br>.117         |
|     | Prepare the<br>Uninstall Ex | in place Unified CCMP Servers                                                                                                    | .109<br>.109<br>.109<br>.110<br>.112<br>(Side A)<br>.113<br>.114<br>.115<br>.115<br>.115<br>.115<br>.116<br>.116<br>.116<br>.117<br>.117<br>.117 |
|     | Prepare the<br>Uninstall Ex | in place Unified CCMP Servers                                                                                                    | .109<br>.109<br>.109<br>.110<br>.112<br>(Side A)<br>.113<br>.114<br>.115<br>.115<br>.115<br>.115<br>.115<br>.116<br>.116<br>.116                 |
|     | Prepare the<br>Uninstall Ex | e in place Unified CCMP Servers<br>Configure DTC                                                                                                    | .109<br>.109<br>.109<br>.110<br>.112<br>(Side A)<br>.113<br>.114<br>.115<br>.115<br>.115<br>.115<br>.115<br>.116<br>.116<br>.116                 |
|     | Prepare the<br>Uninstall Ex | in place Unified CCMP Servers                                                                                                    | .109<br>.109<br>.109<br>.110<br>.112<br>(Side A)<br>.113<br>.114<br>.115<br>.115<br>.115<br>.115<br>.115<br>.116<br>.116<br>.116                 |

113

| Install New | Unified CCMP Components and Upgrade Database (Side A          | A)120        |            |
|-------------|---------------------------------------------------------------|--------------|------------|
|             | Running the Unified CCMP Installer.                           | 20           |            |
|             | Install the Unified CCMP Database Installer                   | 21           |            |
|             | Upgrade the Unified CCMP Portal Database                      | 22           |            |
|             | Remove 32-Bit Application Support.                            | 23           |            |
|             | Install the Unified CCMP App/Web Server                       | 24           |            |
|             |                                                               |              |            |
| Finalize Co | onfiguration and Restart1                                     | 25           |            |
|             | Force Failover Connections to the Active Side1                | 25           |            |
|             | Update Side B to Enable Provisioning and Import (Optional) 1  | 26           |            |
|             | Update Provisioning on the Unified CCE AW1                    | 26           |            |
|             | Update Provisioning on the Side B Database Server             | 27           |            |
|             | Configure the Unified CCE Config Web Service                  | 28           |            |
|             | Restart the Unified CCMP Services1                            | 30           |            |
| Checklist f | or Split Side Upgrade Part 21                                 | 31           |            |
| Prepare the | e in place Unified CCMP Servers                               | 33           |            |
| r oparo in  | Stop the Unified CCMP Services                                | 33           |            |
|             | Back up the Unified CCMP Portal and Report Server Databas     | es134        |            |
|             | Delete ReportServer and ReportServerTempDB Databases (        | Side B) 1    | 35         |
|             | Uninstall SQL Server Components from Web Server (Side B)      | 135          | 00         |
|             | Uninstall SQL Server from Database Server (Side B)            | 36           |            |
|             |                                                               |              |            |
| Uninstall E | xisting Unified CCMP Software on Side B                       | 37           |            |
|             | Uninstall the Data Import Server Component1                   | 37           |            |
|             | Uninstall the Provisioning Server Component                   | 37           |            |
|             | Uninstall the Database Installer Component                    | 37           |            |
|             | Uninstall the Application Server Component                    | 38           |            |
|             | Uninstall the Veb Application Component                       | 38           |            |
|             | Uninstall the Application Server Components                   | 30           |            |
|             | Official the Application Server Components                    | 29           |            |
| Install SQL | Server and Restore the Portal Database (Side B)1              | 39           |            |
|             | Install SQL Server1                                           | 39           |            |
|             | Configure SQL Agent Service Account1                          | 39           |            |
|             | Restore the Portal Database1                                  | 40           |            |
|             | Add the SQL Agent User 1                                      | 41           |            |
|             | Add Network Service Accounts 1                                | 41           |            |
| Upgrade P   | ortal Database and Install Unified CCMP Components1           | 42           |            |
| 10          | Install the Database Installer on the Side B Database Server1 | 42           |            |
|             | Upgrade Portal Database on Side B Database Server (Option     | 1)143        |            |
|             | Restore the Side B Database from the Side A Database Back     | up (Option 2 | <u>'</u> ) |
|             |                                                               | 44           |            |
|             | Remove 32-Bit Application Support1                            | 44           |            |
|             | Install the Unified CCMP App/Web Server 1                     | 44           |            |
| Finalize Co | onfiguration                                                  | 46           |            |
|             | Stop Forcing Failover Connections to the Active Side          | 46           |            |
|             | Restore Unified CCMP Database Replication                     | 46           |            |
|             |                                                               |              |            |

|                 | Confirm Replication is Working                       | . 147 |
|-----------------|------------------------------------------------------|-------|
| Restart and     | d Validate                                           | 147   |
| Restart and     | Restart the Unified CCMP Services                    | 1/7   |
|                 | Validate the Upgrade                                 | 1/18  |
|                 |                                                      | . 140 |
| 11. Upgrade F   | rom Version 8.5(1) or Earlier                        | . 149 |
| Overview        |                                                      | .149  |
| Checklist       |                                                      | .150  |
| Prepare to      | Upgrade                                              | 151   |
| i i opulo to    | Stop the Unified CCMP Services                       | 151   |
|                 | Remove Reporting Services Replication                | 152   |
|                 | Remove Portal Database Replication                   | 153   |
|                 | Back up the Databases                                | 153   |
|                 | Windows Server 2008 R2 SP1 Installation              | . 154 |
| Install SQL     | Server and Prerequisites                             | .154  |
|                 | Install Microsoft SQL Server 2008 R2 SP1             | . 154 |
|                 | Install the Prerequisite Software                    | . 154 |
|                 | Add the SQL Agent User                               | . 154 |
|                 | Add Network Service Accounts                         | . 155 |
| Install New     | V Unified CCMP Components and Upgrade Portal Databas | e156  |
|                 | Running the Unified CCMP Installer                   | . 156 |
|                 | Install the Unified CCMP Database Installer          | . 157 |
|                 | Install the Unified CCMP Portal Database             | . 158 |
|                 | Restore the Portal Database Backup                   | . 160 |
|                 | Upgrade the Portal Database                          | . 162 |
|                 | Install the Unified CCMP App/Web Server              | . 162 |
| Unified CC      | MP Configuration                                     | . 164 |
|                 | Restore Unified CCMP Database Replication            | . 164 |
|                 | Confirm Replication is Working                       | . 165 |
|                 | Configure the Windows Firewall for UCCE Provisioning | . 165 |
|                 | Restarting the Unified CCMP Services                 | . 166 |
| 12. Uninstallin | g Unified CCMP                                       | . 166 |
| Uninstallin     | g Database Components                                | . 166 |
| Re              | emoving Database Replication                         | . 166 |
| Ur              | ninstalling Database Components                      | . 167 |
| Re              | emoving the Database Catalog                         | . 167 |
| Uninstallin     | g Other Components                                   | . 168 |
| 13. Troublesho  | ooting                                               | . 169 |

| Installer Logs |  |
|----------------|--|
|                |  |
|                |  |

Adding a New Web Server after the Database has been Installed ...... 169

Purpose

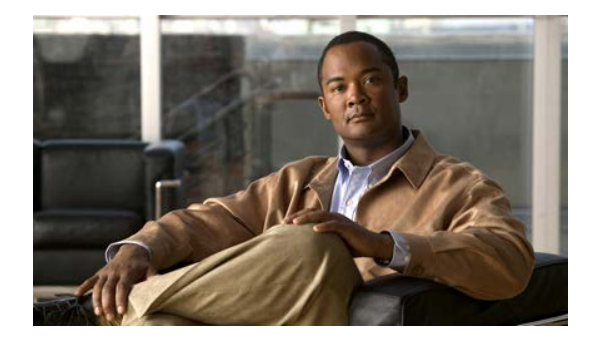

## Preface

## Purpose

This document explains how to install the Cisco Unified Contact Center Management Portal (Unified CCMP) components.

## Audience

This document is intended for System Administrators with knowledge of their Unified Contact Center Enterprise (Unified CCE) system architecture. Microsoft SQL Server database administration experience is also helpful.

## Organization

The sections of this guide are as follows:

| Chapter<br>1 | Planning Your Installation                | Introduces Unified CCMP, including its integration with Unified CCE.                                                                                                    |
|--------------|-------------------------------------------|----------------------------------------------------------------------------------------------------|
| Chapter<br>2 | Installation Guidelines and Requirements  | Lists the prerequisites for Unified CCMP installation and provides recommendations for pre installation platform configuration.                                                                                                    |
| Chapter<br>3 | Windows and SQL<br>Component Installation | Describes how to setup the Microsoft SQL Server.                                                                                                    |
| Chapter<br>4 | Unified CCMP<br>Component Installation    | Provides instructions for the installation of all Unified CCMP components.                                                                                                    |
| Chapter<br>5 | Unified CCMP<br>Component Configuration   | Describes post-installation configuration of Unified CCMP,<br>including setting up replication and uploading .wav files for<br>voice announcements. The procedure for configuring a<br>Unified CCMP server cluster is detailed as well as how to use<br>the Unified CCMP Replication Manager to replicate data |

|               |                                           | between Database servers. Web and Database component server performance checklists are also provided.                                         |
|---------------|-------------------------------------------|----------------------------------------------------------------------------------------------------|
| Chapter<br>6  | Post Installation Steps                   | Describes the post-installation options and the system checks for the Unified CCMP platform.                                                  |
| Chapter<br>7  | Upgrading From a<br>Previous Version      | Explains the various options for upgrading an existing installation of Unified CCMP without losing your data.                                 |
| Chapter<br>8  | Single-Sided Upgrade                      | Describes how to upgrade a single-sided deployment.                                                                                           |
| Chapter<br>9  | Total Outage Upgrade                      | Describes how to upgrade a dual-sided deployment in one operation.                                                                            |
| Chapter<br>10 | Split Side Upgrade                        | Describes how to upgrade a dual-sided deployment in two stages, a side at a time.                                                             |
| Chapter<br>11 | Upgrade From Version<br>8.5(1) or Earlier | Describes how to upgrade from Unified CCMP 8.5(1) or earlier.                                                                                 |
| Chapter<br>12 | Uninstalling Unified CCMP                 | Describes how to remove Unified CCMP from your servers.                                                                                       |
| Chapter<br>13 | Troubleshooting                           | Describes how to enable logging for the Unified CCMP<br>Installer and how to apply database permissions after the<br>Installer has completed. |

## **Related Documentation**

Documentation for Cisco Unified ICM/Contact Center Enterprise & Hosted, as well as related documentation, is accessible from Cisco.com at: <u>http://www.cisco.com/cisco/web/psa/default.html</u>.

- Related documentation includes the documentation sets for Cisco CTI Object Server (CTIOS), Cisco Agent Desktop (CAD), Cisco Agent Desktop - Browser Edition (CAD-BE), Cisco Unified Customer Voice Portal (CVP),Cisco Unified IP IVR, Cisco Unified Intelligence Center, and Cisco Support Tools.
- For documentation for these Cisco Unified Contact Center products, go to <u>http://www.cisco.com/cisco/web/psa/default.html</u>, click Voice and Unified Communications, then click Customer Contact, then click Cisco Unified Contact Center Products or Cisco Unified Voice Self-Service Products, then click the product/option you are interested in.
- For troubleshooting tips for these Cisco Unified Contact Center products, go to <a href="http://docwiki.cisco.com/wiki/Category:Troubleshooting">http://docwiki.cisco.com/wiki/Category:Troubleshooting</a>, then click the product/option you are interested in.
- Documentation for Cisco Unified Communications Manager is accessible from: <u>http://www.cisco.com/cisco/web/psa/default.html</u>.

- Technical Support documentation and tools are accessible from: <u>http://www.cisco.com/en/US/support/index.html</u>.
- The Product Alert tool is accessible from (sign in required): http://www.cisco.com/cgi-bin/Support/FieldNoticeTool/field-notice.
- For information on the Cisco software support methodology, refer to *Software Release and Support Methodology: ICM/IPCC* available at (sign in required): <u>http://www.cisco.com/en/US/partner/products/sw/custcosw/ps1844/prod\_bulletin</u> <u>s\_list.html.</u>

For a detailed list of language localizations, refer to the *Cisco Unified ICM/Contact Center Product and System Localization Matrix* available at the bottom of the following page:

http://www.cisco.com/en/US/products/sw/custcosw/ps1001/prod\_technical\_reference\_list.html.

## **Product Naming Conventions**

In this release, the product names defined in the table below have changed. The New Name (long version) is reserved for the first instance of that product name and in all headings. The New Name (short version) is used for subsequent instances of the product name.

Note This document uses the naming conventions provided in each GUI, which means that in some cases the old product name is in use.

| Old Product Name                                                    | New Name (long version)                                             | New Name (short version) |
|---------------------------------------------------------------------|---------------------------------------------------------------------|--------------------------|
| Cisco IPCC Enterprise<br>Edition                                    | Cisco Unified Contact Center<br>Enterprise                          | Unified CCE              |
| Cisco IPCC Hosted Edition                                           | Cisco Unified Contact Center<br>Hosted                              | Unified CCH              |
| Cisco Intelligent Contact<br>Management (ICM)<br>Enterprise Edition | Cisco Unified Intelligent<br>Contact Management (ICM)<br>Enterprise | Unified ICM              |
| Cisco Intelligent Contact<br>Management (ICM) Hosted<br>Edition     | Cisco Unified Intelligent<br>Contact Management (ICM)<br>Hosted     |                          |
| Cisco CallManager/Cisco<br>Unified CallManager                      | Cisco Unified Communications<br>Manager                             | Unified CM               |

## Conventions

This document uses the following conventions:

| Convention           | Description                                                                                                    |
|----------------------|----------------------------------------------------------------------------------------------------|
| <b>boldface</b> font | <ul> <li>Boldface font is used to indicate commands, such as entries, keys, buttons, folders and submenu names. For example:</li> <li>Choose Edit &gt; Find</li> <li>Click Finish</li> </ul> |
| <i>italic</i> font   | Italic font is used to indicate the following:                                                                                                    |
|                      | • To introduce a new term; for example: A skill group is a collection of agents who share similar skills                                                                                     |
|                      | • For emphasis; for example: Do not use the numerical naming convention                                                                                                    |
|                      | • A syntax value that the user must replace; for example: IF (condition, true-value, false-value)                                                                                            |
|                      | • A book title; for example: Refer to the Cisco CRS Installation Guide                                                                                                    |
| window font          | Window font, such as Courier, is used for the following:                                                                                                    |
|                      | • Text as it appears in code or that the window displays; for example:<br><html><title>Cisco Systems, Inc. </title></html>                                                                   |
| < >                  | Angle brackets are used to indicate the following:                                                                                                    |
|                      | • For arguments where the context does not allow italic, such as ASCII output                                                                                                    |
|                      | • A character string that the user enters but that does not appear on the window, such as a password                                                                                         |

## **Obtaining Documentation and Submitting a Service Request**

For information on obtaining documentation, submitting a service request, and gathering additional information, see the monthly *What's New in Cisco Product Documentation*, which also lists all new and revised Cisco technical documentation, at:

http://www.cisco.com/en/US/docs/general/whatsnew/whatsnew.html

Subscribe to the *What's New in Cisco Product Documentation* as a Really Simple Syndication (RSS) feed and set content to be delivered directly to your desktop using a reader application. The RSS feeds are a free service and Cisco currently supports RSS version 2.0.

## **Documentation Feedback**

You can provide comments about this document by sending an email message to the following address:

Documentation Feedback

mailto:ccbu\_docfeedback@cisco.com

We appreciate your comments.

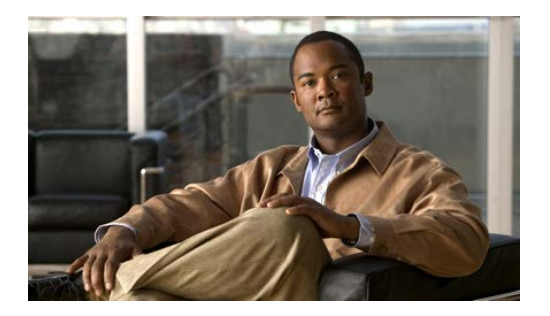

## **1. Planning Your Installation**

A successful installation of Unified CCMP requires some understanding of the platform components, the environment in which they are deployed and how they are configured in a cluster of linked servers. File systems and storage options are also discussed as well as user accounts and security considerations in an internet facing environment.

## **Deployment Specifics**

Unified CCMP Resource Management deployments are limited to standard and hosted Unified CCE deployments, with the following restrictions:

Each configured Unified CCE instance must have its own:

- Unified ICM instance.
- Dedicated Admin Workstation Real Time Distributor Server. Multiple Distributor instances on a single server are not allowed.
- Dedicated Admin Workstation CMS Server. Multiple CMS Server instances on a single server are not allowed.

Unified CCMP is only supported on Unified CCE 7.1 and later.

### **System Architecture**

#### Infrastructure Software

Windows 2008 Server R2 with Service Pack 1.

SQL Server 2008 R2 Standard Edition with Service Pack 1.

### **Deployment Models**

In many environments, Unified CCMP is installed using a dual-sided deployment model to provide load balancing, resiliency, and high availability. For deployments that require layered security, such as Internet-facing environments, both sides are split across separate database servers and App/Web servers are separated by a demilitarized zone (DMZ).

Because Unified CCMP scales up with equipment and scales out with servers, a variety of cost-effective deployment models are possible. Review the *Hardware and System Software Specification (Bill of Materials) for Cisco Unified ICM / Contact Center Enterprise & Hosted* carefully prior to deployment model selection.

Each of the following deployment models assumes the possibility of a dual-sided server configuration that replicates data between sites.

- Single Tier (Dedicated Server). All Unified CCMP components are installed on a single dedicated server.
- **Two Tier (Secure Deployment)**. Unified CCMP Application and Web components are hosted on one server. The Provisioning, Data Import and Database components are hosted on a second server.

### **Unified CCMP Architecture**

A Unified CCMP installation comprises the following components.

- Database Server The Portal database stores configuration and audit information.
- **Application Server** The application server delivers application services such as search and security to the Unified CCMP Web Server.
- **Web Server** The web server is the Unified CCMP front end through which users gain access to the application.
- **Data Import Server** the Data Import Server imports configuration items and changes to configuration items such as agents, call types and skill groups from Unified CCE.
- **Provisioning Server** the Provisioning Server applies configuration changes submitted by Unified CCMP users to Unified CCE.

Depending on the deployment model chosen the components may reside on different servers.

Figure 1, below, describes the software installation layout for a single tier deployment. All components reside on a single server. Optionally, a second side can be included for resilience.

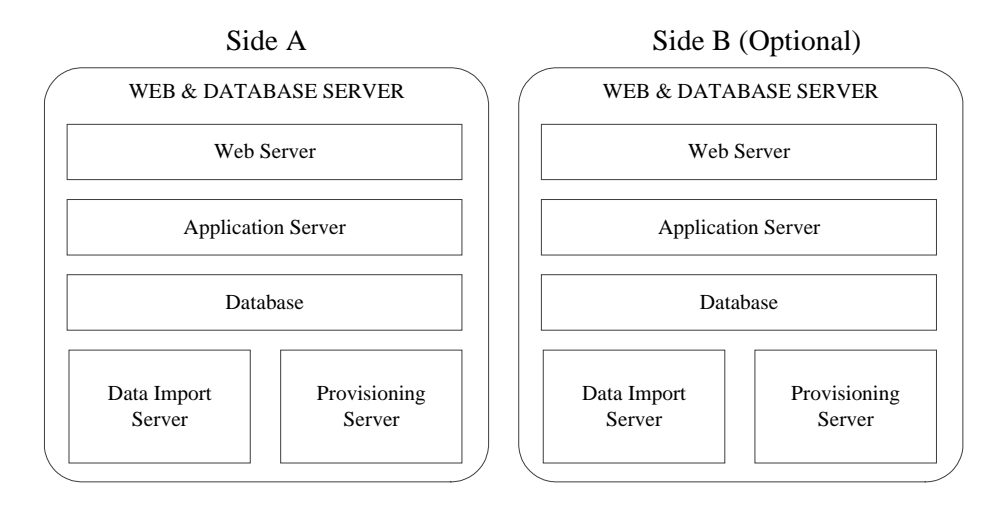

Figure 1: Unified CCMP software component layout for a single tier deployment.

Figure 2, below, describes the software installation layout for a dual tier deployment. The web server and application server components reside on a separate server. Optionally, a second side can be included for resilience.

## Figure 2: Unified CCMP software component layout for a dual tier deployment.

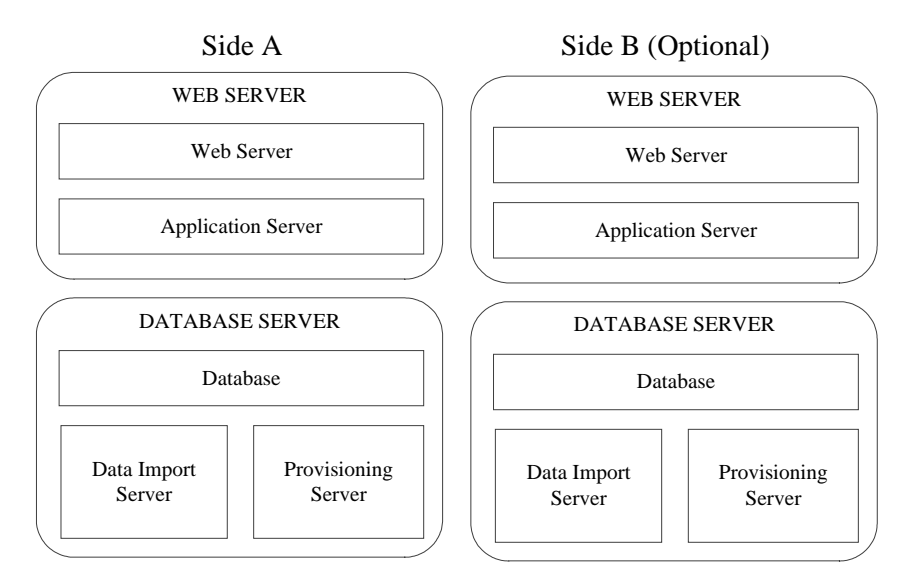

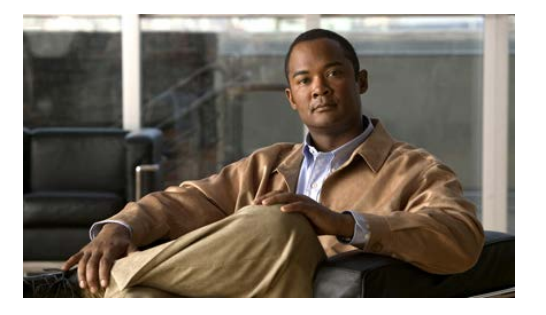

## 2. Installation Guidelines and Requirements

## **Installation Prerequisite Checklist**

Each Unified CCMP component requires prerequisite software and Windows features to be installed in order to operate correctly.

A mandatory check is performed before each part of the installation that checks the required pre-requisite software elements. If this check does not find the required software then the installation will not proceed.

### **Windows Feature Requirements**

The following Windows 2008 R2 features are required on all Servers hosting Unified CCMP:

- Microsoft .NET Framework 4.5
- TCP Activation
- Named Pipes Activation
- File Server

In addition to these features the following components must also be enabled on the associated servers:

- Machines hosting the Database Server component
  - Incoming Remote Transactions
  - Outgoing Remote Transactions
- Machines hosting the App/Web Server Component
  - IIS Elements
    - Static Content
    - Default Document
    - Directory Browsing
    - HTTP Errors
    - ASP.NET

- .NET Extensibility
- ISAPI Extensions
- ISAPI Filters
- HTTP Logging
- Request Monitor
- Basic Authentication
- Windows Authentication
- Request Filtering
- Static Content Compression
- IIS Management Console
- IIS 6 Management Compatibility
- Web Server (IIS) Tools

Windows feature requirements for each component are tested by the Unified CCMP deployment utility contained on the DVD. Should the required features be missing then they may be configured by clicking on the **Windows features enabled** option from within the deployment tool.

A summary of the software prerequisites for Unified CCMP is as follows. Some prerequisites software is distributed with Unified CCMP and will be installed automatically if it is missing from the server.

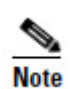

Pre-requisite software that is not distributed with Unified CCMP is marked in **bold** in the list below and must be installed on the appropriate servers before the Unified CCMP installation is performed.

### **Database Server Component**

- Windows Server 2008 R2 SP1
- Microsoft SQL Server 2008 R2 SP1 64-bit Standard Edition
- Microsoft SQL Server 2008 R2 Workstation Components
- J2SE Runtime Environment 6.0 (Update 30)

### **App/Web Server Component**

- Windows Server 2008 R2 SP1
- ASP .NET State Service Enabled

## **General Guidelines**

- Do not install any Unified CCMP component on a domain controller.
- Install Internet Explorer (IE) 7 or later on all the machines from which Unified CCMP will be accessed.
- Unified CCMP does not support SQL Server named instances. All SQL Server installations must use the default instance name.

## **Server Requirements**

- Unified CCMP servers should be configured to use the US English character set.
- Unified CCMP server names must consist of alphanumeric characters only, without underscores or hyphens.
- Using the Windows Time Service, ensure the date and time are synchronized across all Unified CCMP servers. Unified CCMP will not be able to synchronize application data correctly between servers otherwise, and this may cause unexpected behavior.
- Configure Microsoft Terminal Services for remote configuration and support.
- In the Event Viewer, set the Application Log, Security Log and System Log to **Overwrite events as needed**.

## **Network and Environment Configuration**

This section describes the network interaction performed by the various components of Unified CCMP. Its content can be used by network administrators to configure network requirements to ensure that Unified CCMP obtains the required access levels for each component.

### **IPV6 Support**

Unified CCMP runs on systems equipped with IPv6 hardware, but requires that all Unified CCMP Servers have an IPv4 address and IPv6 disabled on the NIC used by Unified CCMP.

### **Firewalls**

In many Unified CCMP configurations, Firewalls will be deployed both between the Unified CCMP servers (to create a DMZ) and possibly between Unified CCMP DB servers and the Unified CCE AWs. Care must be taken in these configurations to ensure that the correct firewall ports are opened to both-way traffic.

The Windows 2008 R2 platform incorporates its own software based firewall that must be configured to allow the various components of Unified CCMP to communicate with one another in a distributed environment. When configuring the

Windows firewall it is recommended that port restrictions are limited to only the servers that require the specified communications channels.

The incoming firewall requirements for the Unified CCMP software components are listed in the tables below.

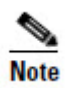

These tables do not include standard Windows ports such as DNS and Kerberos. Ports are also required to access all Unified CCMP servers for support purposes (either Terminal Services or Remote Desktop).

#### Web Server Port Usage

| Application<br>Protocol/Service | Protocol | Incoming<br>Ports | Used by  | Usage           |
|---------------------------------|----------|-------------------|----------|-----------------|
| НТТР                            | ТСР      | 80                | End User | Web application |
| HTTPS                           | ТСР      | 443               | End User | Web application |

#### Unified CCMP Database Server Port Usage

| Application<br>Protocol/Service | Protocol | Incoming<br>Ports | Servers Requiring<br>Access                 | Usage                                   |
|---------------------------------|----------|-------------------|---------------------------------------------|-----------------------------------------|
| SQL Server                      | ТСР      | 1433              | Database Servers and Application Servers    | General                                 |
| DTC                             | ТСР      | 2103              | Database Servers                            | Audit Archive                           |
| DTC                             | ТСР      | 2105              | Database Servers                            | Audit Archive                           |
| DTC (RPC)                       | ТСР      | 135               | Database Servers                            | Audit Archive                           |
| DTC (RPC)                       | ТСР      | 5000-<br>5100**   | Database Servers                            | Audit Archive                           |
| NetBIOS File Share              | UDP      | 137-138           | Database Servers and Application Servers    | Replication, Unified<br>CVP File Upload |
| NetBIOS File Share              | ТСР      | 139               | Database Servers and Application Servers    | Replication, Unified<br>CVP File Upload |
| SMB (DFS)                       | ТСР      | 445               | Database Servers and<br>Application Servers | Unified CVP File<br>Upload File***      |

#### Network and Environment Configuration

| ConAPI Local Registry | ТСР | 2099* | Unified CCE Admin<br>Workstation | Provisioning |
|-----------------------|-----|-------|----------------------------------|--------------|
| ConAPI Local Port     | ТСР | 3333* | Unified CCE Admin<br>Workstation | Provisioning |

\* Default value for Side A - use configured in Cluster Configuration.

\*\*\* Only required if Unified CVP Media File Upload is configured. If configured, also ensure that required ports for the Distributed File Systems are open on the Domain Controller.

#### Cisco Unified CCE Port Usage

| Application<br>Protocol/Service | Protocol | Incoming<br>Ports | Servers Requiring<br>Access              | Usage                                                                          |
|---------------------------------|----------|-------------------|------------------------------------------|--------------------------------------------------------------------------------|
| SQL Server                      | ТСР      | 1433              | Database Servers and Application Servers | Importing Dimension<br>Data, Provisioning<br>Activities, Real-time<br>Reports. |
| ConAPI Remote Registry          | ТСР      | 2099*             | Database Servers                         | Provisioning                                                                   |
| CMS Node                        | UDP      | 9000              | Database Servers                         | Ping Port for ConAPI services                                                  |
| Web Service API                 | ТСР      | 443               | Database Servers                         | Provisioning                                                                   |

\* Default value for Side A - use configured in Cluster Configuration.

#### Domain Controllers for Unified CCE Instances Port Usage

| Application<br>Protocol/Service | Protocol | Incoming<br>Ports | Servers Requiring<br>Access              | Usage                                  |
|---------------------------------|----------|-------------------|------------------------------------------|----------------------------------------|
| LDAP                            | ТСР      | 389               | Database Servers and Application Servers | Supervisor domain account provisioning |

#### Cisco Unified CM Port Usage

| Application<br>Protocol/Service | Protocol | Incoming<br>Ports | Servers Requiring<br>Access | Usage                         |
|---------------------------------|----------|-------------------|-----------------------------|-------------------------------|
| AXL Web Service<br>(HTTPS)      | ТСР      | 443               | Database Servers            | Importing and<br>Provisioning |

#### **Other Information**

When configuring DTC and File Sharing on the Windows 2008 R2 firewall then the appropriate options within the Windows 2008 R2 Firewall Exceptions list may be selected. These options are labeled as follows:

- Distributed Transaction Coordinator
- File and Printer Sharing.

## **Security Guidelines**

This section describes the security-related considerations for your installation. To secure your system, it is recommended that you take the following steps:

- Disable anonymous sessions on all CCMP servers (see section 'Disable Anonymous Sessions on all CCMP Servers' on page 14 for instructions). This prevents anonymous users from enumerating usernames and shares, and using this information to guess passwords or perform social engineering attacks. For more information, consult the Microsoft documentation <u>http://technet.microsoft.com/en-us/library/dd349805(WS.10).aspx#BKMK\_38</u> (checked May 2013).
- Disable cached logins on all CCMP servers (see section 'Disable Cached Logins on all CCMP Servers' on page 15 for instructions). This prevents attackers from accessing the cached login information and using a brute force attack to determine user passwords. If cached logins are disabled, windows domain users will be unable to log in if the connection to the domain controller is unavailable. For more information, consult the Microsoft documentation <u>http://technet.microsoft.com/en-us/library/dd349805(WS.10).aspx#BKMK\_27</u> (checked May 2013).
- Configure SSL for the Portal application (see section 'Securing Unified CCMP with SSL' on page 48 for instructions). This ensures that all data passed between the client computer and the CCMP App/Web server is transmitted privately.

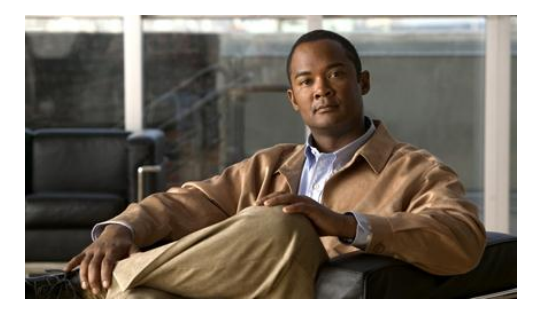

## 3. Windows and SQL Component Installation

## Windows – All Servers

### **Turn off FIPS Compliance Checking**

Ensure that FIPS compliance checking is turned off. To do this:

- 1. Click **Start > All Programs > Administrative Tools > Local Security Policy** from the start menu.
- 2. Open Local Policies folder and click Security Options to see the list of policies.
- 3. Ensure the policy **System cryptography: Use FIPS compliant algorithms for encryption, hashing, and signing** is disabled.
- 4. Close the window.

### **Disable UAC**

User Account Control (UAC) is a Windows feature that was introduced to protect the operating system from malicious programs. UAC must be disabled on all servers before Unified CCMP installation begins. If UAC is enabled it may cause issues with the software used to install Unified CCMP. To disable UAC perform the following steps:

- 1. Click Start > Control Panel > User Accounts > User Accounts > Change User Account Control settings.
- 2. Use slide bar to select Never Notify option to disable UAC.
- 3. Click **OK**.
- 4. Restart your machine to commit the new UAC settings.

UAC can be safely re-enabled after Unified CCMP installation is complete.

### SQL Server

Follow these installation instructions to install SQL Server on the server(s) that will be hosting the Unified CCMP Database:

- 1. When presented with the SQL Server Installation Center select the **Installation** menu option from the left of the window.
- 2. Select New installation or add features to an existing installation.
- 3. The Setup Support Rules window will display validating the system for the installation of SQL Server 2008 R2. Once validation passes click the **OK** button to proceed.
- 4. Enter the product key for SQL Server 2008 R2 and click Next.
- 5. Read the license terms for SQL Server 2008 R2, if you agree with the terms check the **I accept the license terms** checkbox and click **Next**.
- 6. You will be prompted to install the Setup Support Files. Click Install.
- 7. Once the Setup of Support Files is complete you will be presented with a summary of checks. Review the results and make any necessary changes. If you see a warning saying that Windows Firewall is enabled, you can safely ignore it. When you are satisfied, click **Next** to proceed.
- 8. Select the SQL Server Feature Installation option and click Next.
- 9. Select the following Instance Features:
  - Database Engine Services
    - SQL Server Replication
  - Client Tools Connectivity
  - Management Tools Basic
    - Management Tools Complete
- 10. Update the installation directories to install in the required locations. Click Next.
- 11. Installation Rules will then be checked. Correct any issues that have been flagged by the Installation Rules check and then click **Next** to proceed.
- 12. The Instance Configuration window is displayed. Select **Default Instance**, with an Instance ID of **MSSQLSERVER**. Update the Instance root directory to be installed on the required drive, click **Next** to proceed.
- 13. The Disk Space Requirements summary window is displayed, click Next.
- 14. In the Server Configuration window, on the **Service Accounts** tab, set the following service configuration:
  - Locate the SQL Server Agent entry in the Service column, and set the corresponding Account Name to NT AUTHORITY\SYSTEM and the Startup Type to Automatic.

- Locate the SQL Server Database Engine entry in the Service column and set the corresponding Account Name to NT AUTHORITY\SYSTEM.
- 15. In the Server Configuration window, on the **Collation** tab, ensure that the Database Engine is configured with **Latin1\_General\_CI\_AS** (Latin1\_General, Case In-sensitive, Accent Sensitive) collation. Click **Next** to proceed.
- 16. The Database Engine Configuration window is displayed.
  - Select **Mixed Mode** authentication and enter a password for the sa user.
  - In the Specify SQL Server administrators panel click the **Add Current User** button. Also add any other accounts that require administrator permissions to the Database, for example, Domain Admins, Service Accounts etc.
  - Click **Next** to proceed.
- 17. The Error Reporting window is displayed. Click Next to proceed.
- 18. The Installation Configuration Rules window is displayed and installation checks are performed. Correct any reported problems and click **Next** to proceed.
- 19. Review the installation summary and click **Install** to begin installing SQL Server 2008 R2.
- 20. Once the installation is complete click the **Close** button. Installation of SQL Server 2008 R2 is complete.

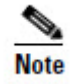

When the SQL Server 2008 R2 installation is complete, locate and install SQL Server 2008 R2 Service Pack 1 before proceeding.

## **Post-Installation Configuration**

#### SQL Server – Database Server

#### **Configure Distributed Transaction Coordinator (DTC)**

Configure Distributed Transaction Coordinator (DTC) as follows:

- 1. Click **Start > All Programs > Administrative Tools > Component Services**. The Component Services management tool is displayed.
- 2. Expand Component Services > Computers > My Computer > Distributed Transaction Coordinator.
- 3. Right-click on **Local DTC** and select **Properties**. The Local DTC Properties window is displayed.
- 4. Select **Security** tab.

- Ensure that Security Settings has Network DTC Access selected, and that Transaction Manager Communication has Allow Inbound and Allow Outbound selected.
- Set Transaction Manager Communication to No Authentication Required.
- Click **OK** and accept the prompt to restart the MSDTC Service.
- 5. Close the Component Services window.

#### **Configure SQL Server Network Protocols**

To configure SQL Server network protocols follow these steps:

- Click Start > All Programs > Microsoft SQL Server 2008 R2 > Configuration Tools > SQL Server Configuration Manager to open the SQL Server Configuration Manager.
- 2. In the left hand pane, expand **SQL Server Network Configuration** and click **Protocols for MSSQLSERVER**.
- 3. In the right hand pane right click on **Named Pipes**, select **Enable**, and click **OK** at the confirmation message.
- 4. In the right hand pane, right click on **TCP/IP**, select **Enable**, and click **OK** at the confirmation message.
- 5. In the left hand pane, click on **SQL Server Services**, then right click on **SQL Server** (**MSSQLSERVER**) and select **Restart** to restart the SQL Server process.
- 6. Close the SQL Server Configuration Manager window.

#### Configure Windows Server 2008 R2 Firewall for SQL Server

By default the Windows Server 2008 R2 Firewall will not allow incoming traffic for SQL Server. If the Windows firewall is enabled, follow these steps to create a rule to allow SQL Server traffic:

- 1. Click Start > All Programs > Administrative Tools > Server Manager.
- 2. In the left hand pane, expand **Configuration** > **Windows Firewall with Advanced Security** and click on **Inbound Rules**. A list of firewall rules is displayed.
- 3. In the Actions pane, click **New Rule**. The **New Inbound Rule Wizard** is displayed.
- 4. Select **Port** as the rule type and click **Next**.
- 5. Select **TCP** as the protocol and enter **1433** as the specific local port. Click **Next**. The Action options are displayed.
- 6. Choose Allow the connection. Click Next. The Profile options are displayed.

- 7. Select the profile options that are appropriate to your deployment and click **Next**.
- 8. Enter a name for the rule and click **Finish** to create the rule. The new rule appears in the list of inbound rules as an enabled rule.
- 9. Close the Server Manager window.

#### **SQL Server Backup Guidelines**

- Regularly backup the SQL Server databases and truncate transaction logs to prevent them becoming excessively large.
- Schedule backups for quiet times of the day.

## **Required User Accounts**

#### **Unified CCMP Service Accounts**

Unified CCMP Services are installed to run under Windows system accounts (such as Network Service) by default.

### **Accounts for Replication**

You will need to create the following domain user account for Unified CCMP. Using Active Directory, create this account with the following attributes:

- Password never expires
- User cannot change password

#### sql\_agent\_user

A domain account is used by SQL Server to replicate data between SQL Server databases. By default Unified CCMP assumes this will be sql\_agent\_user, but a different account name may be specified during installation. For a single-sided installation, Unified CCMP can create this account automatically as a local user.

## **Optional Security Configuration**

#### **Disable Anonymous Sessions on all CCMP Servers**

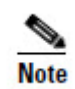

This step is optional, although it is recommended for maximum security. See section 'Security Guidelines' on page 9 for more information.

This security setting applies to all CCMP servers. There are several ways to configure this security setting. This section describes two possible ways.

One way is to use the Group Policy Editor to view the following path

Computer Configuration\Windows Settings\Security Settings\Local Policies\Security Options

then enable the setting

Network access: Do not allow anonymous enumeration of SAM accounts and shares.

Alternatively, you can update the registry directly as follows:

- 1. From the Windows Start Menu, click **Run**, then type **regedit**.
- 2. In the left hand pane, select the HKEY\_LOCAL\_MACHINE\SYSTEM\CurrentControlSet\Control\Lsa node.
- 3. In the right hand pane, if the REG\_DWORD value **restrictanonymous** is present, set it to 1, otherwise, create it and set it to 1. Click **OK**.
- 4. Close the registry editor.

#### **Disable Cached Logins on all CCMP Servers**

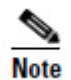

This step is optional, although it is recommended for maximum security. See section Security Guidelines' on page 9 for more information.

This security setting applies to all CCMP servers. There are several ways to configure this security setting. This section describes two possible ways.

One way is to use the Group Policy Editor to view the following path

## Computer Configuration\Windows Settings\Security Settings\Local Policies\Security Options

then set the following setting to **0** 

Interactive logon: Number of previous logons to cache (in case domain controller is not available).

Alternatively, you can update the registry directly as follows:

- 1. From the Windows Start Menu, click **Run**, then type **regedit**.
- 2. In the left hand pane, select the HKEY\_LOCAL\_MACHINE\Software\Microsoft\Windows Nt\CurrentVersion\Winlogon node.
- 3. In the right hand pane, if the REG\_SZ value **CachedLogonsCount** is present, set it to 0, otherwise, create it and set it to 0. Click **OK**.
- 4. Close the registry editor.

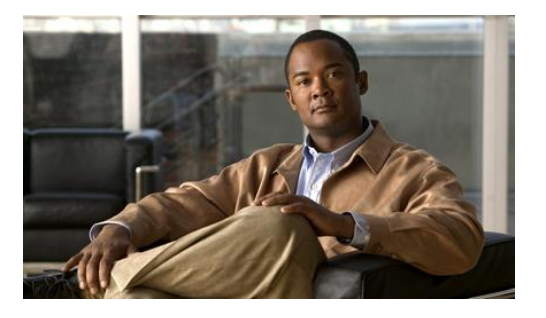

## 4. Unified CCMP Component Installation

## **Planning Your Installation**

For dual-sided systems, perform a complete installation on the Side A servers, and then a complete installation on the Side B servers. It is recommended that you install the components in the order described here.

## **Recording Your Settings**

During the installation procedure, there will be occasions where you need to record what settings you chose for later reference. It is recommended that you store the following information in a secure location, for future reference:

| System Settings          |  |  |
|--------------------------|--|--|
| Database Catalog Name    |  |  |
| sql_agent_user Password  |  |  |
| Cryptographic Passphrase |  |  |
| Administrator Password   |  |  |
| Java.RMI.Hostname        |  |  |
| Unified CCE              |  |  |
| Application Name         |  |  |
| Application Key          |  |  |
| RMI Registry Port        |  |  |
| LocalPort                |  |  |

## The Unified CCMP Installer

### Start the Unified CCMP Installer

1. Insert the Unified CCMP DVD. If auto-run is enabled on the server, a window opens automatically showing a list of Unified CCMP components under the heading 'Server Installation' on the left hand side.

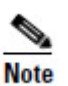

If auto-run is disabled and you do not see the Installation Components screen, double-click the **autorun.bat** file located on the DVD to launch the Unified CCMP installer manually.

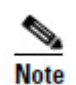

If UAC has not been disabled, launch the installation manually by right-clicking on the **autorun.ba**t file located on the DVD and selecting **run as administrator** option.

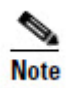

Some anti-virus software may state that the **autorun.hta** script file is malicious. Please ignore and continue with the installation.

2. Follow the steps in the sections below to install each component, but read the information about prerequisites in the rest of this section first.

Before you can install a Unified CCMP component, the prerequisites for that component must be present. The Unified CCMP Installer checks the prerequisites for each component as follows:

- When you click on a component to install it, the installer displays a list of prerequisites for that component and checks that each prerequisite is present. As each prerequisite check completes, you will see a green tick (check successful) or a red cross (check failed). The Install option for that component is only available when all prerequisite checks are successful.
- Where possible, the Unified CCMP DVD includes redistributable packages for prerequisites, so if a prerequisite check fails, you can click on the link in the Unified CCMP Installer to install the missing prerequisite. Once all the prerequisite software is installed, you can click on the component again, then click **Rerun** to rerun the tests.
- When all the prerequisites display a green tick, you will be able to click **Install** to install the chosen component.

### **Unified CCMP Database Server Installation**

This section details how to install the Unified CCMP Database Server component.

#### Install the Database Installer

This process does not install the database directly. It just installs the Database Installer which is then used to install the database.

On the Side A Database Server:

- 1. To install the Unified CCMP Database Installer, in the Unified CCMP Installer, select **Database Server**, and wait until the prerequisite checks have completed. If any checks fail, fix them as described above. When all checks have passed, click **Install** to begin the Database Server Installation. The Setup window displays.
- 2. Click **Next** to go through each window in turn. You will need to enter the following details:
- 3. In the License Agreement window:
  - I accept the terms in the license agreement You must select this option before you can continue. In doing so you agree to be bound by the terms in the license agreement, and so you should read it thoroughly before accepting.
- 4. In the Cryptography Configuration window:
  - **Passphrase** Create a cryptographic passphrase of between 6 and 35 characters. This passphrase is used for encrypting and decrypting system passwords and must be the same for all servers in the Unified CCMP installation.
  - **Confirm Passphrase** You will not be able to continue until the contents of this field are identical to the passphrase entered above.

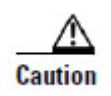

The cryptographic passphrase is a vital piece of information and will be needed when installing later components and when adding or replacing servers in the future. Be sure to record and retain it.

If you are upgrading from a previous version of Unified CCMP, or adding a new server to an existing cluster, you must use the same cryptographic passphrase as was originally used. If you do not know the cryptographic passphrase, **stop the installation immediately** and contact your vendor. If you continue the installation with a new passphrase you will be unable to access your existing data.

- 5. In the Configure Database window:
  - **Catalog Name** Enter the name for the database catalog that will be used for Unified CCMP. It is recommended that you use the default name of Portal.
  - Connect Using Select the login credentials you want to use:
    - Windows Authentication Credentials of Application This is the recommended option
    - SQL Server authentication using the login and password below. This option should only be selected if you are using a database catalog on a different domain. For this option you must enter your SQL Server Login ID and Password in the fields provided.
    - Click Next.

- 6. In the Destination Folder window, you can click **Change** to change the location for the installation of the Database Server. It is not necessary to install all Unified CCMP components in the same location.
- 7. Click Install.

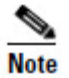

During the Database Install Tool Installation, the J2SE pre-requisite will be automatically installed if it is not already present. A Security Alert dialog box stating that 'Revocation Information for the security certificate for this site is not available' may be displayed in some circumstances. If this dialog box appears click **Yes** to continue.

- 8. When the installation has completed, if you want to set up your database now, check the **Launch Database Management Utility (or Database Installer)** check box. You can also set up your database manually at a later date.
- 9. Click **Finish**.

#### **Database Setup**

If you selected the Launch Database Management Utility check box after installing the Database component, the database setup wizard will launch automatically. Otherwise you can launch the database install tool manually from **Start > All Programs > Management Portal > Database > Database Installer**.

The wizard will guide you through the process of installing a database.

- 1. Click **Next** to go through each window in turn. You will need to enter the following details:
- 2. In the Select an Action to Perform window:
  - **Install a new database** You can maintain this database at a later date by running the installer again and selecting the appropriate option.
- 3. In the SQL Server Connection Details window:
  - Server Name Enter the name of the machine that is to be the Database Server. This should normally be left as the default (local).
  - **Database Name** Enter or select the name of the database catalog that will be used for Unified CCMP. It is recommended that you use the default name of Portal. This should match the database catalog name specified when you installed the database installer. If not, you will see a warning message.
  - Connect Using. Select the login credentials you want to use:
    - The Windows account information I use to logon to my computer. This is the recommended option.
    - The SQL Server login information assigned by the system administrator. This option should only be selected if you are using a database catalog on a different domain. For this option you must enter your SQL Server Login Name and Password in the fields provided.

- Click **Test Connection.** This makes sure the connection to the SQL Server is established. If the connection can be established, you will see the message 'Connection succeeded but database does not exist'.
- Click **Next** to continue.
- 4. In the Setup Replication window, if this database installation is not side B of a replicated system, just click **Next**. If this database installation is side B of a replicated system, select **Replicated Configuration** and set up the replication folder share as follows:
  - Share Name The name of the share for the ReplData folder. By default this is ReplData.
  - Folder Path The path of the ReplData folder. This is configured in SQL Server, and is by default C:\Program Files\Microsoft SQL Server\MSSQL\repldata.
  - Click **Next** when you have finished.
- 5. In the Configure the Location of Data Files window, if you are not using a custom installation of SQL Server, accept the defaults and click **Next**. If you are using a custom installation of SQL Server, configure the data files as follows:
  - Select the check box or boxes beside the file group or file groups you want to change.
  - To change the **Location**, browse to the new location.
  - To change the **Max Size**, specify the amount of space that should be allocated for the chosen file group or file groups. The default value is based on Unified CCMP's analysis of your system.
  - To specify a different Initial Size, first uncheck Set Initial Size to Max Size,
  - You can also choose an unlimited file size by selecting **Unrestricted Size**, but this is not recommended.
  - Click **Update** to save your changes to the selected file group or file groups.
  - Click **Default** (in the top right corner of the window) to restore the settings for all file groups to their default.
  - Click **Next** when you have finished.
- 6. The **Configure SQL Server Agent Service Identity** window sets up a user account that is used by SQL Server for replication:
  - Account Type The type of user account that will be used. For a distributed installation, this must be Domain.
  - User Name The name of the user account. This defaults to sql\_agent\_user. If you used a different name when setting up the account, enter that name instead. If you have specified a domain user, you will need to prefix the user name with the domain name, followed by a backslash.
- Automatically create the user account if missing If you have not already created the user account on the domain, set it up now as described in section Accounts for Replication on page 14 before continuing. For a single-sided single server system, it is possible to create a local user automatically by selecting this check box. Use of a local user will mean system re-installation when adding a second side in the future.
- **Password** Create a password for the new user, conforming to your individual system's complexity requirements.
- **Confirm Password** You will not be able to continue until the contents of this field are identical to the password entered above.
- Click Next.
- 7. In the **Web Application Servers Network Service Configuration** window, enter the details of each remote App/Web Server to be used in the installation. This information only needs to be entered in Unified CCMP deployment models where the web application servers are on a different machine from the database server itself.
  - **Domain** The network domain the web server is on, for example ACMEDOM
  - Machine Name The name of the machine, for example WEBSERVERA
  - Click Add to add each Web Server to the list.
  - When all Web Servers have been added, click Next.
- 8. In the **Ready to install the Database** window, click **Next** to begin installation. Installation will take several minutes.
- 9. Click **Close** to close the installer.

#### **Database Replication**

For replicated systems this installation needs to be repeated for side B. It is recommended that you complete the side A installation of all components before installing side B.

See section Configuring Replication in Chapter 5 for information about configuring database replication.

#### **App/Web Server Component**

In most installations, the App/Web Server component should be installed on a different physical machine to the Database Server component.

This section details how to install and configure the Unified CCMP App/Web component.

### **App/Web Installation**

- 1. To install the Unified CCMP App/Web component, in the Unified CCMP Installer, select **App/Web Server**, and wait until the prerequisite checks have completed. If any checks fail, fix them as described above. When all checks have passed, click **Install** to begin the App/Web Server installation. The Management Portal: Application Server Component window displays.
- 2. Click **Next** to go through each window in turn. You will need to enter the following details:
- 3. If the Management Portal: Application Server Components Dialog is displayed, click **Install** to install the additional required components.
- 4. If the Microsoft .NET 4.5 Framework pre-requisite is missing, it will be installed at this point. Click **Install** to install the component and follow the on screen instructions. When the .NET 4.5 Framework is complete, restart the server to continue the installation of the App/Web Server.
- 5. In the License Agreement window:
  - **I accept the terms in the license agreement** You must select this option before you can continue. In doing so you agree to be bound by the terms in the license agreement, and so you should read it thoroughly before accepting.
- 6. In the Cryptography Configuration window:
  - **Passphrase** Enter the cryptographic passphrase you created during installation of the Database Server component.
  - **Confirm Passphrase** You will not be able to continue until the contents of this field are identical to the passphrase entered above.
  - Click **Next** to continue.

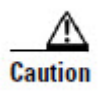

You must use the same cryptographic passphrase for all servers in the Unified CCMP installation. If you do not know the cryptographic passphrase, **stop the installation immediately** and contact your vendor. If you continue the installation with a new passphrase you will be unable to access your existing data.

- 7. In the **Destination Folder** window, you can click **Change** to change the location that the App/Web Server components are installed to. Click **Next** to continue.
- 8. In the **Configure Database** window:
  - **SQLServer Name** Enter the name of the machine that is to be the Database Server. The default of **localhost** is valid only when installing on the Database Server. Otherwise, specify the name of the machine where you installed the database above. For a dual-sided system enter the name of the side A database server when installing the side A App/Web Server Components and enter the name of the side B database server when installing the side B App/Web Server Components.

- Catalog Name Enter or select the name you selected while installing the Database Server component. By default this is Portal.
- Connect Using Select the login credentials you want to use:
  - Windows authentication. This is the recommended option.
  - **SQL Server authentication.** This option should only be selected if you are using a database catalog on a different domain. For this option you must enter your SQL Server Login Name and Password in the fields provided.
- Click **Next** to continue.
- 9. Click Install.
- 10. When the installation has completed, click Finish.

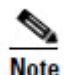

The machine will restart once the installation is complete.

# **Support Tools**

Unified CCMP includes support for integration with the Cisco Real Time Monitoring Tool (RTMT). This allows remote monitoring and support for your Unified CCMP installation. To use RTMT you need to install the Diagnostic Framework component of Unified CCMP which provides access to relevant support APIs. These APIs can be used by the RTMT for gathering trace levels, log files etc.

- 1. To install the Diagnostic Framework component, start the Unified CCMP Installer, click **Support Tools** and select **Diagnostic Framework**. The Management Portal: Diagnostic Framework InstallShield Wizard window displays.
- 2. Click **Next** to go through each window in turn. You will need to enter the following details:
- 3. In the License Agreement window:
  - I accept the terms in the license agreement You must select this option before you can continue. In doing so you agree to be bound by the terms in the license agreement, and so you should read it thoroughly before accepting.
  - Click Next.
- 4. In the Destination Drive window click **Update** to change the default drive where the Diagnostic Framework will be installed. Click **Next** when you have finished.
- 5. In the **Select Certificate** window, select the type of certificate installed with the Diagnostic Framework.

- **Self-Signed Certificate** A new certificate will be generated by the installer. This type of certificate should be used only for lab or test deployments.
- **Trusted Certificate** An existing certificate issued by a valid certificate server will be associated at a later date. This option should be used for production deployments.
- Click Next.
- 6. Click Install.
- 7. When the installation is completed, click Finish.

The installation of the Diagnostic Framework component is now complete.

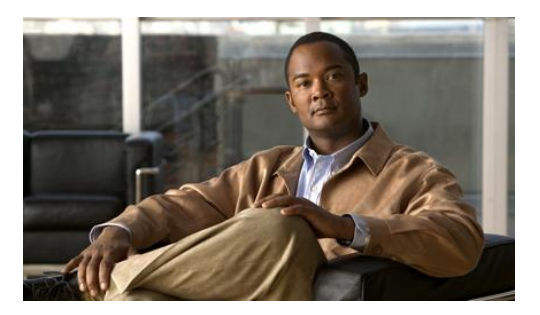

# 5. Unified CCMP Component Configuration

Unified CCMP will normally be hosted on multiple servers for performance and data security. This chapter describes how to configure the server cluster and perform data replication. It also provides performance tuning checklists for the Web and Database components.

This section describes the following steps:

- configuring Unified CCE admin workstations
- configuring Unified CCE Admin workstations for provisioning
- configuring the Unified CCMP cluster
- configuring replication
- configuring unified CVP media file upload.

# **Configuring Unified CCE Admin Workstations**

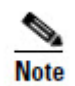

If Unified CCMP uses SQL Server Authentication to connect to Unified CCE no configuration of the AWDB is required. However, the SQL login used for the connection must have the appropriate permissions on the AWDB and the HDSDB.

If SQL Server Authentication is not in use for AW SQL connections then the following configuration is required:

- 1. Login to the AW as a user with local administrative privileges.
- Open the SQL Server Management Studio, by clicking Start > All Programs > Microsoft SQL Server > SQL Server Management Studio Connect to the server.
- 3. Open up the Security folder, and right-click Logins.
- 4. Select **New Login** from the drop-down list. **The Login New** window displays.
- 5. Add SQL logins for the Network Service accounts of each server hosting Unified CCMP (Database Servers and App/Web Servers), by filling in the fields as follows:

- General page:
  - Login Name, enter the machine name in the form <DOMAIN>\<MACHINENAME>\$, for example ACMEDOM\ACMEWEBA\$. This configures access for the NETWORK SERVICE account from the Unified CCMP server.
  - Authentication, select Windows Authentication unless connecting to a server on a different domain
- User Mapping page:
  - Users mapped to this login. select the checkboxes for AWDB and HDSDB
  - **Database role membership for**. AWDB and HDSDB, check the **Public** and **db\_datareader** checkboxes.
- 6. Click **OK**.

# **Configuring Unified CCE Admin Workstations for Provisioning**

Cisco Unified Contact Center Enterprise (Unified CCE) components must be correctly configured before Unified CCMP can connect to them for Provisioning.

## **Configuration Overview**

For each Unified CCE instance that Unified CCMP Resource Management connects to, certain essential criteria must be met:

• Unified CCMP Resource Management uses Cisco ConAPI for the Provisioning connections; this interface requires that ALL connections are made to a Primary Distributor AW. If the AW is dual-sided, both sides must be Primary Distributors.

An Application Instance must be configured on each AW for Unified CCMP to connect to. If support for provisioning multimedia resources is required, the Application Instance must be configured to **Application Type: <Other>** instead of the standard Cisco Voice.

Multiple Unified CCE instances can be supported, but each requires a distinct primary Distributor AW to connect to:

- ConAPI only supports connection to one Application Instance on each physical server. You must therefore have a separate physical AW distributor for each instance.
- Parent/Child AW configurations are Supported as multiple instances in Unified CCMP.

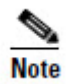

Please contact your vendor if you have any queries about this configuration.

Before beginning cluster configuration, you must set up the ConAPI application instance and the CMS server on your Unified CM and Unified CCE instances.

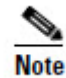

This is only necessary on deployments that include resource management.

## **Common ConAPI Credentials**

To create an application instance, you must run Configuration Manager on the Unified CCE AW as follows:

1. Open Configuration Manager. This can normally be done from Start > Program Files > Cisco Unified CCE Tools > Administration Tools > Configuration Manager

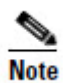

If you are connecting to the Unified CCE server using Remote Desktop, you will need to set the **/admin** switch in order to run Configuration Manager.

- 2. Under **Tools > List Tools** you will find the **Application Instance List**. Doubleclick this to open it.
- 3. Click **Retrieve** to display the list of configured application instances. You can use an application instance from this list for Unified CCMP or create a new one. To create a new application instance, click **Add**, and enter the following details:
  - Name A unique name to be used for the application instance.
  - **Application Key** A password to be used by Unified CCMP to connect. This may be between 1 and 32 characters.
  - **Confirm Application Key** Ensure that no typographical errors were made while choosing the application key.
  - Application Type Select Cisco Voice.
  - **Permission Level** Give the application full read/write permissions.
- 4. Record these details for use during the configuration of the cluster.
- 5. Click **Save** and then click Close.

#### **CMS Server Setup**

Before configuring the Unified CCMP server cluster you must ensure that the CMS Server(s) are set up correctly on each Unified CCE.

Firstly, check that the CMS Node option was selected when the Admin Workstation was configured. You can determine if this was the case by looking for a cmsnode and a cms\_jserver process running on the Unified CCE.

If these processes are not present, set the CMS Node option on the Unified CCE. See the *Cisco Unified CCE Installation Guide* for details on how to do this.

A new application connection must be defined on each configured Unified CCE instance for each Database Server (this connection is used by the Data Import Server component). This ensures that in a dual-sided system, the alternate side can also connect to the Unified CCE in a failover scenario. To do this:

- 1. On the Unified CCE being configured, go to **Start > Program Files > Cisco Unified CCE Tools > Administration Tools > CMS Control** on the Unified CCE being configured. This opens the CMS control console.
- 2. Click **Add** to the right hand side of the window to launch the Application Connection Details window and fill in the fields as follows:
  - ICM Distributor AW link This should be the name of the Unified CCMP Database Server, all in capital letters, with 'Server' appended, such as CCMPDBServer.
  - ICM Distributor AW RMI registry port This is the port on the Unified CCE AW for the Unified CCMP Provisioning service to connect to. This will usually be 2099, however if the Unified CCMP Provisioning service is connecting to multiple Unified CCE instances each should use a different port.
  - **Application link** This should be the name of the Unified CCMP Database Server, all in capital letters, with 'Client' appended, such as CCMPDBClient.
  - Application RMI registry port This is the port on the Unified CCMP Database Server for the Unified CCE AW to connect to. For convenience, this should be the same as for the ICM Distributor AW RMI registry port. Each Unified CCE AW must connect to a different port on the Database Server. You should record this information for future use.

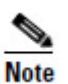

Each Unified CCE that Unified CCMP will be provisioning must use a unique port on the Database Server.

- Application host name The server name, such as CCMPAppServer.
- 3. Click **OK**, and **OK** again to cycle the CMSJServer, save your changes and close the CMS control console.

# **Configuring the Unified CCMP Cluster**

Use the Cluster Configuration tool in the Unified CCMP Integrated Configuration Environment (ICE) to:

- configure the servers in the Unified CCMP cluster (the Unified CCMP servers, Unified CCEs and Unified CMs)
- set up the equipment mappings between remote tenants and Unified CCMP resources.

Follow the instructions in this section to configure your system when you first install it. For more information about using the ICE tools to modify your system configuration at a later date, see the Integrated Configuration Management section of the *Administration Guide for Cisco Unified Contact Center Management Portal*.

# Starting the ICE Cluster Configuration Tool

To start ICE, on the A Side database server:

- 1. Go to Start > All Programs > Management Portal > Configuration Tools > Integrated Configuration Environment.
- 2. The **Database Connection** window is displayed. In this window specify the following:
  - Server Name This option defaults to the current machine.
  - **Database Name** Select the Unified CCMP database that was installed when setting up the Database Component. If you accepted the default value, this will be **Portal**.
  - Authentication Ensure this option is set to Windows Authentication.
- 3. Click **OK** to open ICE. When ICE starts, the Cluster Configuration tool is loaded as the default tool. You can use the Tool drop-down in the toolbar to switch to other ICE tools.

#### **Setup Servers**

The Setup tab of the ICE Cluster Configuration tool displays setup wizards to configure the following cluster components:

- Unified CCMP Servers
- Cisco Unified CCE Servers
- Cisco Unified CM Servers
- Cisco Unified CVP Servers.

To start setting up your servers, in the ICE Cluster Configuration tool, select the **Setup** tab in the left hand pane. This displays a series of wizards to set up the servers. The following sections explain how to use each of the wizards.

#### Setup Unified CCMP Servers Wizard

The Setup Unified CCMP Servers wizard configures the servers on which Unified CCMP components are installed. The wizard guides you through the steps to configure all Unified CCMP components based on your chosen deployment model.

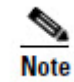

If you plan to use windows authentication to connect to the Unified CCMP database (rather than SQL authentication), you must have administrator permission on the database server on which the application is running.

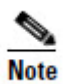

The exact windows displayed by the wizard may depend on the options you choose as you complete each step below.

To set up the Unified CCMP servers:

- 1. In the ICE Cluster Configuration tool, select the **Setup** tab and click **Setup UCCMP Servers** to start the wizard. Click **Next** to go through each window in turn.
- 2. In the **Select Deployment Type** dialog box select your chosen deployment type. For more information on the supported deployment models of Unified CCMP see section Deployment Models.
- 3. In the **Configure Redundancy** dialog box select whether you would like to configure a single-sided or a dual-sided system. Click **Next**.
- 4. If you are performing a two tier deployment then you will be asked to enter the **Number of Web Servers** for each side. Enter the number of app/web servers for each side that you would like to configure in your deployment. For dual-sided configurations you must configure an equal number of app/web servers on each side of the system. Click **Next**.
- 5. Click Next.
- 6. In the **Configure Servers** dialog boxes, enter the server names for each of the Unified CCMP servers. The number of dialog boxes and servers to specify will depend on the deployment options you chose above.
- 7. In each dialog box, enter the following, then click **Next**:
  - Primary Server
    - Sever Name: This is the non-domain qualified machine name.
    - Server Address: This is defaulted to Server Name. This can be changed to an IP Address or a domain qualified name of the server.
  - Secondary Server:
    - If you chose a dual-sided setup, provide the corresponding details for the side B server.
- 8. Click **Next** and enter the relevant server information until you reach the **Configure Relational Database Connection** dialog box.
- 9. In the **Configure Relational Database Connection** dialog box enter the following details about how each Unified CCMP component connects to the Unified CCMP Relational database:
  - **Catalog:** This is the name of the Unified CCMP Relational database. The default is **Portal**.
  - Authentication: Select the authentication mode to connect to Unified CCMP relational database.

- Windows Authentication. The default recommended authentication mode.
- **SQL Authentication.** Only select this option if you are using a database server on a different domain. For this option you must enter your SQL Server Login Name and Password in the fields provided.
- Click Next.
- 10. The **Deployment Summary** dialog box summarizes the choices you have made. If you want to print the deployment summary, click the **Print** button below the summary list.
- 11. Check the deployment details, and if you are satisfied, click Next.
- 12. A confirmation message is displayed to indicate that the wizard has completed successfully. Click **Exit** to close the wizard.
- 13. To save and action your changes, either click the **Save** icon in the tool bar or select **File > Save** from the menu.

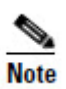

Once you have made the required configuration changes, stop and restart all Unified CCMP services to ensure that all changes are propagated correctly. If you are planning to make other setup changes, you can wait until you have completed all your changes, and then stop and restart the Unified CCMP services once.

#### **Configure Cisco Unified CCE Servers Wizard**

The Configure Cisco Unified CCE Servers wizard configures Cisco Unified CCE instances. This wizard guides you through the steps to:

- add a new Cisco Unified CCE instance to the deployment
- update an existing Cisco Unified CCE instance in the deployment
- remove an existing Cisco Unified CCE instance from the deployment.

#### **Unified CCE Deployment Models**

Unified CCE offers a number of different deployment models depending on customers' requirements. Unified CCMP supports the following Unified CCE deployments:

- Administration Server and Real-time Data Server (AW)
- Configuration-only Administration Server
- Administration Server and Real-Time and Historical Data Server (AW-HDS)
- Administration Server, Real-Time and Historical Data Server, and Detail Data Server (AW-HDS-DDS)

### **Unified CCMP Connection Requirements**

To configure the different deployment models Unified CCMP requires a connection to:

- Unified CCE real-time AWDB for data import
- Unified CCE AW for Unified CCMP Provisioning Server requests.

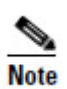

This wizard attempts to connect to Cisco Unified CCE Servers using SQL Connection. The connection credentials should be known prior to starting the configuration.

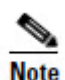

If you require resource management (provisioning), you will also need to know the login details for a user with appropriate access to the Unified CCE used for provisioning. On the domain controller, this user must be in the domain security group *<Server>\_<UCCE-Instance>\_Config*, where *<Server>* is the name of the server running Unified CCE and *<UCCE-Instance>* is the name of the Unified CCE Instance on this server.

To configure the Cisco Unified CCE servers:

- 1. In the ICE Cluster Configuration tool, select the **Setup** tab and click **Configure Cisco Unified CCE Servers** to start the wizard. Click **Next** to go through each window in turn.
- 2. In the Select Task dialog box select the action. The options are:
  - Add a new instance
  - Modify an existing instance
  - Remove an existing instance

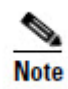

The Modify and Remove options are only enabled if at least one Cisco Unified CCE has already been configured.

- 3. In the Specify Resource Name dialog box, specify the name for the instance being configured. You can use the default name or choose another name.
- 4. In the Select Required Components dialog box, select all the required components in the deployment.
  - Admin Workstation. Select this component for all configurations.
  - **ConAPI Server (Provisioning)**. Select this component if you require resource management.
- 5. In the Configure Redundancy dialog box, select whether you want to configure a single-sided or a dual-sided setup.
- 6. In the Configure AW Server dialog box, enter the following:
  - Primary Server:

- Sever Name: This is the non-domain qualified machine name where the Admin Workstation and ConAPI components are deployed.
- Server Address: This defaults to Server Name. This may be changed to an IP Address or a domain qualified name of the server.
- Secondary Server:
  - If you chose a dual-sided setup, provide the corresponding server details for the side B server.
- 7. In the Configure Connection Details dialog box, enter the authentication details to connect to the Admin Workstation database.
  - Windows Authentication. This is the default recommended authentication mode.
  - **SQL Authentication.** If this mode is chosen then specify the SQL Server User name and the corresponding password to connect to the databases.
- 8. In the Select Unified CCE Instance dialog box select the AW instance to be used in the deployment. Click **Next**.
- 9. If you selected the **ConAPI Server (Provisioning)** option above then you will see the following dialog boxes:
  - In the Configure Primary Unified Config Web Service dialog box (only shown when the Unified CCE instance is running Unified CCE version 9.0 or later), enter the following details
    - URL. This is the auto-generated URL of the primary unified config web service on the Unified CCE
    - User Name. This is a username with appropriate access to the Unified CCE that the web service is running on. This user must be in the domain security group <Server>\_<UCCE-Instance>\_Config, where <Server> is the name of the server running Unified CCE and <UCCE-Instance> is the name of the Unified CE Instance on this server. For Unified CCE version 9.0(1) or 9.0(2), enter the username as <domain>\<user> and for Unified CCE version 9.0(3) or later, enter the username as <user>@<domain>, where <user> is the Unified CCE username, and <domain> is the name of the domain.
    - **Password**. This is the password for the user.
  - In the Configure Primary ConAPI RMI Ports dialog box enter the following ConAPI details:
    - **Local Registry Port**. This is the port on the Unified CCE for the Unified CCMP Provisioning service to connect to. This will usually be 2099.
    - **Remote Registry Port**. This is the port on the Unified CCMP Database Server for the Unified CCE to connect to. This will usually be 2099.
    - Local Port. This is selected as the designated port for live provisioning traffic between the Unified CCE and Unified CCMP servers. It must be

uniquely assigned for each Unified CCE and any firewalls between the CICM and Unified CCMP server must be configured to allow both-way traffic on this port.

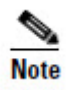

If dual-sided setup is being configured you will need to provide these details for the Secondary (Side B) server in the next window.

- In the Configure ConAPI Application Instance dialog box enter the following details:
  - **Application Name.** The name of the application to be used for provisioning Unified CCE from Unified CCMP. Specify the name of the application you configured in section Common ConAPI Credentials.
  - **Application Key.** Use the password for the application you specified above.
- In the Multi Media Support dialog box, select **Yes** if you are using a Cisco Unified Web and E-Mail Interaction Manager application instance to provide support for non-voice interactions. The default is **No**.
- In the Purge On Delete dialog box select **Yes** if you want to purge items from Unified CCE automatically when they are deleted from Unified CCMP. The default is **Yes**.
- In the Self Skilling Enabled dialog box select **Yes** if you want to allow agents to reskill themselves. The default is **No**.
- In the Supervisor Active Directory Integration dialog box select **Yes** if you want to enable support for associating existing Active Directory user accounts for Unified CCE Supervisors. The default is **No**. If you select **Yes** then you will be prompted to provide Active Directory information so that Windows user accounts can be listed.
- 10. In the Configure Linked Unified CM Servers dialog box select the configured Unified Communications Manager servers that the Unified CCE being configured is capable of routing calls to.

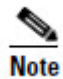

The **Configure Linked Unified CM Servers** window only appears if at least one Unified CM server is already configured. You will be able to link the Unified CM servers to the Unified CCE from the Unified CM Configuration Wizard. You may also modify the Unified CCE once the Unified CM servers are configured and link the Unified CM later.

- 11. The Summary dialog box summarizes the details of the Unified CCE being configured and the settings you have chosen. If you want to print the summary, click the **Print** button below the summary list.
- 12. Check the details, and if you are satisfied, click Next.

- 13. A confirmation message is displayed to indicate that the wizard has completed successfully. Click **Exit** to close the wizard.
- 14. To save and action your changes, either click the **Save** icon in the tool bar or select **File > Save** from the menu.

#### **Configure Cisco Unified CM Servers Wizard**

The Configure Cisco Unified CM Servers wizard configures Cisco Unified CM instances. This wizard guides you through the steps to:

- add a new Cisco Unified CM instance to the deployment
- update an existing Cisco Unified CM instance in the deployment
- remove an existing Cisco Unified CM instance from the deployment.

To configure the Cisco Unified CM servers:

- 1. In the ICE Cluster Configuration tool, select the **Setup** tab and click **Configure Cisco Unified CM Servers** to start the wizard. Click **Next** to go through each window in turn.
- 2. In the Select Task dialog box, select the action. The options are:
  - Add a new instance
  - Modify an existing instance
  - Remove an existing instance

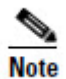

The Modify and Remove options are only enabled if at least one Cisco Unified CM has already been configured.

- 3. In the Specify Resource Name dialog box, specify a name for the instance being configured. You can use the default name or choose another name.
- 4. In the Configure Unified CM Servers dialog box enter the following:
  - Primary Server
    - Sever Name: This is the non-domain qualified machine name where the Cisco Unified CM components are deployed.
    - Server Address: This defaults to Server Name. This can be changed to an IP Address or a domain qualified name of the server.

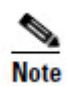

When configuring a Unified CM Cluster ensure that only the publisher of the cluster is configured.

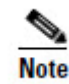

Redundancy is not supported for Unified CM configuration. The Secondary Server option is always disabled.

- 5. In the Select Version dialog box select the version of Unified CM being configured from the drop-down list.
- 6. In the Connection Details dialog box enter the following details:
  - URL. This is used to access the Unified CM AXL interface. The default is the default URL for the Unified CM version that has been selected. It is recommended that you use the default URL.
  - User Name. This is the name of the Unified CM Administrator user. This is the user name that the Unified CCMP components use when connecting to the Unified CM AXL web service.
  - Password. This is the Unified CM Administrator user's password.
- 7. In the Configure Linked Unified CCE Servers dialog box select the configured Cisco Unified CCE servers that can route calls to the Unified CM being configured.

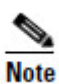

The list will be empty if no Cisco Unified CCE servers have been configured. You will be able to link the Unified CM server to the Unified CCEs from the Cisco Unified CCE Configuration Wizard. You can also modify the Unified CM once the Cisco Unified CCE servers are configured and link the Unified CM later.

- 8. The Summary dialog box summarizes the details of the Unified CM being configured and the settings you have chosen. If you want to print the summary, click the **Print** button below the summary list.
- 9. Check the details, and if you are satisfied, click **Next**.
- 10. A confirmation message is displayed to indicate that the wizard has completed successfully. Click **Exit** to close the wizard.
- 11. To save and action your changes, either click the **Save** icon in the tool bar or select **File > Save** from the menu.

#### **Configure Cisco Unified CVP Servers Wizard**

The Configure Cisco Unified CVP Servers wizard configures Cisco Unified CVP call server instances. This wizard guides you through the steps to:

- add a new Cisco Unified CVP instance to the deployment
- update an existing Cisco Unified CVP instance in the deployment
- remove an existing Cisco Unified CVP instance from the deployment.

#### Configuring a Cisco Unified CVP Call Server

To configure a Cisco Unified CVP call server:

1. In the ICE Cluster Configuration tool, select the **Setup** tab and click **Configure Cisco Unified CVP Servers** to start the wizard. Click **Next** to go through each window in turn.

- 2. In the Select Task dialog box select the action. The options are:
  - Add a new instance
  - Modify an existing instance
  - Remove an existing instance

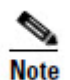

The modify and remove options are only enabled if at least one Cisco Unified CVP call server has already been configured.

- 3. In the Specify Resource Name dialog box, specify a name for the instance being configured. You can use the default value, or change it.
- 4. In the Configure Unified CVP Server dialog box enter the following:
  - Primary Server:
    - Sever Name: This is the non-domain qualified machine name where the Cisco Unified CVP Call Server component is deployed.
    - Server Address: This defaults to Server Name. You can change this to an IP Address or a domain qualified name of the server.

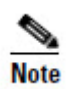

The Unified CVP Call Server configuration does not support redundancy, so the Secondary Server option is always disabled.

- 5. In the Configure Unified CCE Server dialog box, select the Unified CCE that is linked to the Unified CVP being configured.
- 6. The Summary dialog box summarizes the details of the Unified call server being configured and the settings you have chosen. If you want to print the summary, click the **Print** button below the summary list.
- 7. Check the details, and if you are satisfied, click Next.
- 8. A confirmation message is displayed to indicate that the wizard has completed successfully. Click **Exit** to close the wizard.
- 9. To save and action your changes, either click the **Save** icon in the tool bar or select **File** > **Save** from the menu.

#### **Create Tenants and Map to Contact Center Equipment**

The Equipment Mapping tab of the ICE Cluster Configuration tool allows you to create new tenants and folders and associate them with the contact center equipment you have just configured. Use this tool to:

• create the Unified CCMP folder structure for your deployment

• specify the rules for importing resources into your Unified CCMP folder structure from the contact center equipment (for example, Unified CCE, Unified CM).

#### **Creating Tenants and Folders**

To create a Unified CCMP tenant:

- 1. In the ICE Cluster Configuration tool, select the **Equipment Mapping** tab. In the center pane, right click on the root node and select **Add Tenant**.
- 2. In the **Name** field enter the name of the tenant, and optionally, in the **Description** field, enter a description.
- 3. Select **File** > **Save** to save your changes. If you exit the tool without saving your changes you will be asked whether you want to save your changes when you exit the tool.

To create a Unified CCMP folder:

- 1. In the ICE Cluster Configuration tool, select the **Equipment Mapping** tab. In the center pane, right click on the folder tree at the location where you want to add the folder and select **Add Folder**.
- 2. In the **Name** field enter the name of the folder, and optionally, in the **Description** field, enter a description.
- 3. Select **File** > **Save** to save your changes. If you exit the tool without saving your changes you will be asked whether you want to save your changes when you exit the tool.

#### **Creating an Equipment Mapping**

To create an equipment mapping between a tenant or folder and the contact center equipment:

- 1. In the ICE Cluster Configuration tool, select the **Equipment Mapping** tab. In the folder tree, select the tenant or folder into which you want to import the resources from the contact center equipment.
- 2. In the adjoining pane select the check box or check boxes next to each item of contact center equipment that you want to associate with the selected folder or tenant.
- 3. Highlight each selected item of contact center equipment in turn, and, in the right hand pane, select one of the following check boxes:
  - **Default Import Location**. All the resources imported from the highlighted contact center equipment will be placed in the selected folder or tenant in Unified CCMP.
  - **Remote Tenant Mapping**, and select a remote tenant from the drop-down list. All resources imported from the highlighted contact center equipment

Installation and Configuration Guide for Cisco Unified Contact Center Management Portal

associated with the selected remote tenant will be placed in the selected folder or tenant in Unified CCMP.

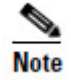

If Remote Tenant Mapping is selected then any resources on the contact center equipment that are not associated with the selected remote tenant will be placed in the source equipment subfolder under the Unallocated folder.

4. Select **File** > **Save** to save your changes. If you exit the tool without saving your changes you will be asked whether you want to save your changes when you exit the tool.

# **Configuring Replication**

In a dual-sided Unified CCMP deployment setup, SQL Server Replication is used to replicate Unified CCMP databases. Replication between these databases is setup and monitored using the **Replication Manager** application which is available in the Unified CCMP ICE Replication Manager tool.

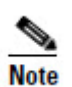

The user running the Unified CCMP Replication Manager must have administrator permissions in both Windows and SQL Server, for both the targeted publisher and subscriber servers.

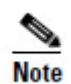

Before configuring replication you should have already configured Unified CCMP resources in dual-sided mode and saved the configuration using the **Cluster Configuration** tool detailed in section Configuring the Unified CCMP Cluster.

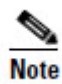

Always run Replication Manger on the Unified CCMP publisher database server.

To start the Unified CCMP Integrated Configuration Environment, proceed as follows:

- 1. Go to **Start > All Programs > Management Portal > Configuration Tools > Integrated Configuration Environment.**
- 2. The Database Connection window is displayed. In this window, set:
  - Server Name This option defaults to the current machine.
  - **Database Name** Select the Unified CCMP database that was installed when setting up the Database Component. If you accepted the default value, this will be **Portal**.
  - Authentication Select Windows Authentication.
- 3. Click **OK** to open Unified CCMP Integrated Configuration Environment.
- 4. The **Cluster Configuration** tool is open by default. From the **Tool** drop-down list select **Replication Manager**.

The Replication Manager offers two modes of operation; **Setup** and **Monitor**. Setup is used to configure or disable replication and Monitor is used to monitor the health of a configured Unified CCMP Replication.

## Setup

Setup is used to configure or disable SQL Server Replication for the Unified CCMP databases in a dual-sided environment. Click the **Setup** tab to see the replication setup details and to configure or disable replication as required by your deployment.

The Setup tab is divided into logical groups of property settings where some information may be modified if required.

#### **Unified CCMP Database Server Properties**

This section shows the configured Publisher and the Subscriber for Unified CCMP database. The **Server Name** and **Catalog Name** for each are defaulted to the values used when the Unified CCMP servers were configured with the ICE Cluster Configuration tool.

- **Server Name**: This is fixed for both the Publisher and Subscriber and cannot be changed from the Replication Manager. They rely on configurations made previously through the Cluster Configuration tool.
- **Catalog Name**: For both Publisher and Subscriber these represent the names of the respective Unified CCMP databases. The default values are those that were used when the Unified CCMP databases were configured using Cluster Configuration tool. It is recommended that the default be used.

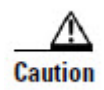

If the Catalog Name for Publisher or Subscriber is changed, a Unified CCMP database with the new name must already exist on the respective server.

#### **Distributor Properties**

This section describes the properties for the SQL Server Replication Distributor. By default the Distributor is created on the Unified CCMP Database Subscriber Server.

- **Server Name**: This is the name of the subscriber server hosting the Portal database as configured using the Cluster Configuration tool.
- **Catalog Name:** This is the name that will be assigned to the distribution database. The recommended default is **distribution\_portal**.
- **Data Folder**: This is the folder path on the distributor server where the data file for the distribution database will be created.
- Log Folder: This is the folder path on the distributor server where the transaction log file for the distribution database will be created.
- **Distribution Share**: This is the distribution share folder where replication snapshot files will be generated.

• Override Distributor Admin Password: When replication is performed an auto-generated password is used as part of the process to establish connectivity. The generated password is alpha-numeric with both upper and lower case characters. It will also contain a special character and will be 14 characters long. If the generated password does not meet with the complexity requirements of the server then check the check box and specify a password of your choice.

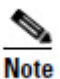

In most cases the recommended defaults for these properties are valid and should be used. If you are performing an upgrade, be particularly careful with the Data Folder property, as the default path is different from previous versions. Make sure you use the path that you specified when the database was set up.

#### **Configure or Disable Replication**

Click **Configure** to start the replication configuration process. Progress messages will be logged into the Replication Output window informing you of the steps being performed as the DB is replicated.

If SQL Server Replication is already configured all of the controls will be disabled except the **Disable** button. Click **Disable** to disable replication. Progress messages will be logged into the Replication Output window.

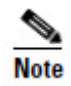

After you click **Configure**, it may take several minutes to set up replication. If data has already been imported into the database to be replicated, then it will take longer to set up replication. Once replication has been set up, the Replication Manager will display the Monitor tab.

#### Monitor

The **Monitor** tab allows you to monitor the general health of SQL Server Replication between Unified CCMP databases. The Monitor can also be used start or stop various replication agents. The Monitor will show the details only if SQL Server Replication is currently configured.

The top left pane shows the list of Publishers and Publications on each Publisher.

Click on a publication in the top left pane to see the corresponding subscriptions in the **Subscriptions** tab in the top right hand pane. The **Agents** tab lists other agents like Snapshot Agent, LogReader Agent and Queue Reader Agent if available for the selected publication. The list of agents depends on the Publication being viewed.

Click on the listed subscriptions or agents to see their session details in the bottom left pane. This pane will list all the agent sessions in the last 24 hours. Click on each session to see the actions performed during the session in the bottom right pane. This pane provides information about failures of any agents if any.

To stop or start the various replication agents, right click on the agent and select **Stop** or **Start** in the shortcut menu.

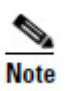

By default, the Monitor refreshes every 5 seconds.

# **Configuring Unified CVP Media File Upload**

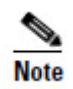

This configuration is only required where Unified CCMP Resource Management is deployed.

The Unified CVP media file upload allows you to provision WAV media files directly to the Unified CVP media server. This allows the associated WAV announcement for a Network VRU Script in Unified CCE to be replaced in near realtime. This solution requires your Unified CVP media server or servers to be hosted on Microsoft Windows 2000 Server, Microsoft Windows Server 2003 or Microsoft Windows Server 2008. The Unified CVP media servers and the web servers hosting Unified CCMP must belong to the same domain.

Unified CCMP writes media files to a domain share called **PortalMedia** on the domain controller. We recommend the use of Microsoft Distributed File System (DFS) to access the file system on the Unified CVP media servers. If you have multiple Unified CVP media servers, then Microsoft File Replication can be used to keep the announcement files in step across the servers.

This section describes how to set up Microsoft DFS and Microsoft File Replication to support Unified CVP media file upload.

#### **Preparing the Configuration**

Before configuring the Unified CVP Media File Upload solution for your network perform the following tasks:

- 1. Make a note of the Host Name and IP Addresses of the Unified CVP media server or servers.
- 2. Make a note of the User Name and Password of a user with administrator rights on the domain so that you can configure DFS and File Replication.
- 3. Ensure that Microsoft DFS, File Replication and Remote Procedure Call services are installed and running on the Unified CVP media servers and the domain controller.

#### **Domain Controllers Running Windows Server 2003**

Follow the instructions in this section to configure Unified CVP media file upload if your domain controller is running Windows Server 2003.

#### Configuring DFS for Unified CVP Media File Upload

This section describes how to create the shared folder to be used by each Unified CVP media server in the domain (Windows Server 2003 domain controllers only).

- 1. Login to the Domain Controller as a user with administrator rights.
- Click Start > Program Files > Administrative Tools > Distributed File System to open the Distributed File System configuration utility.
- 3. Right-click on the Distributed File System node in the left of the screen and select **New Root** option to open the New Root Wizard.
- 4. Ensure that the option for **Domain Root** is selected in the **Root Type** window.
- 5. Follow the wizard by entering the default values. When you reach the **Host Server** window enter the Host Name of the Domain Controller.
- 6. For the Root Name field enter **PortalMedia** in the field provided.
- 7. For the **Folder to Share**, select the folder to contain the Unified CVP media files that are uploaded.

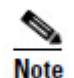

This folder requires full access security permissions for the Domain Computers group. Configure this for both the shared permissions and the security credentials.

8. Click **Finish** to complete the action and add the root to the DFS utility.

#### **Configuring DFS Root Targets**

For each media server that the Unified CVP Media File Upload will add files to, perform the following actions on the domain controller (Windows Server 2003 domain controllers only):

- 1. Right-click on the new root and select New Root Target.
- 2. Enter the server name for the Unified CVP media server.
- 3. For the **Folder to Share**, select the folder to contain the Unified CVP media files that are uploaded.

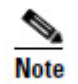

This folder requires full access security permissions for the Domain Computers group. Configure this for both the shared permissions and the security credentials.

4. Click **Next** to create the Root Target.

#### Configuring File Replication for Unified CVP Media File Upload

DFS shares must be setup on all the machines to which the media files should be copied, and file replication enabled among all of them.

The following steps will take you through the process of replicating files between the DFS shares (Windows Server 2003 domain controllers only). To enable this functionality you will need to ensure that the File Replication service is set to Automatic and is currently running.

To begin file replication:

- 1. Login to the Domain Controller as an administrative user.
- 2. Click **Start > Program Files > Administrative Tools > Distributed File System** to open the Distributed File System configuration utility.
- 3. Right-click Distributed File System node in the left hand panel and select **Show Root** option
- 4. Select PortalMedia node.
- 5. Right-click **PortalMedia** node located in the left hand panel of the Distributed File System window. Select **Configure Replication** option from the menu. The Configure Replication Wizard displays.
- 6. When prompted to select the initial master, select the share located on the domain controller.
- 7. Select Full Mesh topology for the replication set.
- 8. Click **Finish** to set up replication between the selected folders.

## **Domain Controllers Running Windows Server 2008**

Follow the instructions in this section to configure Unified CVP Media File Upload if your domain controller is running Windows Server 2008.

#### **Create Shared Namespace**

To create a namespace on the domain controller to be used for replication (Windows Server 2008 domain controllers only):

- 1. Login to the Domain Controller as a user with administrator rights.
- 2. Click **Start > Program Files > Administrative Tools > Server Manager** to open the Server Manager utility.
- 3. In Server Manager, expand the **Roles** node, the **File Services** node, and the **DFS Management** node to see the Namespaces node. Right click on **Namespaces**, and select **New Namespace** to run the New Namespace Wizard.
- 4. In the Namespace Server window, enter the name of the primary Unified CCMP database server and click **Next**.
- 5. In the Namespace Name and Settings window, enter **PortalMedia** for the namespace name.

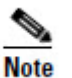

The namespace name specified here must match the name shown by the ICE System Properties Manager tool, Media Upload group, Media Share property. The default is **PortalMedia**.

- 6. Click **Edit Settings**, review the shared folder permissions, and change them as required, if necessary. Click **OK**, then click **Next**.
- 7. In the Namespace Type window, select **Domain-based namespace** and click **Next**.
- 8. Review the namespace settings, and click **Create** to create the namespace you have specified. When the namespace has been created, click **Close**.

#### **Configure Replication**

To configure replication using the namespace you have just created (Windows Server 2008 domain controllers only):

- 1. On the domain controller, in the Server Manager utility, expand the **Roles** node, the **File Services** node, and the **DFS Management** node to see the Replication node. Right click on **Replication**, and select **New Replication Group** to run the New Replication Group Wizard.
- 2. In the Replication Group Type window, select **Multipurpose replication** group, and click Next.
- 3. In the Name and Domain window, enter a name for the replication group, for example, **sharePortalMedia**. Click **Next**.
- 4. In the Replication Group Members window, click **Add**, and in the Select Computers window, enter the name of one of the CVP media servers to be included in the replication group. Click **OK** to add the specified server to the replication group.
- 5. Repeat the step above to add each of the remaining CVP media servers to the replication group.
- 6. Click Next.
- 7. In the Topology Selection Window, select **Full mesh** and click **Next**.
- 8. In the Replication Group Schedule and Bandwidth window, select **Replicate continuously using the specified bandwidth** and click **Next**.
- 9. In the Primary Member window, choose one of the CVP media servers in the replication group to be the **Primary member**, and click **Next**.
- 10. In the Folders to Replicate window, click **Add**, then **Browse**. Select the folder on the primary server where the CVP media files are stored and click **OK**.
- 11. In the Local path on Other Members window, select one of the other CVP media servers in the replication group and click **Edit**.

- 12. In the Edit window, select **Enabled**, then **Browse**, and locate the folder on this server where the CVP media files are stored. Click **OK**.
- 13. Repeat the previous two steps for any other CVP media servers in the list of servers. Click **Next**.
- 14. Review the replication settings, and click **Create** to set up the replication you have specified. When the replication has been set up, click **Close**.

#### Share and Publish the Replicated Folder

To share and publish the replicated folder (Windows Server 2008 domain controllers only):

- 1. On the domain controller, in the Server Manager utility, expand the **Roles** node, the **File Services** node, and the **DFS Management** node to see the Replication node. Click on the replication group you created above, and select the **Replicated Folders** tab.
- 2. In the Publishing Method window, select **Share and Publish the Replicated Folder in a Namespace** and click **Next**.
- 3. In the Share Replicated Folders window, select one of the CVP media servers in the replication members section, and click **Edit**. Review the shared folder permissions, and change them as required, if necessary. Click **OK**.
- 4. Repeat the step above to set the folder permissions for each of the remaining CVP media servers in the replication group. Click **Next** when you have finished.
- 5. In the Namespace Path window, to set Parent folder in namespace, click **Browse**, select \\<**domain>\PortalMedia** from the list (this is the namespace you created above) and click **OK**.
- 6. In the Namespace Path window, enter the New folder name as CVP. Click Next.
- 7. Review the settings and click **Share** to publish the replicated folder.

#### Configure the Replicated Folder for Media File Upload

To configure Unified CCMP to use the replicated folder for CVP media file upload (Windows Server 2008 domain controllers only):

- 1. On the Unified CCMP database server, select **Start > All Programs > Management Portal> Configuration Tools > Integrated Configuration Environment.** The Database Connection dialog box is displayed.
- 2. Enter the database information for the primary database server and click OK.
- 3. In the ICE Cluster Configuration tool, in the **Tools** drop-down, select **System Properties Manager** and on the **Global** tab, navigate to the **Media Upload** group.

- 4. Change the **Media Share** property from the default value of **PortalMedia** to **PortalMedia**\**CVP**.
- 5. Select **File** > **Save** to save your changes. If you exit the tool without saving your changes you will be asked whether you want to save your changes when you exit the tool.
- 6. Close ICE.

# **Testing the Replication Configuration**

You have now created and configured a DFS replicated location for Unified CCMP to upload media files to. This is of the form \\<**DomainName>**\**PortalMedia** and can be accessed by any machine in the domain. Files written to this location will be replicated to the specified folders on the servers in the replication group.

You can confirm that replication is working by creating a file in \\**DomainName>**\**PortalMedia** and ensuring that it is copied to all replication destinations.

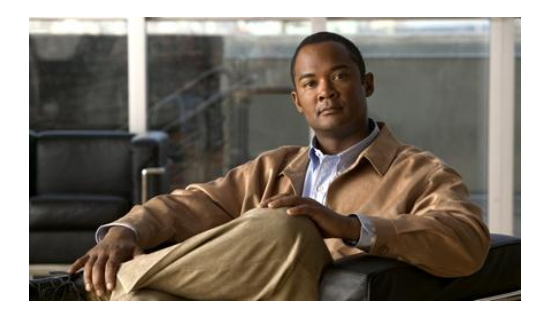

# 6. Post Installation Steps

# Securing Unified CCMP with SSL

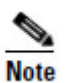

This step is optional. Follow the instructions in this section if you want to use Secure Sockets Layer (SSL) to secure Unified CCMP. This step is optional, although it is recommended for maximum security.

# Introduction

To secure the Unified CCMP web servers using SSL you need to:

- obtain a digital certificate (see section Obtaining a Digital Certificate);
- configure SSL (see section Configuring SSL).

# **Obtaining a Digital Certificate**

A digital certificate may be obtained in any of the following ways:

- purchased from an external certificate authority, for public use;
- generated internally, for secure use within the issuing organization;
- generated as a self-certified certificate, for local use (this option is not normally recommended except for testing purposes).

If you do not already have a suitable certificate, you can request or generate one as follows:

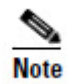

Take care to specify the certificate name (common name, or friendly name, depending on the type of certificate) exactly as specified below. The certificate will not work otherwise.

- 1. Open **Internet Information Services (IIS) Manager** and select the web server in the folder hierarchy.
- 2. Select the **Features View** tab, and in the **IIS** group, click on **Server Certificates**.

- 3. Create a digital certificate in one of the following ways:
  - To request an external certificate:
    - In the Actions pane, select Create Certificate Request to display the Request Certificate dialog box.
    - In the **Common Name** field, enter the URL of the web server. If you have a load-balanced system, this must be the URL of the load-balanced node, not the URL of any of the individual servers.
    - Complete the other fields as appropriate, and click **Next**.
    - In the **Cryptographic Service Provider Properties** dialog box leave the default settings and click **Next**.
    - Specify a file name for the certificate, and then click **Finish**.
    - When you receive the certificate from the certificate authority, repeat steps 1 and 2 above to show the Server Certificates and Action panes, and in the Action pane, select Complete Certificate Request.
    - Enter the file name of the certificate, and a Friendly Name of your choice and click **OK**.
  - To generate an internal certificate:
    - Select **Create Domain Certificate** in the **Actions** pane to display the **Distinguished Name Properties** dialog box.
    - Enter the URL of the web server in the **Common Name** field. If you have a load-balanced system, this must be the URL of the load-balanced node, not the URL of any of the individual servers.
    - Complete the other fields as appropriate, and click Next.
    - In the **Online Certification Authority** dialog box specify your online authority and a friendly name. Click **Finish**.
  - To generate a self-certified certificate:
    - Select **Create Self-Signed Certificate** in the **Actions** pane to display the **Create Self-Signed Certificate** dialog box.
    - Enter the URL of the web server in the **Friendly Name** field. If you have a load-balanced system, this must be the URL of the load-balanced node, not the URL of any of the individual servers.

## **Configuring SSL**

Once you have a suitable digital certificate, configure SSL as follows:

1. Open **Internet Information Services (IIS) Manager**, expand the folder tree below the web server and select the web site that the Unified CCMP web application resides on.

- 2. In the **Actions** pane, select **Edit Site** > **Bindings** to display the **Site Bindings** dialog box.
- 3. If there no existing binding for https, click **Add** to display the **Add Site Binding** dialog box.
  - Set the **IP** Address to All Unassigned, and Port to 443, unless your system has been set up differently. If you are unsure, contact your system administrator.
  - Set **SSL Certificate** to point to your certificate.
  - Click **OK**.
- 4. If there is an existing binding for https, select it and click **Edit** to display the **Edit Site Binding** dialog box, edit the settings to the values in step 3 above and click **OK**.
- 5. In the folder tree, select the **Portal** application,
- 6. Select the Features View tab, and click on SSL Settings in the IIS group.
- 7. Tick **Require SSL**, and leave the default **Ignore** for Client Settings.
- 8. In the Actions pane, click Apply to apply these settings.
- 9. Close IIS Manager.

#### Additional Manual Updates to Configure SSL

To complete the configuration of SSL, the CCMP Web Application configuration file requires manual updating.

 From the location where you installed Unified CCMP (this will normally be C:\Program Files\ Management Portal), navigate to the \Web folder and open the XML file web.config using a text editor.

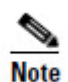

Some text editors, such as WordPad, may not save an XML file correctly, which can cause problems. Always back up the configuration file before making changes.

2. Locate the section beginning <authentication mode="Forms">>, for example

```
<authentication mode="Forms">
    <forms name="ExonyAuthentication" loginUrl="~/logon.aspx"
    protection="All" timeout="20" slidingExpiration="true"
    requireSSL="false"></forms>
</authentication>
```

3. Change requireSSL="false" to requireSSL="true", for example:

```
<authentication mode="Forms">
```

```
<forms name="ExonyAuthentication" loginUrl="~/logon.aspx"
protection="All" timeout="20" slidingExpiration="true"
requireSSL="true"></forms>
</authentication>
```

4. Locate the section beginning <system. web>, for example:

#### <system.web>

```
<httpRuntime requestValidationMode="2.0"
enableVersionHeader="false"></httpRuntime>
</system.web>
```

Add the line <httpCooki es requi reSSL="true" />, for example:

#### <system.web>

```
<httpCookies requireSSL="true" />
<httpRuntime requestValidationMode="2.0"
enableVersionHeader="false"></httpRuntime>
</system.web>
```

5. Save the file and close the text editor.

#### **Other Security Configuration**

To limit malicious code from intercepting web pages and modifying them to reference content outside the domain, you may also perform the following optional security configuration:

 From the location where you installed Unified CCMP (this will normally be C:\Program Files\Management Portal), navigate to the \Web folder and open the XML file web.config using a text editor.

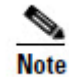

Some text editors, such as WordPad, may not save an XML file correctly, which can cause problems. Always back up the configuration file before making changes.

2. Locate the section beginning <a href="http://www.section.com">http://www.section.com</a> , for example:

#### <httpProtocol>

3. Add the following lines, between <customHeaders> and </customHeaders>

```
<remove name="X-Powered-By" />
<add name="X-Content-Type-Options" value="nosniff" />
<add name="X-FRAME-OPTIONS" value="SAMEORIGIN" />
```

#### for example:

```
<httpProtocol>
<customHeaders>
<clear></clear></clear>
<cemove name="X-Powered-By" />
<add name="X-Content-Type-Options" value="nosniff" />
<add name="X-FRAME-OPTIONS" value="SAMEORIGIN" />
<add name="X-UA-Compatible"
value="IE=EmulateIE10"></add>
</customHeaders>
<//httpProtocol>
```

4. Locate the <httpRuntime> tag, for example

```
<httpRuntime requestValidationMode="2.0"> </httpRuntime>
```

5. Add the attribute enableVersionHeader="false", for example:

```
<httpRuntime requestValidationMode="2.0"
enableVersionHeader="false">
</httpRuntime>
```

6. Save the file and close the text editor.

# **Configuring Single Sign-On**

#### **Overview**

By default, Unified CCMP users need to login to Unified CCMP every time they connect. Unified CCMP can optionally be configured to use Single Sign-On (SSO), which links each Unified CCMP user account to their Windows user account and allows users to connect to Unified CCMP without logging in.

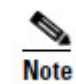

Users cannot use SSO over a proxy connection.

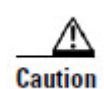

Setting up SSO will disable any existing Unified CCMP users which are not in domain login format. You will need to set up new Unified CCMP user accounts for all existing users.

#### Administrator Account Setup

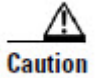

It is vital that the new SSO administrator account is set up correctly since the existing Unified CCMP administrator account is disabled when SSO is configured.

- 1. Login to Unified CCMP as 'administrator'.
- 2. In User Manager, create a user account to be the new administrator account. The login name should be of the form <DOMAIN>\<your domain login>, for example ACMEDOM\jsmith. The password should conform to the password security specified in System Settings, but will never be used
- 3. Click New User and open Groups tab.
- 4. Click Add to Group.
- 5. Select the checkbox for the Administrators group.
- 6. Close and save.

#### Configuring SSO Authentication for Unified CCMP

To configure SSO for Unified CCMP using ICE:

- 1. On the App/Web server, select **Start > All Programs > Management Portal > Configuration Tools > Integrated Configuration Environment**.
- 2. In the **Database Connection** window specify the following:
  - Server Name This option defaults to the current machine.
  - **Database Name** Select the Unified CCMP database that was installed when setting up the Database Component. If you used the default value, this will be **Portal**.
  - Authentication Ensure this option is set to Windows Authentication.
- 3. In ICE, in the **Tools** drop-down, select **System Properties**. The System Properties tool is displayed.
- 4. In the **Global** properties tab, locate the **Login Authentication Configuration** group, **Login Authentication Mode** property.
- 5. Using the drop-down beside the property value, change the value from **Portal** to **Active Directory**.
- 6. Click Save to save the configuration change, then Exit.
- On the App/Web server, go to the location where Unified CCMP was installed (usually C:\Program Files\Management Portal), right-click on the Web folder and click Properties.
- 8. Select the **Security** tab, and ensure that all domain users have **Read** and **Read & Execute** permissions on this folder.
- 9. Click Advanced and ensure that Include inheritable permissions from this object's parent is selected. If this option is not selected, click Change Permissions, select it, and click OK.
- 10. Click **OK** to close the properties dialog.

11. From a command window, execute the **iisreset** command.

Users will now be able to access Unified CCMP directly from their domain account without needing to log in again.

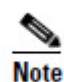

Depending on the way that Active Directory is configured in your installation, you may also need to change additional properties in the **Login Authentication Configuration** group in ICE System Properties. The default settings will be sufficient for most installations, but in some cases, you may need to change one or both of **Active Directory Binding Options** and **Active Directory Context Type** properties too.

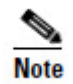

For more information about the Active Directory Binding Options and Active Directory Context Type properties, see the *Administration Guide for Unified CCMP*. For information about the values to choose for your Active Directory configuration, consult your Windows system administrator.

## Managing Users with Single Sign-On

Once SSO has been set up, create a Unified CCMP login in the form <DOMAIN>\<Windows domain login> for Unified CCMP each user. Existing Unified CCMP user accounts will no longer be valid.

The first time a user accesses Unified CCMP using SSO a dialog box may appear requesting their Windows username and password. To sign in automatically in future, they will need to add the Unified CCMP website to the list of local intranet sites in their browser.

To add the Unified CCMP website to the list of local intranet sites in Internet Explorer:

- 1. Click **Tools** > **Internet Options**, and select the **Security** tab.
- 2. Select the **Local intranet** zone and click the **Sites** button.
- 3. Click Advanced to add the Unified CCMP site to IE's list of local intranet sites.
- 4. Enter the URL of the Unified CCMP website in **Add this website to the zone**, and click **Add**.
- 5. Click **OK** when prompted until you are returned to the browser window.

# **Performance Configuration Checklists**

The following performance tuning steps ensure optimal performance of Unified CCMP.

#### Web Server

| Done | Description                                                                                                  |
|------|----------------------------------------------------------------------------------------------------|
|      | Create a new page file, on a non-system drive, of minimum 1.5 x system memory and maximum 2 x system memory. |
|      | Defragment the page file and registry hives using<br>http://www.sysinternals.com/Utilities/PageDefrag.html.  |

## **Database Server**

| Done | Description                                                                                                  |
|------|----------------------------------------------------------------------------------------------------|
|      | Create a new page file, on a non-system drive, of minimum 1.5 x system memory and maximum 2 x system memory. |
|      | Defragment page file and registry hives using<br>http://www.sysinternals.com/Utilities/PageDefrag.html       |
|      | Ensure the Portal database is set to Simple Recovery Mode on all systems                                     |

# **System Reset**

Reboot the servers after installation has finished, making sure that the Unified CCMP services start automatically on boot.

# Logging into Unified CCMP

Unified CCMP can now be opened from **Start > All Programs > Management Portal > Web > Management Portal**. This will open a web page, which you can bookmark.

For login to a new system, use the username 'administrator' and a blank password. You will be prompted to change this. If you are logging into an upgraded system, the administrator password will not have changed from that previously used.

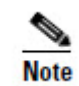

If you lose the administrator password, it cannot be reset except by another user with equal permissions. It is recommended that you note down the chosen password and keep it somewhere secure.

# **System Checks**

Once the system is installed and configured, you should run through the following checks to ensure that data is imported and the system running normally.

- 1. Log in to the Unified CCMP web application using the pre-configured Administrator user and confirm that the Home Page successfully displays.
- 2. Check that, on each Unified CCMP server, all the installed Unified CCMP services are started in services.msc.
- 3. Use the following SQL statement to confirm that resource data is being imported to the database:

Select count(\*) from TB\_DIM\_AGENT

This query should return a value of at least 3.
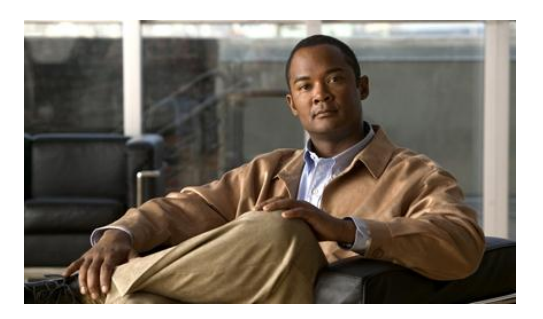

# 7. Upgrading From a Previous Version

This chapter and the following chapters describe how to upgrade from a previous version of Unified CCMP to Unified CCMP 9.1.

The upgrade process for Unified CCMP depends on your deployment model and the version of Unified CCMP that you are upgrading from. For example, a upgrading a single server system is simpler than upgrading a resilient two-tier system where down-time must be minimized. This chapter describes several separate methods for upgrade. Read this chapter, then choose the method that best suits your system configuration and upgrade requirements.

# Which Upgrade Procedure?

The upgrade procedure you choose depends on your Unified CCMP deployment model and your requirements for the upgrade.

|                                                                 | Upgrade Requirement        |                      |                     |                   |                                              |
|-----------------------------------------------------------------|----------------------------|----------------------|---------------------|-------------------|----------------------------------------------|
| Upgrade Procedure                                               | Single-<br>sided<br>system | Dual-sided<br>system | Minimal<br>downtime | Simple<br>process | Dual-sided<br>with different<br>s/w versions |
| Single-Sided Upgrade (see<br>Chapter 8)                         | $\checkmark$               |                      | $\checkmark$        | $\checkmark$      |                                              |
| Total Outage Upgrade (see<br>Chapter 9)                         |                            | $\checkmark$         |                     | $\checkmark$      |                                              |
| Split Side Upgrade (see<br>Chapter 10)                          |                            | $\checkmark$         | $\checkmark$        |                   | $\checkmark$                                 |
| Upgrade from Unified CCMP<br>*.5(1) or earlier (see Chapter 11) | $\checkmark$               | $\checkmark$         |                     |                   |                                              |

This table lists the different upgrade procedures described in this document and the scenarios where they can be used.

## **Distributed Architecture**

Unified CCMP employs a distributed architecture for dual-sided systems.

When upgrading the platform the design and architecture must be considered to ensure the minimal amount of down-time is achieved and no data loss is incurred.

Resilience is achieved by the use of a second side of the system containing the same components as the primary side.

SQL Server replication is used to replicate data from Side A to Side B and Side B to Side A.

Failover information for the individual Unified CCMP components is stored in the databases on side A and B. This information is also replicated using SQL Server replication. This means that both sides have knowledge of the primary and secondary server configuration made through the Unified CCMP Integrated Configuration Management tool, even when replication has been removed.

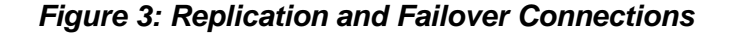

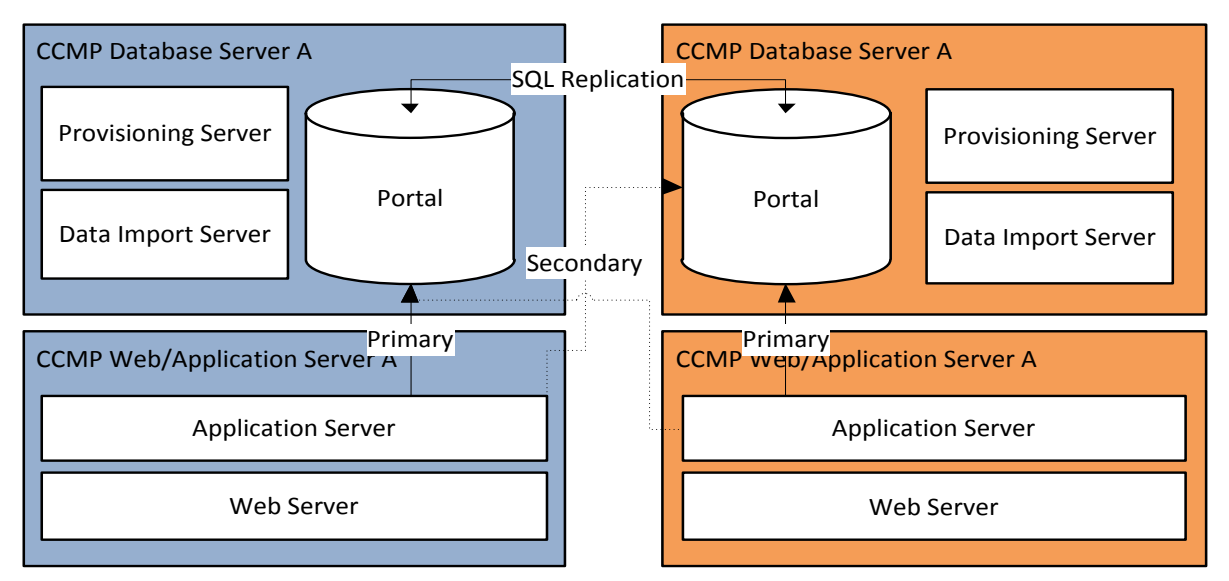

When a replicated system is upgraded one side at a time, it is possible for the individual components of Unified CCMP to fail-over to the other non-upgraded side. This will result in data inconsistencies as some data is entered to side A and some to side B with no replication running to synchronize the two sides.

There are two ways to upgrade resilient systems:

• If it is acceptable for the system to be completely unavailable whilst the upgrade is performed, then use the Total Outage Upgrade method. This is the quicker upgrade method.

• If high-availability is required, then use the Split-Sided Upgrade method. This method maximizes the system up time during the upgrade but adds additional complexity.

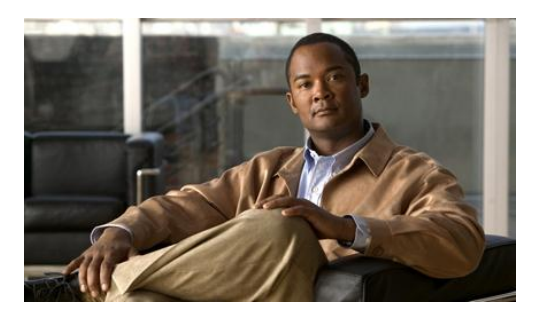

# Validating an Upgrade

After you have upgraded your installation of Unified CCMP, check that the system is functional following the upgrade with the following tests.

| Check                                                                                                    | Success Criteria                                                                                               |  |
|----------------------------------------------------------------------------------------------------|----------------------------------------------------------------------------------------------------|--|
| Unified CCE Provisioning Tests                                                                                                    |                                                                                                    |  |
| Log in to the side A Web server (Portal) and create a new<br>Skill Group. This tests provisioning from the side A web<br>server. Run this test against each configured Unified CCE<br>instance.             | The Skill Group should be<br>successfully created, and visible on<br>side A, and, if applicable, side B.       |  |
| Log in to the side A Web server (Portal) and create a new<br>Agent This tests provisioning from the side A web server.<br>Run this test against each configured Unified CCE instance.                       | The Agent should be successfully created and visible on side A, and, if applicable, side B.                    |  |
| Create a new Skill Group on the AW using the Cisco Skill<br>Group Explorer tool. Wait a few minutes and check that the<br>Skill Group is imported into Unified CCMP.                                        | The Skill Group should be visible<br>on side A, and, if applicable, on<br>side B.                              |  |
| CUCM Provisioning Tests                                                                                                    |                                                                                                    |  |
| Log in to the side A Web server (Portal) and create a new IP<br>Phone. This tests Unified CM provisioning from the side A<br>web server.                                                                    | The IP Phone should be<br>successfully created, and be visible<br>on side A, and, if applicable, on<br>side B. |  |
| Replication Tests (dual-sided deployments only)                                                                                                    |                                                                                                    |  |
| Log in to the side B Web server (Portal) and create a new<br>Skill Group. This tests Unified CCE provisioning from the<br>side B Web server. Run this test against each configured<br>Unified CCE instance. | The Skill Group should be<br>successfully created, and visible on<br>side A.                                   |  |

Validating an Upgrade

| Create a new Skill Group on the AW using the Cisco Skill<br>Group Explorer tool. Wait a few minutes and check that the<br>Skill Group is imported into Unified CCMP. | The Skill Group should be visible<br>on side A and side B. |
|----------------------------------------------------------------------------------------------------|------------------------------------------------------------|
| Log in to the side B Web server (Portal) and create a new IP<br>Phone. This tests Unified CM provisioning from the Side B<br>web server.                             | The IP Phone should be visible on side A and side B.       |

Overview

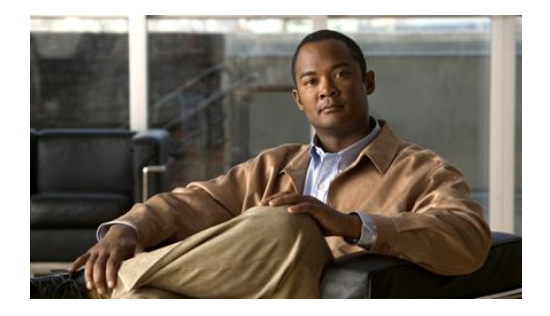

# 8. Single-Sided Upgrade

# Overview

This chapter describes the steps involved to upgrade a single-sided deployment. The description assumes that you have a two tier deployment (separate database and app/web servers).

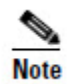

Only use these instructions if you are upgrading from Unified CCMP 8.5(2) or later. If you are upgrading from Unified CCMP 8.5(1) or earlier, follow the instructions in Chapter 11.

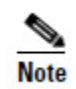

Before you proceed with the upgrade please ensure you have the original cryptographic passphrase entered during the **original** Unified CCMP installation as you will need it at several points during the upgrade.

# Checklist

| Step                                                                                                    | Complete |  |
|----------------------------------------------------------------------------------------------------|----------|--|
| Prepare the in place Unified CCMP servers                                                                                                    |          |  |
| Configure DTC                                                                                                    |          |  |
| Stop the Unified CCMP Services                                                                                                    |          |  |
| Backup the Unified CCMP Portal databases                                                                                                    |          |  |
| Delete the <b>ReportServer</b> and <b>ReportServerTempDB</b> database catalogs<br>from the DB Server (upgrading from Unified CCMP 8.5(2) or Unified<br>CCMP 8.5(3) only) |          |  |
| Uninstall SQL Server Components from Web Server (upgrading from Unified CCMP 8.5(2) or Unified CCMP 8.5(3) only)                                                         |          |  |

| Step                                                                                                    | Complete |
|----------------------------------------------------------------------------------------------------|----------|
| Uninstall SQL Server Components from Database Server (upgrading from Unified CCMP 8.5(2) or Unified CCMP 8.5(3) only) |          |
| Uninstall Existing Unified CCMP Software                                                                              |          |
| Uninstall the Data Import Sever Component (upgrading from Unified CCMP 8.5(2) or Unified CCMP 8.5(3) only)            |          |
| Uninstall the Provisioning Server Component (upgrading from Unified CCMP 8.5(2) or Unified CCMP 8.5(3) only)          |          |
| Uninstall the Database Installer Component (upgrading from Unified CCMP 8.5(2) or Unified CCMP 8.5(3) only)           |          |
| Uninstall the Application Server Component (upgrading from Unified CCMP 8.5(2) or Unified CCMP 8.5(3) only)           |          |
| Uninstall the Web Application Component (upgrading from Unified CCMP 8.5(2) or Unified CCMP 8.5(3) only)              |          |
| Uninstall the Database Component (upgrading from Unified CCMP 9.0 only)                                               |          |
| Uninstall the App/Web Server Component (upgrading from Unified CCMP 9.0 only)                                         |          |
| Install SQL Server and restore the Portal database                                                                    |          |
| Install SQL Server 2008 R2 and SQL Server 2008 R2 SP1 (upgrading from Unified CCMP 8.5 or earlier only)               |          |
| Configure SQL Agent Service account (upgrading from Unified CCMP 8.5(2) or Unified CCMP 8.5(3) only)                  |          |
| Restore the Portal database (upgrading from Unified CCMP 8.5(2) or<br>Unified CCMP 8.5(3) only)                       |          |
| Add network service accounts (upgrading from Unified CCMP 8.5(2) or<br>Unified CCMP 8.5(3) only)                      |          |
| Install new Unified CCMP Components and upgrade Portal databas                                                        | se       |
| Install the Unified CCMP Database Installer                                                                           |          |
| Upgrade the Unified CCMP Portal database                                                                              |          |
| Remove 32 bit application support (upgrading from Unified CCMP                                                        |          |

| Step                                                                               | Complete |
|------------------------------------------------------------------------------------|----------|
| 8.5(2) or Unified CCMP 8.5(3) only)                                                |          |
| Install the Unified CCMP App/Web Server                                            |          |
| Configure the Unified CCE Config Web Service (upgrades from Unified CCMP 9.0 only) |          |
| Restart and Validate                                                               |          |
| Restart the Unified CCMP Services                                                  |          |
| Validate the upgrade                                                               |          |

## Prepare the in place Unified CCMP Servers

#### **Configure DTC**

Distributed Transaction Coordinator (DTC) must be configured on all Database Servers. DTC is used for Unified CCMP audit archiving. To configure DTC follow these steps:

- 1. Click **Start > All Programs > Administrative Tools > Component Services**. The Component Services management tool is displayed.
- 2. Expand Component Services > Computers > My Computer > Distributed Transaction Coordinator.
- 3. Right-click on **Local DTC** and select **Properties**. The Local DTC Properties window is displayed.
- 4. Select **Security** tab.
- 5. In Security Settings ensure that Network DTC Access Transaction Manager Communication has Allow Inbound and Allow Outbound selected.
- 6. Set Transaction Manager Communication to No Authentication Required.
- 7. Click **OK** and accept the prompt to restart the MSDTC Service.

#### Stop the Unified CCMP Services

Before starting the upgrade, stop the Unified CCMP services on all servers.

#### **Data Import Server Service**

To stop the Unified CCMP: Data Import Server service:

- 1. On the database server, click **Start** > **Run**. The Run window displays.
- 2. In the **Open** field, enter **services.msc**. The Services window displays.

- 3. Right-click the UCCMP: Data Import Server service from the list of services.
- 4. Select **Stop.**
- 5. Close the **Services** window.

#### **Partition Table Manager Service**

To stop the Unified CCMP: Partition Table Manager service:

- 1. On the database server, click **Start** > **Run**. The Run window displays.
- 2. In the **Open** field, enter **services.msc**. The Services window displays.
- 3. Right-click the UCCMP: Partitioning Table Manager service from the list of services.
- 4. Select Stop.
- 5. Close the **Services** window.

#### **Provisioning Server Service**

To stop the Unified CCMP: Provisioning Server service:

- 1. On the database server, click **Start** > **Run**. The Run window displays.
- 2. In the **Open** field, enter **services.msc**. The Services window displays.
- 3. Right-click the UCCMP: Provisioning Server service from the list of services.
- 4. Select Stop.
- 5. Close the Services window.

# System Monitoring Services, Application Search Services and Reporting Services

To stop the System Monitoring Services service, Application Search Services service and Reporting Services service:

- 1. On the App/Web server, click **Start** > **Run**. The Run window displays.
- 2. In the **Open** field, enter **services.msc**. The **Services** window displays.
- 3. Right-click the **Unified CCMP: System Monitoring Services** service from the list of services.
- 4. Select Stop.
- 5. At the message: "When UCCMP: System Monitoring Services stops, these other services will also stop. Do you want to stop these services?" click **Yes.**
- 6. Close the Services window.

#### Back up the Unified CCMP Portal Database

Back up the Unified CCMP Portal database so that you can restore it in the event of a failure.

- 1. Start SQL Server Management Studio as follows:
  - If you are upgrading from Unified CCMP 8.5(2) or 8.5(3) or earlier, on the Side A database server, click Start > All Programs > Microsoft SQL Server 2005 > SQL Server Management Studio.
  - If you are upgrading from Unified CCMP 9.0(x), on the Side A database server, click Start > All Programs > Microsoft SQL Server 2008 R2 > SQL Server Management Studio
- 2. Connect to the Database Engine using Windows Authentication.
- 3. Navigate to the **Portal** database.
- 4. Right-click **Portal** and select **Tasks** > **Back Up**.
- 5. Amend the **Destination** as appropriate using the **Remove** and **Add** features
- 6. Click **OK**.
- 7. Close the SQL Server Management Studio window.

#### Delete ReportServer and ReportServerTempDB Databases

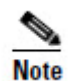

This step is only required if you are upgrading from Unified CCMP 8.5(2) or Unified CCMP 8.5(3).

SQL Server Reporting Services is not required for Unified CCMP 9, so the Reporting Services Databases can be removed.

- 1. Click Start > All Programs > Microsoft SQL Server 2005 > SQL Server Management Studio.
- 2. Connect to the Database Engine using Windows Authentication
- 3. Navigate to the **ReportServer** database.
- 4. Right-click **ReportServer** and select **Delete**. The Delete Object window displays.
- 5. Check the **Close Existing Connections** checkbox.
- 6. Click **OK** to delete the database.
- 7. Repeat Steps 3 to 6 and delete the **ReportServerTempDB** database.

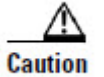

Do not delete the Portal database.

#### Uninstall SQL Server Components from Web Server

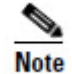

This step is only required if you are upgrading from Unified CCMP 8.5(2) or Unified CCMP 8.5(3).

Microsoft SQL Server 2005 Reporting Services components are not required for Unified CCMP 9.0(1) and above and must be removed.

On the Web Server:

- 1. Click **Start > Run**. The Run window displays.
- In the **Open** field, enter **services.msc**. The Services window displays. 2.
- 3. Right-click the SQL Server Reporting Services service from the list of services.
- 4. Select Stop.
- 5. Close the Services window.
- 6. Click Start > Control Panel > Uninstall a program. The Programs and Features window displays.
- 7. Select Microsoft SQL Server 2005
- 8. Click Uninstall. The Microsoft SQL Server 2005 Setup dialog displays.
- Select the MSSQLSERVER: Reporting Services Instance and the 9. Workstation components (if present). Click Next.
- 10. Review the Confirmation dialog box and click Finish to uninstall the SQL Server components.
- 11. When the uninstallation procedure completes, close the Programs and Features window.

#### Uninstall SQL Server Components from Database Server

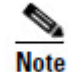

This step is only required if you are upgrading from Unified CCMP 8.5(2) or Unified CCMP 8.5(3).

Before installing Microsoft SQL Server 2008 R2, Microsoft SQL Server 2005 must be removed.

On the Database Server:

1. Click **Start** > **Run**. The Run window displays.

- 2. In the **Open** field, enter **services.msc**. The **Services** window displays.
- 3. Right-click each of the **SQL Server** services in turn from the list of services and select **Stop.**
- 4. When all the SQL Server services are in the Stopped state, close the Services window.
- 5. Click **Start > Control Panel > Uninstall A Program.** The Programs and Features window displays.
- 6. Select Microsoft SQL Server 2005.
- 7. Click Uninstall. The Microsoft SQL Server 2005 Setup dialog displays.
- 8. Select the MSSQLSERVER: Database Engine and the Workstation Components (if present). Click **Next.**
- 9. Review the Confirmation screen and click **Finish** to uninstall the SQL Server components.
- 10. When the uninstallation procedure completes. Close the Programs and Features window.

# **Uninstall Existing Unified CCMP Software**

#### **Uninstall the Data Import Server Component**

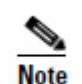

This step is only required if you are upgrading from Unified CCMP 8.5(2) or Unified CCMP 8.5(3).

To uninstall the Data Import Server component:

- 1. On the database server, click **Start > Control Panel > Uninstall a program**. The Programs and Features window displays.
- 2. Select Management Portal: Data Import Server.
- 3. Click **Uninstall**. A window displays asking you if you are sure that you want to remove the Management Portal: Data Import Server.
- 4. Click **Yes**. The Setup Status window displays. The extent of the uninstallation progress displays on the progress bar.

#### **Uninstall the Provisioning Server Component**

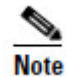

This step is only required if you are upgrading from Unified CCMP 8.5(2) or Unified CCMP 8.5(3).

To uninstall the Provisioning Server component:

- 1. On the database server, click **Start > Control Panel > Uninstall a program**. The Programs and Features window displays.
- 2. Select Management Portal: Provisioning Server.
- 3. Click **Uninstall.** A window displays asking you if you are sure that you want to remove the Management Portal: Provisioning Server.
- 4. Click **Yes**. The Setup Status window displays. The extent of the uninstallation progress displays on the progress bar.
- 5. Manually delete the folder: C:\Program Files\Management Portal\Provisioning Server\Config if it exists.

#### **Uninstalling the Database Installer Component**

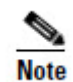

This step is only required if you are upgrading from Unified CCMP 8.5(2) or Unified CCMP 8.5(3).

The Database Installer is the tool that maintains the database catalog. Uninstalling this does not remove the Unified CCMP Portal Database (which is upgraded later in the process). To remove the Database Installer component:

- 1. On the database server, click **Start > Control Panel > Uninstall a program**. The Programs and Features window displays.
- 2. Select Management Portal: Database Install Tool.
- 3. Click the **Uninstall** option, and confirm.

#### **Uninstall the Application Server Component**

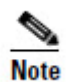

This step is only required if you are upgrading from Unified CCMP 8.5(2) or Unified CCMP 8.5(3).

To uninstall the Application Server component:

- 1. On the App/Web server, click **Start > Control Panel > Uninstall a program**. The Programs and Features window displays.
- 2. Select Management Portal: Application Server.
- 3. Click the **Uninstall** option. A window displays asking you if you are sure that you want to remove the Management Portal: Application Server.
- 4. Click **Yes**. The Setup Status window displays. The extent of the uninstallation progress displays on the progress bar.

#### **Uninstall the Web Application Component**

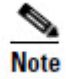

This step is only required if you are upgrading from Unified CCMP 8.5(2) or Unified CCMP 8.5(3).

To uninstall the Web Application component:

- 1. On the App/Web server, click **Start > Control Panel > Uninstall a program**. The Programs and Features window displays.
- 2. Select Management Portal: Web Application.
- 3. Click the **Uninstall** option. A window displays asking you if you are sure that you want to remove the Management Portal: Web Application.
- 4. Click **Yes**. The Setup Status window displays. The extent of the uninstallation progress displays on the progress bar.

#### **Uninstall the Database Components**

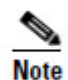

This step is only required if you are upgrading from Unified CCMP 9.0.

To uninstall the Database components:

- 1. On the Database server, click **Start > Control Panel > Uninstall a program**. The Programs and Features window displays.
- 2. Select Management Portal: Database Components.
- 3. Click the **Uninstall** option. A window displays asking you if you are sure that you want to remove the Management Portal: Database Components.
- 4. Click **Yes**. The Setup Status window displays. The extent of the uninstallation progress displays on the progress bar.

#### **Uninstall the Application Server Components**

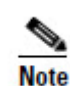

This step is only required if you are upgrading from Unified CCMP 9.0.

To uninstall the Application Server component:

- 1. On the App/Web server, click **Start > Control Panel > Uninstall a program**. The Programs and Features window displays.
- 2. Select Management Portal: Application Server Components.
- 3. Click the **Uninstall** option. A window displays asking you if you are sure that you want to remove the Management Portal: Application Server Components.

- 4. Click **Yes**. The Setup Status window displays. The extent of the uninstallation progress displays on the progress bar.
- 5. When the uninstall is complete, the App/Web server will reboot automatically.

## Install SQL Server and Restore the Portal Database

#### **Install SQL Server**

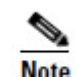

This step is only required if you are upgrading from Unified CCMP 8.5(2) or Unified CCMP 8.5(3).

Install SQL Server 2008 R2 as described in section SQL Server on page 11, then follow the post installation configuration steps to configure DTC, SQL Server Network Protocols and any required Firewall rules as described in section Post-Installation Configuration on page 12.

When the SQL Server 2008 R2 installation is complete, locate and install SQL Server 2008 R2 Service Pack 1 before proceeding.

#### **Configure SQL Agent Service Account**

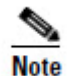

This step is only required if you are upgrading from Unified CCMP 8.5(2) or Unified CCMP 8.5(3).

After installing SQL Server 2008 R2 SP1, configure the SQL Server Agent account to run under the SQL Agent User account defined in the Required User Accounts section.

On the Database Server:

- 1. Click **Start** > **Run**. The Run window displays.
- 2. In the **Open** field, enter **services.msc**. The **Services** window displays.
- 3. Right click the SQL Agent Service and select **Properties.** The Properties window displays.
- 4. Select the **Log On** tab.
- 5. Select the **This account** radio button.
- 6. Enter the username and password of the SQL Server Agent user account.
- 7. Click **OK.** A notification message displays confirming that a service restart will be required for the change to take effect.
- 8. Click OK.
- 9. Right click the SQL Agent Service and select **Restart**. Check that the service returns to the Started state.

#### **Restore the Portal Database**

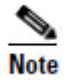

This step is only required if you are upgrading from Unified CCMP 8.5(2) or Unified CCMP 8.5(3).

After installing SQL Server 2008 R2, restore the Portal database backup.

On the database server:

- 1. Click Start > All Programs > Microsoft SQL Server 2008 R2 > SQL Server Management Studio.
- 2. Right click the Database folder and Click **Restore Database**.
- 3. In the Restore Database window choose **From Device** and **Add** the location of the portal back up file from the same side database server. You may need to copy the backup file to a local file in order to access it.
- 4. Select the backup file to restore the Portal database from and click **OK**.
- 5. Select the check box next to the backup set you just added .
- 6. Select the Portal database as the restore destination from the **To Database** dropdown list.
- 7. Select **Options** and choose **Overwrite the existing database**. This will restore the database to the same location as the previous database. If you would like to choose a different location, update the Restore As path for each file to your preferred data file location.
- 8. Click **OK** to start the restore.

#### Add Network Service Accounts

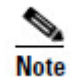

This step is only required if you are upgrading from Unified CCMP 8.5(2) or Unified CCMP 8.5(3).

You must also add the NETWORK SERVICE account for the web server to the database logins with appropriate access permissions. Before this can be done the existing accounts must be deleted from the Portal database logins.

On the database server:

- 1. Click Start > All Programs > Microsoft SQL Server 2008 R2 > SQL Server Management Studio.
- 2. Locate and expand the Portal database. A list of folders is displayed.
- 3. Expand the **Portal** > **Security** > **Users** folder. A list of database logins is displayed.
- 4. Right click and **Delete** any occurrences of the NETWORK SERVICE account. **Do not** delete the entry for the NETWORK SERVICE account for the local

machine (NT AUTHORITY\ NETWORK SERVICE). For remote web server machines in the deployment the NETWORK SERVICE logins will be of the form <DOMAIN>\<WEBSERVER MACHINE NAME>\$. For example CISCO\WEBSERVERA\$ if your webserver is called WEBSERVERA and belongs to the CISCO domain.

- 5. Expand the **Security** folder. A list of folders is displayed.
- 6. Right Click the Logins folder and select New Login.
- 7. Ensure the **Windows authentication** option is selected and enter the NT AUTHORITY\NETWORK SERVICE account for the Side A webserver in the form <DOMAIN>\<WEBSERVER MACHINE NAME>\$.
- 8. Click User Mapping in the Select a page panel.
- 9. Check the Portal database in the Users mapped to this login pane. Ensure that the User column correctly contains the Network Service account for the web server.
- 10. Check the **portalapp\_role**, **portalrs\_role** and **portalreporting\_role** in the Database Role Membership pane.
- 11. Click OK.

# Install New Unified CCMP Components and Upgrade Portal Database

This section describes how to install the new Unified CCMP components and upgrade the portal database for this release of Unified CCMP.

#### **Running the Unified CCMP Installer**

1. Insert the Unified CCMP DVD. If auto-run is enabled on the server, a window opens automatically showing a list of Unified CCMP components under the heading 'Server Installation' on the left hand side.

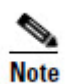

If auto-run is disabled and you do not see the Installation Components screen, double-click the **autorun.bat** file located on the DVD to launch the Unified CCMP installer manually.

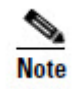

If UAC has not been disabled, launch the installation manually by right-clicking on the **autorun.ba**t file located on the DVD and selecting **run as administrator** option.

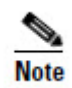

Some anti-virus software may state that the **autorun.hta** script file is malicious. Please ignore and continue with the installation.

2. Follow the steps in the sections below to install each component, but read the information about prerequisites in the rest of this section first.

Before you can install a Unified CCMP component, the prerequisites for that component must be present. The Unified CCMP Installer checks the prerequisites for each component as follows:

- When you click on a component to install it, the installer displays a list of prerequisites for that component and checks that each prerequisite is present. As each prerequisite check completes, you will see a green tick (check successful) or a red cross (check failed). The Install option for that component is only available when all prerequisite checks are successful.
- Where possible, the Unified CCMP DVD includes redistributable packages for prerequisites, so if a prerequisite check fails, you can click on the link in the Unified CCMP installer to install the missing prerequisite. Once all the prerequisite software is installed, you can click on the component again, then click **Rerun** to rerun the tests.
- When all the prerequisites display a green tick, you will be able to click **Install** to install the chosen component.

#### Install the Unified CCMP Database Installer

This process does not upgrade the database directly. It just installs the Database Installer which is then used to upgrade the database. On the Database Server:

- 1. To install the Unified CCMP Database Installer, in the Unified CCMP Installer, select **Database Server**, and wait until the prerequisite checks have completed. If any checks fail, fix them as described above. When all checks have passed, click **Install** to begin the Database Server Installation. The Setup window displays.
- 2. Click **Next** to go through each window in turn. You will need to enter the following details:
- 3. In the License Agreement window:
  - I accept the terms in the license agreement You must select this option before you can continue. In doing so you agree to be bound by the terms in the license agreement, and so you should read it thoroughly before accepting.
- 4. In the Cryptography Configuration window:
  - **Passphrase** Enter the cryptographic passphrase you created during installation of the Database Server component when you first installed Unified CCMP. If you continue installation with a new passphrase, you will be unable to access your existing data.
  - **Confirm Passphrase** You will not be able to continue until the contents of this field are identical to the passphrase entered above.

You must use the same cryptographic passphrase as was originally used when Unified CCMP was first installed. If you do not know the cryptographic passphrase, stop the installation immediately and contact your vendor. If you continue the installation with a new passphrase you will be unable to access your existing data.

- 5. In the Configure Database window:
  - **Database Name** Enter the name of the database catalog for Unified CCMP. By default this is Portal.
  - **Connect Using** Select the login credentials you want to use:
    - Windows Authentication Credentials of Application This is the recommended option.
    - SQL Server Authentication using the login and password below This option should only be selected if you are using a database catalog on a different domain. For this option you must enter your SQL Server Login Name and Password in the fields provided.
    - Click Next.
- 6. In the Destination Folder window, you can click **Change** to change the location where the Database components are installed. It is not necessary to install all Unified CCMP components in the same location.
- 7. Click Install to install the Database Installer.

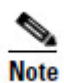

During the Database Install Tool Installation, the J2SE pre-requisite will be automatically installed if it is not already present. A Security Alert dialog box stating that 'Revocation Information for the security certificate for this site is not available' may be displayed in some circumstances. If this dialog box appears click **Yes** to continue.

- 8. When the installation has completed, to upgrade your database immediately after installing the Database Installer, select the **Launch Database Management Utility** check box at the end of the installation before clicking **Finish**.
- 9. Click **Finish**.

#### Upgrade the Unified CCMP Portal Database

Once the Database Installer is installed, it can be used to upgrade the database.

- If you selected the Launch Database Management Utility check box when you installed the Database Installer, the Database Installer launches automatically after it has been installed. Otherwise, launch the Database Installer manually from Start > All Programs > Management Portal > Database > Database Installer. The Database Installer is a wizard which guides you through the steps to upgrade the database.
- 2. Click **Next** to begin the upgrade process.
- 3. In the Database Setup Window choose **Upgrade an Existing Database.** Click **Next** to continue.

- 4. In the SQL Server Connection Details window, take the following actions:
  - Server Name select the Microsoft SQL Server where the Unified CCMP database is located. In this case this is the machine running the application, and so it must be left as the default (local).
  - **Database Name** enter or select the name of the database catalog that was originally used for the Unified CCMP database.
  - **Connect Using** select the login credentials you want to use:
    - The Windows account information you use to log in to your computer. This is the recommended option.
    - The Microsoft SQL Server login information assigned by the system administrator. Only select this option if you are using a database catalog on a different domain. For this option you must enter your Login Name and Password in the fields provided.
  - **Test Connection** click to make sure the connection to the Microsoft SQL Server is established. If you see the message 'Connection succeeded but database does not exist' then you must rectify this problem before continuing. Check that the database catalog name and security credentials are correct.
  - When the database connection details have been tested and the connection is successful, click **Next**.
- 5. Click **Next** to perform the upgrade.
- 6. When the Portal database upgrade is complete, click **Close** to close the Database Installation Tool.

#### **Remove 32-Bit Application Support**

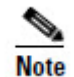

This step is only required if you are upgrading from Unified CCMP 8.5(2) or Unified CCMP 8.5(3).

Some components used by earlier versions of Unified CCMP ran as 32-bit applications on a 64-bit operating system. Prior to installing the App/Web Server, remove 32-bit application support on the Servers where App/Web Server component will be installed:

- 1. Click **Start > All Programs > Accessories** then right-click **Command prompt** and select **Run as administrator**.
- 2. Copy the following script and paste into the command window:

cscript %SystemDrive%\inetpub\AdminScripts\adsutil.vbs set w3svc/AppPools/Enable32bitAppOnWin64 0

Press Enter to execute the script. The script should return the following output:
Enable32bitAppOnWin64 : (BOOLEAN) False

The App/Web Server component can now be installed.

#### Install the Unified CCMP App/Web Server

Install the new App/Web Server components on the App/Web Server.

- 1. To install the Unified CCMP App/Web component, in the Unified CCMP Installer, select **App/Web Server**, wait until the prerequisite checks have completed and click **Install**. The **Management Portal: Application Server Component** window displays.
- 2. Click **Next** to go through each window in turn. You will need to enter the following details:
- 3. If the Management Portal: Application Server Components Dialog is displayed, click **Install** to install the additional required components.
- 4. If the Microsoft .NET 4.5 Framework pre-requisite is missing, it will be installed at this point. Click **Install** to install the component and follow the on screen instructions. When the .NET 4.5 Framework is complete, restart the server to continue the installation of the App/Web Server.
- 5. In the License Agreement window:
  - I accept the terms in the license agreement You must select this option before you can continue. In doing so you agree to be bound by the terms in the license agreement, and so you should read it thoroughly before accepting
- 6. In the Cryptography Configuration window:
  - **Passphrase** Enter the cryptographic passphrase you created during installation of the Database Server component when you first installed Unified CCMP. If you continue installation with a new passphrase, you will be unable to access your existing data.
  - **Confirm Passphrase** You will not be able to continue until the contents of this field are identical to the passphrase entered above.

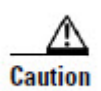

You must use the same cryptographic passphrase as was originally used when Unified CCMP was first installed. If you do not know the cryptographic passphrase, **stop the installation immediately** and contact your vendor. If you continue the installation with a new passphrase you will be unable to access your existing data.

- 7. In the **Destination Folder** window, you can click **Change** to change the location that the App/Web Server components are installed to.
- 8. In the **Configure Database** window:
  - **SQLServer Name** Enter the name of the machine that is to be the Database Server. The default of **localhost** is valid only when installing on the Database Server.

- **Catalog Name** Enter or select the name you selected while installing the Database Server component. By default this is Portal.
- Connect Using Select the login credentials you want to use:
  - Windows authentication This is the recommended option.
  - The SQL Server authentication This option should only be selected if you are using a database catalog on a different domain. For this option you must enter your SQL Server Login Name and Password in the fields provided.
- 9. Click Install.
- 10. When the installation has completed, click Finish.

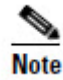

The machine will restart once the installation is complete.

#### Configure the Unified CCE Config Web Service

On the database server, the Unified CCE Config Web Service must be configured for each connected Unified CCE Server that is running Unified CCE 9.0 or later.

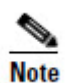

This step is only required if you are upgrading from Unified CCMP 9.0. Earlier versions of Unified CCMP were not able to connect to Unified CCE Servers running Unified CCE 9.0.

To configure the Unified CCE Config Web Service:

- 1. On the database server, Go to **Start > All Programs > Management Portal > Configuration Tools > Integrated Configuration Environment**.
- 2. The Database Connection window is displayed. In this window, set:
  - Server Name This option defaults to the current machine.
  - **Database Name** Select the Unified CCMP database that was installed when setting up the Database Component. If you accepted the default value, this will be **Portal**.
  - Authentication Select Windows Authentication.
- 3. Click **OK** to open Unified CCMP Integrated Configuration Environment.
- 4. Select the **Setup** tab and click **Configure Cisco Unified CCE Servers** to start the wizard. Click **Next** to go through each window in turn.
- 5. In the Select Task dialog box select **Modify an existing instance**.
- 6. Select the Unified CCE instance you want to modify and click Next.
- 7. Complete the dialog boxes as follows:

- In the Configure Primary Unified Config Web Service dialog box, enter the following details
  - URL. This is the auto-generated URL of the primary unified config web service on the Unified CCE
  - User Name. This is a username with appropriate access to the Unified CCE that the web service is running on. This user must be in the domain security group <Server>\_<UCCE-Instance>\_Config, where <Server> is the name of the server running Unified CCE and <UCCE-Instance> is the name of the Unified CE Instance on this server.
  - **Password**. This is the password for the user.
- In the Configure Primary ConAPI RMI Ports dialog box enter the following ConAPI details:
  - **Local Registry Port**. This is the port on the Unified CCE for the Unified CCMP Provisioning service to connect to. This will usually be 2099.
  - **Remote Registry Port**. This is the port on the Unified CCMP Database Server for the Unified CCE to connect to. This will usually be 2099.
  - Local Port. This is selected as the designated port for live provisioning traffic between the Unified CCE and Unified CCMP servers. It must be uniquely assigned for each Unified CCE and any firewalls between the CICM and Unified CCMP server must be configured to allow both-way traffic on this port.
- In the Configure ConAPI Application Instance dialog box enter the following details:
  - Application Name. The name of the application to be used for provisioning Unified CCE from Unified CCMP. Specify the name of the application you configured in section Common ConAPI Credentials.
  - **Application Key.** Use the password for the application you specified above.
- In the Multi Media Support dialog box, select **Yes** if you are using a Cisco Unified Web and E-Mail Interaction Manager application instance to provide support for non-voice interactions. The default is **No**.
- In the Purge On Delete dialog box select **Yes** if you want to purge items from Unified CCE automatically when they are deleted from Unified CCMP. The default is **Yes**.
- In the Self Skilling Enabled dialog box select **Yes** if you want to allow agents to reskill themselves. The default is **No**.
- In the Supervisor Active Directory Integration dialog box select **Yes** if you want to enable support for associating existing Active Directory user accounts for Unified CCE Supervisors. The default is **No**. If you select **Yes** then you will be prompted to provide Active Directory information so that Windows user accounts can be listed.

- 8. The Summary dialog box summarizes the details of the Unified CCE being configured and the settings you have chosen. Check the details, and if you are satisfied, click **Next**.
- 9. A confirmation message is displayed to indicate that the wizard has completed successfully. Click **Exit** to close the wizard.
- 10. Click **Configure Cisco Unified CCE Servers** again, and repeat the steps above to configure the remaining Unified CCE Servers that are running Unified CCE 9.0 or later.
- 11. To save and action your changes, either click the **Save** icon in the tool bar or select **File > Save** from the menu.

## **Restart and Validate**

#### **Restart the Unified CCMP Services**

Following an upgrade it is good practice to restart all Unified CCMP services.

To restart a service:

- 1. Click **Start** > **Run.**
- 2. Enter Services.msc and then click OK.
- 3. If the selected service is in the **Started** state, right click the service name and click **Restart**. If the selected service is not started, right-click the service name and click **Start**.

All Unified CCMP services on both Database and App/Web Servers should be restarted.

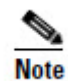

After starting the System Monitoring Service and Application Service on the web server, you will need to wait a few minutes before logging in to allow the services to load completely.

#### Validate the Upgrade

Check that the system is functional following the upgrade using the validation tests in the section Validating an Upgrade on page 60.

Overview

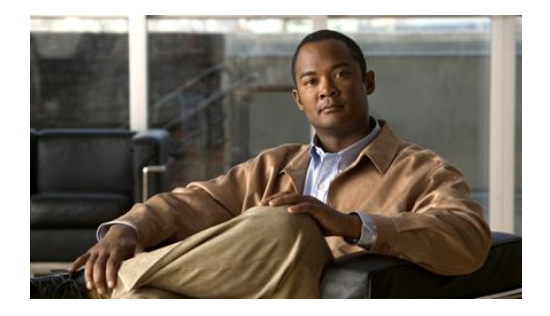

# 9. Total Outage Upgrade

# **Overview**

This chapter describes the steps involved to upgrade a dual-sided deployment, where all servers will be taken down and upgraded at once. The description assumes that you have a two tier deployment (separate database and app/web servers).

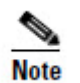

Only use these instructions if you are upgrading from **Unified CCMP 8.5(2)** or later. If you are upgrading from 8.5(1) or earlier, follow the instructions in Chapter 11.

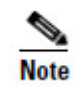

Before you proceed with the upgrade please ensure you have the original cryptographic passphrase entered during the **original** Unified CCMP installation as you will need it at several points during the upgrade.

# Checklist

| Step                                                                                                    | Complete |
|----------------------------------------------------------------------------------------------------|----------|
| Prepare the in place Unified CCMP servers                                                                                                    |          |
| Configure DTC                                                                                                    |          |
| Stop the Unified CCMP Services                                                                                                    |          |
| Remove database replication                                                                                                    |          |
| Backup the Side A and Side B Portal databases                                                                                                    |          |
| Delete the <b>ReportServer</b> and <b>ReportServerTempDB</b> database catalogs from the DB Servers (upgrading from Unified CCMP 8.5(2) or Unified CCMP 8.5(3) only) |          |

| Step                                                                                                    | Complete |
|----------------------------------------------------------------------------------------------------|----------|
| Uninstall SQL Server components from the Unified CCMP Web<br>servers (upgrading from Unified CCMP 8.5(2) or Unified CCMP<br>8.5(3) only)      |          |
| Uninstall SQL Server components from the Unified CCMP Database<br>servers (upgrading from Unified CCMP 8.5(2) or Unified CCMP<br>8.5(3) only) |          |
| Uninstall Existing Unified CCMP Software                                                                                                    |          |
| Uninstall the Data Import Server from both Database Servers<br>(upgrading from Unified CCMP 8.5(2) or 8.5(3) only)                            |          |
| Uninstall the Provisioning Server from both Database Servers<br>(upgrading from Unified CCMP 8.5(2) or Unified CCMP 8.5(3) only)              |          |
| Uninstall the Database Installer from both Database Servers<br>(upgrading from Unified CCMP 8.5(2) or Unified CCMP 8.5(3) only)               |          |
| Uninstall the Application Server from both App/Web Servers<br>(upgrading from Unified CCMP 8.5(2) or Unified CCMP 8.5(3) only)                |          |
| Uninstall the Web Application from both App/Web Servers<br>(upgrading from Unified CCMP 8.5(2) or Unified CCMP 8.5(3) only)                   |          |
| Uninstall the Database Component from both Database Servers (upgrading from Unified CCMP 9.0 only)                                            |          |
| Uninstall the App/Web Server Component from both App/Web Servers (upgrading from Unified CCMP 9.0 only)                                       |          |
| Install SQL Server 2008 R2 and Restore the Portal Database                                                                                    |          |
| Install SQL Server 2008 R2 and SQL Server 2008 R2 SP1 (upgrading from Unified CCMP 8.5(2) or Unified CCMP 8.5(3) only)                        |          |
| Configure SQL Agent Service Account (upgrading from Unified CCMP 8.5(2) or Unified CCMP 8.5(3) only)                                          |          |
| Restore the Portal Database (upgrading from Unified CCMP 8.5(2) or<br>Unified CCMP 8.5(3) only)                                               |          |
| Add the SQL Agent User (upgrading from Unified CCMP 8.5(2) or<br>Unified CCMP 8.5(3) only)                                                    |          |

| Step                                                                                          | Complete |  |  |
|-----------------------------------------------------------------------------------------------|----------|--|--|
| Add Network Service Accounts (upgrading from Unified CCMP 8.5(2) or Unified CCMP 8.5(3) only) |          |  |  |
| Install the new Unified CCMP Components and upgrade the Portal database                       |          |  |  |
| Install the new Unified CCMP Database Installer on both database servers                      |          |  |  |
| Upgrade the Unified CCMP Portal database on both database servers                             |          |  |  |
| Remove 32 bit replication (upgrading from Unified CCMP 8.5(2) or Unified CCMP 8.5(3) only)    |          |  |  |
| Install the Unified CCMP App/Web Servers on both App/Web Servers.                             |          |  |  |
| Configure the Unified CCE Config Web Service (upgrades from Unified CCMP 9.0 only)            |          |  |  |
| Restore Replication                                                                           |          |  |  |
| Restore replication between the Side A and Side B databases.                                  |          |  |  |
| Reconfigure replication                                                                       |          |  |  |
| Confirm replication is working                                                                |          |  |  |
| Restart and Validate                                                                          |          |  |  |
| Restart the Unified CCMP Services                                                             |          |  |  |
| Validate the upgrade                                                                          |          |  |  |

# Prepare the in place Unified CCMP Servers

#### **Configure DTC**

Distributed Transaction Coordinator (DTC) must be configured on all Database Servers. DTC is used for Unified CCMP audit archiving. To configure DTC follow these steps:

On the Side A Database Server:

1. Click **Start > All Programs > Administrative Tools > Component Services**. The Component Services management tool is displayed.

- 2. Expand Component Services > Computers > My Computer > Distributed Transaction Coordinator.
- 3. Right-click on **Local DTC** and select **Properties**. The Local DTC Properties window is displayed.
- 4. Select **Security** tab.
- 5. In Security Settings ensure that Network DTC Access Transaction Manager Communication has Allow Inbound and Allow Outbound selected.
- 6. Set Transaction Manager Communication to No Authentication Required.
- 7. Click **OK** and accept the prompt to restart the MSDTC Service.

Repeat the process on the Side B Database Server.

#### Stop the Unified CCMP Services

Before starting the upgrade stop the Unified CCMP services on all servers.

#### **Data Import Server Service**

To stop the Unified CCMP: Data Import Server service:

- 1. On the Side A database server, click **Start** > **Run**. The Run window displays.
- 2. In the **Open** field, enter **services.msc**. The Services window displays.
- 3. Right-click the UCCMP: Data Import Server service from the list of services.
- 4. Select Stop.
- 5. Close the **Services** window.

Repeat the steps above on the Side B database server.

#### Partition Table Manager Service

To stop the Unified CCMP: Partition Table Manager service:

- 1. On the Side A database server, click **Start** > **Run**. The Run window displays.
- 2. In the **Open** field, enter **services.msc**. The **Services** window displays.
- 3. Right-click the UCCMP: Partitioning Table Manager service from the list of services.
- 4. Select Stop.
- 5. Close the **Services** window

Repeat the steps above on the Side B database server.

#### **Provisioning Server Service**

To stop the Unified CCMP: Provisioning Server service:

- 1. On the Side A database server, click **Start** > **Run**. The Run window displays.
- 2. In the **Open** field, enter **services.msc**. The Services window displays.
- 3. Right-click the UCCMP: Provisioning Server service from the list of services.
- 4. Select Stop.
- 5. Close the Services window.

Repeat this process on the Side B database server.

# System Monitoring Services, Application Search Services and Reporting Services

- 1. On the App/Web server, click **Start** > **Run**. The Run window displays.
- 2. In the **Open** field, enter **services.msc**. The **Services** window displays.
- 3. Right-click the **Unified CCMP: System Monitoring Services** service from the list of services.
- 4. Select **Stop.**
- 5. At the message: "When UCCMP: System Monitoring Services stops, these other services will also stop. Do you want to stop these services?", click **Yes.**
- 6. Close the Services window.

Repeat this process on the Side B App/Web server.

#### **Remove Database Replication**

Before the upgrade can proceed, database replication must be removed.

#### Removing Replication – Unified CCMP 8.5(2) or Unified CCMP 8.5(3)

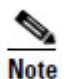

Follow these instructions if you are upgrading from Unified CCMP 8.5(2) or Unified CCMP 8.5(3).

To remove database replication:

- 1. Ensure you are logged in to the Side A database server as a domain level user with administrative rights over both database servers.
- 2. In your Windows desktop, click **Start > Programs > Management Portal >** and click the **Configuration Management** application.
- 3. Click **OK** to login.
- 4. Click UCCMP Servers.

- 5. Click the **Report Server Databases** tab.
- 6. Click **Replication**.
- 7. Click Unreplicate.
- 8. Click Execute.
- 9. Click **Yes** when prompted to remove replication. This step may take some time to complete.
- 10. Once complete, Click Close.
- 11. Click **OK.**
- 12. Select the UCCMP Database tab.
- 13. Click Replication.
- 14. Click Unreplicate.
- 15. Click Execute.
- 16. Click **Yes** when prompted to remove replication. This step may take some time to complete.
- 17. Once complete, Click Close.
- 18. Click OK.
- 19. Click Close
- 20. Exit Configuration Manager.

#### **Removing Replication– Unified CCMP 9.0**

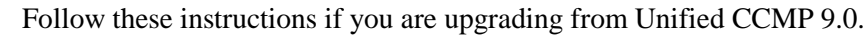

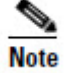

To remove database replication:

- 1. Ensure you are logged in to the Side A database server as a domain level user with administrative rights over both database servers.
- 2. In your Windows desktop, click **Start > Programs > Management Portal > Configuration Tools > Integrated Configuration Environment**.
- 3. The Database Connection window is displayed. In this window, set:
  - Server Name This option defaults to the current machine.
  - **Database Name** Select the Unified CCMP database that was installed when setting up the Database Component. If you accepted the default value, this will be **Portal**.
  - Authentication Select Windows Authentication.

- 4. Click **OK** to open Unified CCMP Integrated Configuration Environment.
- 5. The **Cluster Configuration** tool is open by default. From the **Tool** drop-down list select **Replication Manager**.
- 6. Click the **Setup** tab to see the replication setup details.
- 7. Click **Disable** to remove replication from the Unified CCMP database. When prompted, click **Yes** to proceed with replication removal.

Replication removal may take several minutes. Wait for the 'Replication Removed' message to display in the Output Window and then exit the Integrated Configuration Environment.

#### Back up the Unified CCMP Portal Databases

Back up the Unified CCMP Portal databases so that you can restore them in the event of a failure.

- 1. Start SQL Server Management Studio as follows:
  - If you are upgrading from Unified CCMP 8.5(2) or 8.5(3) or earlier, on the Side A database server, click Start > All Programs > Microsoft SQL Server 2005 > SQL Server Management Studio.
  - If you are upgrading from Unified CCMP 9.0(x), on the Side A database server, click Start > All Programs > Microsoft SQL Server 2008 R2 > SQL Server Management Studio
- 2. Connect to the Database Engine using Windows Authentication.
- 3. Navigate to the **Portal** database.
- 4. Right-click **Portal** and select **Tasks** > **Back Up**.
- 5. Amend the **Destination** as appropriate using the **Remove** and **Add** features
- 6. Click OK.
- 7. Close the SQL Server Management Studio window.

Repeat this process for the Unified CCMP Portal database on the Side B database server.

#### Delete ReportServer and ReportServerTempDB Databases

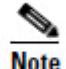

This step is only required if you are upgrading from Unified CCMP 8.5(2) or Unified CCMP 8.5(3).

SQL Server Reporting Services is not required for Unified CCMP 9 and so the Reporting Services Databases can be removed.

On the Side A database Server:

- 1. Click Start > All Programs > Microsoft SQL Server 2005 > SQL Server Management Studio.
- 2. Connect to the Database Engine using Windows Authentication.
- 3. Navigate to the **ReportServer** database.
- 4. Right-click **ReportServer** and select **Delete**. The Delete Object window displays.
- 5. Check the Close Existing Connections checkbox.
- 6. Click **OK** to delete the database.
- 7. Repeat Steps 3 to 6 and delete the **ReportServerTempDB** database.

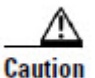

Do not delete the Portal database.

Repeat the steps in this section on the Side B Database server.

#### **Uninstall SQL Server Components from Web Servers**

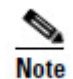

This step is only required if you are upgrading from Unified CCMP 8.5 (2) or Unified CCMP 8.5(3).

Microsoft SQL Server 2005 Reporting Services components are not required for Unified CCMP 9.0(1) and above and must be removed.

On the Side A Web Server:

- 1. Click **Start > Run**. The Run window displays.
- 2. In the **Open** field, enter **services.msc**. The Services window displays.
- 3. Right-click the **SQL Server Reporting Services** service from the list of services.
- 4. Select Stop.
- 5. Close the Services window.
- 6. Click **Start > Control Panel > Uninstall a program.** The Programs and Features window displays.
- 7. Select Microsoft SQL Server 2005.
- 8. Click Uninstall. The Microsoft SQL Server 2005 Setup dialog displays.

- 9. Select the MSSQLSERVER: Reporting Services Instance and the Workstation components (if present). Click Next.
- 10. Review the Confirmation dialog box and click **Finish** to uninstall the SQL Server components.
- 11. When the uninstallation procedure completes, close the Programs and Features window.

Repeat this process on the side B web server.

#### Uninstall SQL Server Components from Database Servers

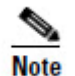

This step is only required if you are upgrading from Unified CCMP 8.5(2) or Unified CCMP 8.5(3).

Before installing Microsoft SQL Server 2008 R2, Microsoft SQL Server 2005 must be removed.

On the Side A Database Server:

- 1. Click **Start** > **Run**. The Run window displays.
- 2. In the **Open** field, enter **services.msc**. The **Services** window displays.
- 3. Right-click each of the **SQL Server** services in turn from the list of services and select **Stop.**
- 4. When all the SQL Server services are in the Stopped state, close the Services window.
- 5. Click **Start > Control Panel > Uninstall A Program.** The Programs and Features window displays.
- 6. Select Microsoft SQL Server 2005
- 7. Click Uninstall. The Microsoft SQL Server 2005 Setup dialog displays.
- 8. Select the MSSQLSERVER: Database Engine and the Workstation Components (if present). Click **Next.**
- 9. Review the Confirmation screen and click **Finish** to uninstall the SQL Server components.
- 10. When the uninstallation procedure completes. Close the Programs and Features window.

Repeat this process on the side B database server.

# **Uninstall Existing Unified CCMP Software**

#### Uninstall the Data Import Server Component

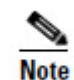

This step is only required if you are upgrading from Unified CCMP 8.5(2) or Unified CCMP 8.5(3).

To uninstall the Data Import Server component:

- On the Side A database server, click Start > Control Panel > Uninstall a program. The Programs and Features window displays.
- 2. Select Management Portal: Data Import Server.
- 3. Click **Uninstall**. A window displays asking you if you are sure that you want to remove the Management Portal: Data Import Server.
- 4. Click **Yes**. The Setup Status window displays. The extent of the uninstallation progress displays on the progress bar.

Repeat this process on the Side B database server.

#### **Uninstall the Provisioning Server Component**

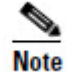

This step is only required if you are upgrading from Unified CCMP 8.5(2) or Unified CCMP 8.5(3).

To uninstall the Provisioning Server component:

- On the Side A database server, click Start > Control Panel > Uninstall a program. The Programs and Features window displays.
- 2. Select Management Portal: Provisioning Server.
- 3. Click **Uninstall.** A window displays asking you if you are sure that you want to remove the Management Portal: Provisioning Server.
- 4. Click **Yes**. The Setup Status window displays. The extent of the uninstallation progress displays on the progress bar.
- 5. Manually delete the folder: C:\Program Files\Management Portal\Provisioning Server\Config if it exists.

Repeat this process on the Side B database server.

#### Uninstalling the Database Installer Component

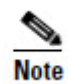

This step is only required if you are upgrading from Unified CCMP 8.5(3) or Unified CCMP 8.5(3).

The Database Installer is the tool that maintains the database catalog. Uninstalling this does not remove the Unified CCMP Portal Database (which is upgraded later in the process). To remove the Database Installer component:

- 1. On the Side A database server, click **Start > Control Panel > Uninstall a program**. The Programs and Features window displays.
- 2. Select Management Portal: Database Install Tool.
- 3. Click the **Uninstall** option, and confirm.

Repeat this process on the Side B database server.

#### **Uninstall the Application Server Component**

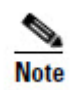

This step is only required if you are upgrading from Unified CCMP 8.5(2) or Unified CCMP 8.5(3).

To uninstall the Application Server component:

- 1. On the Side A Web server, click **Start > Control Panel > Uninstall a program**. The Programs and Features window displays.
- 2. Select Management Portal: Application Server.
- 3. Click the **Uninstall** option. A window displays asking you if you are sure that you want to remove the Management Portal: Application Server.
- 4. Click **Yes**. The Setup Status window displays. The extent of the uninstallation progress displays on the progress bar.

Repeat this process on the Side B Web server.

#### **Uninstall the Web Application Component**

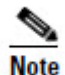

This step is only required if you are upgrading from Unified CCMP 8.5(2) or Unified CCMP 8.5(3).

To uninstall the Web Application component:

- 1. On the Side A Web server, click **Start > Control Panel > Uninstall A Program.** The Programs and Features window displays.
- 2. Select Management Portal: Web Application.
- 3. Click the **Uninstall** option. A window displays asking you if you are sure that you want to remove the Management Portal: Web Application.
- 4. Click **Yes**. The Setup Status window displays. The extent of the uninstallation progress displays on the progress bar.

Repeat this process on the Side B Web server.

#### **Uninstall the Database Components**

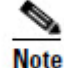

This step is only required if you are upgrading from Unified CCMP 9.0.

To uninstall the Database components:

- 1. On the Side A Database server, click **Start > Control Panel > Uninstall a program**. The Programs and Features window displays.
- 2. Select Management Portal: Database Components.
- 3. Click the **Uninstall** option. A window displays asking you if you are sure that you want to remove the Management Portal: Database Components.
- 4. Click **Yes**. The Setup Status window displays. The extent of the uninstallation progress displays on the progress bar.

Repeat this process on the Side B Database server.

#### **Uninstall the Application Server Components**

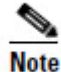

This step is only required if you are upgrading from Unified CCMP 9.0.

he

To uninstall the Application Server components:

- 1. On the Side A App/Web server, click **Start > Control Panel > Uninstall a program**. The Programs and Features window displays.
- 2. Select Management Portal: Application Server Components.
- 3. Click the **Uninstall** option. A window displays asking you if you are sure that you want to remove the Management Portal: Application Server Components.
- 4. Click **Yes**. The Setup Status window displays. The extent of the uninstallation progress displays on the progress bar.
- 5. When the uninstall is complete, the App/Web server will reboot automatically.

Repeat this process on the Side B App/Web server.

### Install SQL Server and Restore the Portal Database

#### **Install SQL Server**

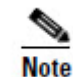

This step is only required if you are upgrading from Unified CCMP 8.5(2) or Unified CCMP 8.5(3).

On the Side A database server:
- Install SQL Server 2008 R2 as described in section SQL Server on page 11, then follow the post installation configuration steps to configure DTC, SQL Server Network Protocols and any required Firewall rules as described in section Post-Installation Configuration on page 12 of this document.
- When the SQL Server 2008 R2 installation is complete, locate and install SQL Server 2008 R2 Service Pack 1 before proceeding.

Repeat these steps for the B side database server.

#### **Configure SQL Agent Service Account**

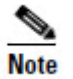

This step is only required if you are upgrading from Unified CCMP 8.5(2) or Unified CCMP 8.5(3).

After installing SQL Server 2008 R2 SP1, configure the SQL Server Agent account to run under the SQL Agent User account defined in the Required User Accounts section.

On the Side A Database Server:

- 1. Click **Start** > **Run**. The Run window displays.
- 2. In the Open field, enter services.msc. The Services window displays.
- 3. Right click the SQL Agent Service and select **Properties.** The Properties window displays.
- 4. Select the **Log On** tab.
- 5. Select the **This account** radio button.
- 6. Enter the username and password of the SQL Server Agent user account.
- 7. Click **OK.** A notification message displays confirming that a service restart will be required for the change to take effect.
- 8. Click OK.
- 9. Right click the SQL Agent Service and select **Restart**. Check that the service returns to the Started state.

Repeat this process on the Side B database server.

#### **Restore the Portal Database**

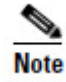

This step is only required if you are upgrading from Unified CCMP 8.5(2) or Unified CCMP 8.5(3).

After installing SQL Server 2008 R2, restore the Portal database backup.

On the Side A database server:

- 1. Click Start > All Programs > Microsoft SQL Server 2008 R2 > SQL Server Management Studio.
- 2. Right click the Database folder and Click **Restore Database**.
- 3. In the Restore Database window choose **From Device** and **Add** the location of the portal back up file from the same side database server. You may need to copy the backup file to a local file in order to access it.
- 4. Select the backup file to restore the Portal database from and click **OK**.
- 5. Select the check box next to the backup set you just added.
- 6. Select the Portal database as the restore destination from the **To Database** dropdown list.
- 7. Select **Options** and choose **Overwrite the existing database**. This will restore the database to the same location as the previous database. If you would like to choose a different location, update the Restore As path for each file to your preferred data file location.
- 8. Click **OK** to start the restore.

Repeat the process on the Side B Database Server to restore the Side B portal database backup to the Side B database server.

Once the Portal databases have been restored they must then be upgraded.

#### Add the SQL Agent User

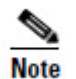

This step is only required if you are upgrading from Unified CCMP 8.5(2) or Unified CCMP 8.5(3).

For a dual-sided system, the SQL Agent User must be re-added.

On the Side A database server:

- 1. Click Start > All Programs > Microsoft SQL Server 2008 R2 > SQL Server Management Studio.
- 2. Expand the security folder; a list of subfolders is displayed.
- 3. Right Click the Logins folder and select New Login
- 4. Ensure the **Windows authentication** option is selected and enter the SQL Agent User domain and login name in the form <DOMAIN>\<LOGIN>. For example CISCO\sql\_agent\_user if your user is called sql\_agent\_user and belongs to the CISCO domain.
- 5. Click **User Mapping** in the Select a page panel.

- 6. Check the Portal database in the Users mapped to this login pane. The User column will auto-populate with the domain username for the SQL Agent User.
- 7. Check the db\_owner role in the Database Role Membership pane.
- Click **OK** to apply the changes. 8.

Repeat these steps on the Side B Database Server.

#### Add Network Service Accounts

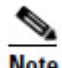

This step is only required if you are upgrading from Unified CCMP 8.5(2) or Unified CCMP 8.5(3).

Note

You must also add the NETWORK SERVICE account for all web servers to the database logins with appropriate access permissions. Before this can be done the existing accounts must be deleted from the Portal database logins.

On the A side database server:

- Click Start > All Programs > Microsoft SQL Server 2008 R2 > SQL Server 1. Management Studio.
- Locate and expand the Portal database. A list of folders is displayed. 2.
- Expand the **Portal** > **Security** > **Users** folder. A list of database logins is 3. displayed.
- 4. Right click and **Delete** any occurrences of the NETWORK SERVICE account for all remote web servers in the deployment. Do not delete the entry for the NETWORK SERVICE account for the local machine (NT AUTHORITY) NETWORK SERVICE). For remote web server machines in the deployment the NETWORK SERVICE logins will be of the form <DOMAIN>\<WEBSERVER MACHINE NAME>\$. For example CISCO\WEBSERVERA\$ if your webserver is called WEBSERVERA and belongs to the CISCO domain.
- 5. Expand the **Security** folder. A list of folders is displayed.
- Right Click the Logins folder and select New Login. 6.
- Ensure the Windows authentication option is selected and enter the NT 7. AUTHORITY\NETWORK SERVICE account for the Side A webserver in the form <DOMAIN>\<WEBSERVER MACHINE NAME>\$.
- Click User Mapping in the Select a page panel. 8.
- Check the Portal database in the Users mapped to this login pane. Ensure that 9. the User column correctly contains the Network Service account for the web server.
- 10. Check the **portalapp\_role**, **portalrs\_role** and **portalreporting\_role** in the Database Role Membership pane.

- 11. Click **OK**.
- 12. Repeat steps 6 to 11 add the NT AUTHORITY\NETWORK SERVICE account for each web server in the deployment.

Repeat these steps on the Side B database server to re-add the Web Server Network Service database logins there.

# Install New Unified CCMP Components and Upgrade Portal Database

This section describes how to install the new Unified CCMP components and upgrade the portal database for this release of Unified CCMP.

#### **Running the Unified CCMP Installer**

1. Insert the Unified CCMP DVD. If auto-run is enabled on the server, a window opens automatically showing a list of Unified CCMP components under the heading 'Server Installation' on the left hand side.

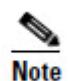

If auto-run is disabled and you do not see the Installation Components screen, double-click the **autorun.bat** file located on the DVD to launch the Unified CCMP installer manually.

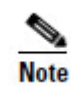

If UAC has not been disabled, launch the installation manually by right-clicking on the **autorun.ba**t file located on the DVD and selecting **run as administrator** option.

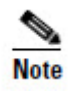

Some anti-virus software may state that the **autorun.hta** script file is malicious. Please ignore and continue with the installation.

2. Follow the steps in the sections below to install each component, but read the information about prerequisites in the rest of this section first.

Before you can install a Unified CCMP component, the prerequisites for that component must be present. The Unified CCMP Installer checks the prerequisites for each component as follows:

- When you click on a component to install it, the installer displays a list of prerequisites for that component and checks that each prerequisite is present. As each prerequisite check completes, you will see a green tick (check successful) or a red cross (check failed). The Install option for that component is only available when all prerequisite checks are successful.
- Where possible, the Unified CCMP DVD includes redistributable packages for prerequisites, so if a prerequisite check fails, you can click on the link in the Unified CCMP installer to install the missing prerequisite. Once all the prerequisite software is installed, you can click on the component again, then click **Rerun** to rerun the tests.

• When all the prerequisites display a green tick, you will be able to click **Install** to install the chosen component.

#### Install the Unified CCMP Database Installer

This process does not upgrade the database directly. It just installs the Database Installer which is then used to upgrade the database.

On the Side A Database Server:

- 1. In the Unified CCMP Installer, select **Database Server**, and wait until the prerequisite checks have completed. If any checks fail, fix them as described above. When all checks have passed, click **Install** to begin the Database Server Installation. The Setup window displays.
- 2. Click **Next** to go through each window in turn. You will need to enter the following details:
- 3. In the License Agreement window:
  - I accept the terms in the license agreement You must select this option before you can continue. In doing so you agree to be bound by the terms in the license agreement, and so you should read it thoroughly before accepting.
- 4. In the Cryptography Configuration window:
  - **Passphrase** Enter the cryptographic passphrase you created during installation of the Database Server component when you first installed Unified CCMP. If you continue installation with a new passphrase, you will be unable to access your existing data
  - **Confirm Passphrase** You will not be able to continue until the contents of this field are identical to the passphrase entered above.

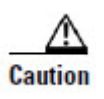

You must use the same cryptographic passphrase as was originally used when Unified CCMP was first installed. If you do not know the cryptographic passphrase, **stop the installation immediately** and contact your vendor. If you continue the installation with a new passphrase you will be unable to access your existing data.

- 5. In the Configure Database window:
  - **Database Name** Enter the name of the database catalog for Unified CCMP. By default this is Portal.
  - **Connect Using** Select the login credentials you want to use:
    - Windows Authentication Credentials of Application This is the recommended option.
    - SQL Server Authentication using the login and password below This option should only be selected if you are using a database catalog on a different domain. For this option you must enter your SQL Server Login Name and Password in the fields provided.

- Click Next.
- 6. In the Destination Folder window, you can click **Change** to change the location that the Database components are installed to. It is not necessary to install all Unified CCMP components to the same location.
- 7. Click Install to install the Database Installer.

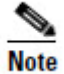

During the Database Install Tool Installation, the J2SE pre-requisite will be automatically installed if it is not already present. A Security Alert dialog box stating that 'Revocation Information for the security certificate for this site is not available' may be displayed in some circumstances. If this dialog box appears click **Yes** to continue.

- 8. When the installation has completed, to upgrade your database immediately after installing the Database Installer, select the **Launch Database Management Utility** check box at the end of the installation before clicking **Finish**.
- 9. Click **Finish**.

Repeat the steps above to install the Database Installer process on the Side B Database Server.

#### Upgrade the Unified CCMP Portal Database

Once the Database Installer is installed, it can be used to upgrade the database.

On the Side A Database Server:

- If you selected the Launch Database Management Utility check box when you installed the Database Installer, the Database Installer launches automatically after it has been installed. Otherwise, launch the Database Installer manually from Start > All Programs > Management Portal > Database > Database Installer. The Database Installer is a wizard which guides you through the steps to upgrade the database.
- 2. Click **Next** to begin the upgrade process.
- 3. In the Database Setup Window choose **Upgrade an Existing Database.** Click **Next** to continue.
- 4. In the SQL Server Connection Details window, take the following actions:
  - Server Name select the Microsoft SQL Server where the Unified CCMP database is located. In this case this is the machine running the application, and so it must be left as the default (local).
  - **Database Name** enter or select the name of the database catalog that was originally used for the Unified CCMP database.
  - **Connect Using** select the login credentials you want to use:
    - The Windows account information you use to log in to your computer. This is the recommended option.

- The Microsoft SQL Server login information assigned by the system administrator. Only select this option if you are using a database catalog on a different domain. For this option you must enter your Login Name and Password in the fields provided.
- **Test Connection** click to make sure the connection to the Microsoft SQL Server is established. If you see the message 'Connection succeeded but database does not exist' then you must rectify this problem before continuing. Check that the database catalog name and security credentials are correct.
- When the database connection details have been tested and the connection is successful, click **Next**.
- 5. Click **Next** to perform the upgrade.
- 6. When the Portal database upgrade is complete, click **Close** to close the Database Installation Tool.

Repeat the Portal database upgrade steps on the Side B database server.

#### **Remove 32-Bit Application Support**

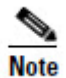

This step is only required if you are upgrading from Unified CCMP 8.5(2) or Unified CCMP 8.5(3).

Some components used by earlier versions of Unified CCMP ran as 32-bit applications on a 64-bit operating system. Prior to installing the App/Web Server, remove 32-bit application support on the Servers where App/Web Server component will be installed:

- 1. Click **Start > All Programs > Accessories** then right-click **Command prompt** and select **Run as administrator**.
- 2. Copy the following script and paste into the command window:

cscript %SystemDrive%\inetpub\AdminScripts\adsutil.vbs set w3svc/AppPools/Enable32bitAppOnWin64 0

Press Enter to execute the script. The script should return the following output:
 Enable32bitAppOnWin64 : (BOOLEAN) False

If you are installing a dual-sided deployment, the steps in this section must be carried out on the web servers on both sides of the deployment.

The App/Web Server component can now be installed.

#### Install the Unified CCMP App/Web Server

Install the new App/Web Server components on the A and B Side App/Web Servers.

On the Side A Web Server:

- 1. To install the Unified CCMP App/Web component, in the Unified CCMP Installer, select **App/Web Server**, wait until the prerequisite checks have completed and click **Install**. The Management Portal: Application Server Component window displays.
- 2. Click **Next** to go through each window in turn. You will need to enter the following details:
- 3. If the Management Portal: Application Server Components Dialog is displayed, click **Install** to install the additional required components.
- 4. If the Microsoft .NET 4.5 Framework pre-requisite is missing, it will be installed at this point. Click **Install** to install the component and follow the on screen instructions. When the .NET 4.5 Framework is complete, restart the server to continue the installation of the App/Web Server.
- 5. In the License Agreement window:
  - I accept the terms in the license agreement You must select this option before you can continue. In doing so you agree to be bound by the terms in the license agreement, and so you should read it thoroughly before accepting.
- 6. In the Cryptography Configuration window:
  - **Passphrase** Enter the cryptographic passphrase you created during installation of the Database Server component when you first installed Unified CCMP. If you continue installation with a new passphrase, you will be unable to access your existing data.
  - **Confirm Passphrase** You will not be able to continue until the contents of this field are identical to the passphrase entered above.

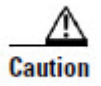

You must use the same cryptographic passphrase as was originally used when Unified CCMP was first installed. If you do not know the cryptographic passphrase, **stop the installation immediately** and contact your vendor. If you continue the installation with a new passphrase you will be unable to access your existing data.

- 7. In the **Destination Folder** window, you can click **Change** to change the location that the App/Web Server components are installed to.
- 8. In the **Configure Database** window:
  - **SQLServer Name** Enter the name of the machine that is to be the Database Server. The default of **localhost** is valid only when installing on the Database Server. Enter the name of the side A database server when installing the side A App/Web Server Components and enter the name of the side B database server when installing the side B App/Web Server Components.
  - **Catalog Name** Enter or select the name you selected while installing the Database Server component. By default this is Portal.
  - **Connect Using** Select the login credentials you want to use:

- Windows authentication This is the recommended option.
- The SQL Server authentication This option should only be selected if you are using a database catalog on a different domain. For this option you must enter your SQL Server Login Name and Password in the fields provided.
- 9. Click Install.
- 10. When the installation has completed, click **Finish**.

Note

The machine will restart once the installation is complete.

Repeat the installation steps on the Side B Web Server.

#### Configure the Unified CCE Config Web Service

On the Side A database server, the Unified CCE Config Web Service must be configured for each connected Unified CCE Server that is running Unified CCE 9.0 or later.

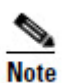

This step is only required if you are upgrading from Unified CCMP 9.0. Earlier versions of Unified CCMP were not able to connect to Unified CCE Servers running Unified CCE 9.0.

To configure the Unified CCE Config Web Service:

- On the Side A database server, Go to Start > All Programs > Management Portal > Configuration Tools > Integrated Configuration Environment.
- 2. The **Database Connection** window is displayed. In this window, set:
  - Server Name This option defaults to the current machine.
  - **Database Name** Select the Unified CCMP database that was installed when setting up the Database Component. If you accepted the default value, this will be **Portal**.
  - Authentication Select Windows Authentication.
- 3. Click **OK** to open Unified CCMP Integrated Configuration Environment.
- 4. Select the **Setup** tab and click **Configure Cisco Unified CCE Servers** to start the wizard. Click **Next** to go through each window in turn.
- 5. In the Select Task dialog box select **Modify an existing instance**.
- 6. Select the Unified CCE instance you want to modify and click Next.
- 7. Complete the dialog boxes as follows:

- In the Configure Primary Unified Config Web Service dialog box, enter the following details
  - URL. This is the auto-generated URL of the primary unified config web service on the Unified CCE
  - User Name. This is a username with appropriate access to the Unified CCE that the web service is running on. This user must be in the domain security group <Server>\_<UCCE-Instance>\_Config, where <Server> is the name of the server running Unified CCE and <UCCE-Instance> is the name of the Unified CE Instance on this server.
  - **Password**. This is the password for the user.
- In the Configure Primary ConAPI RMI Ports dialog box enter the following ConAPI details:
  - **Local Registry Port**. This is the port on the Unified CCE for the Unified CCMP Provisioning service to connect to. This will usually be 2099.
  - **Remote Registry Port**. This is the port on the Unified CCMP Database Server for the Unified CCE to connect to. This will usually be 2099.
  - Local Port. This is selected as the designated port for live provisioning traffic between the Unified CCE and Unified CCMP servers. It must be uniquely assigned for each Unified CCE and any firewalls between the CICM and Unified CCMP server must be configured to allow both-way traffic on this port.
- In the Configure ConAPI Application Instance dialog box enter the following details:
  - Application Name. The name of the application to be used for provisioning Unified CCE from Unified CCMP. Specify the name of the application you configured in section Common ConAPI Credentials.
  - **Application Key.** Use the password for the application you specified above.
- In the Multi Media Support dialog box, select **Yes** if you are using a Cisco Unified Web and E-Mail Interaction Manager application instance to provide support for non-voice interactions. The default is **No**.
- In the Purge On Delete dialog box select **Yes** if you want to purge items from Unified CCE automatically when they are deleted from Unified CCMP. The default is **Yes**.
- In the Self Skilling Enabled dialog box select **Yes** if you want to allow agents to reskill themselves. The default is **No**.
- In the Supervisor Active Directory Integration dialog box select **Yes** if you want to enable support for associating existing Active Directory user accounts for Unified CCE Supervisors. The default is **No**. If you select **Yes** then you will be prompted to provide Active Directory information so that Windows user accounts can be listed.

- 8. The Summary dialog box summarizes the details of the Unified CCE being configured and the settings you have chosen. Check the details, and if you are satisfied, click **Next**.
- 9. A confirmation message is displayed to indicate that the wizard has completed successfully. Click **Exit** to close the wizard.
- 10. Click **Configure Cisco Unified CCE Servers** again, and repeat the steps above to configure the remaining Unified CCE Servers that are running Unified CCE 9.0 or later.
- 11. To save and action your changes, either click the **Save** icon in the tool bar or select **File > Save** from the menu.

## **Reinstate Replication**

#### **Restore Unified CCMP Database Replication**

Now you must reinstate replication between the Side A and Side B databases. Replication between the Portal databases is set up and monitored using the **Replication Manager** application which is available in the Unified CCMP Integrated Configuration Environment (ICE) tool.

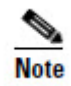

The user running the Unified CCMP Replication Manager must have administrator permissions in both Windows and SQL Server, for both the targeted publisher and subscriber servers.

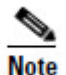

Always run Replication Manger on the Unified CCMP publisher database server.

To restore replication:

- 1. Go to **Start > All Programs > Management Portal > Configuration Tools > Integrated Configuration Environment**.
- 2. The Database Connection window is displayed. In this window, set:
  - Server Name This option defaults to the current machine.
  - **Database Name** Select the Unified CCMP database that was installed when setting up the Database Component. If you accepted the default value, this will be **Portal**.
  - Authentication Select Windows Authentication.
- 3. Click **OK** to open Unified CCMP Integrated Configuration Environment.
- 4. The **Cluster Configuration** tool is open by default. From the **Tool** drop-down list select **Replication Manager**.

- 5. Click the **Setup** tab to see the replication setup details and to configure or disable replication. Details of the displayed fields are contained in the Configuring Replication section of Chapter 5 of this document.
- 6. The values used when replication was first set-up are displayed. Verify that the **Distributor Properties Data Folder** and **Log Folder** reflect the current data directory for SQL Server.

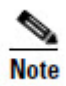

- In most cases the recommended defaults are valid and should be used.
- 7. Click **Configure** to start the replication configuration process. Progress messages will be logged into the Replication Output window informing you of the steps being performed as the database is replicated.
- 8. You may be prompted to save pending changes to the database before continuing. If so, click **Yes** to save pending changes and continue.

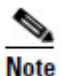

After you click **Configure**, it may take several minutes to set up replication. Once replication has been set up, the Replication Manager will display the Monitor tab.

#### **Confirm Replication is Working**

The **Monitor** tab allows you to monitor the general health of SQL Server Replication between Unified CCMP databases.

To confirm that replication is working:

- 1. In the Replication Manager, click the Monitor tab.
- 2. In the top left hand pane, select the [Portal]:BaseSubWin publication.
- 3. In the bottom right hand pane (called Actions in selected session), look for a message that starts "Delivered snapshot from . . . )". When you see this message, replication is working correctly.
- 4. Close the ICE tool.

#### **Restart and Validate**

#### **Restart the Unified CCMP Services**

Following an upgrade it is good practice to restart all Unified CCMP services.

To restart a service:

- 1. Click **Start > Run**
- 2. Enter Services.msc and then click OK.

3. If the service is in the **Started** state, right click the service name and click **Restart**. If a service is not started, right-click the service name and click **Start**.

All UCCMP services on all Database and App/Web Servers should be restarted.

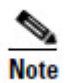

After starting the System Monitoring Service and Application Service on the web servers, you will need to wait a few minutes before logging in to allow the services to load completely.

#### Validate the Upgrade

Check that the system is functional following the upgrade using the validation tests in the section Validating an Upgrade on page 60.

Overview

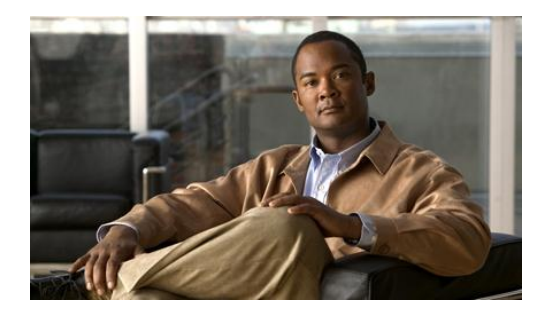

## 10. Split Side Upgrade

## Overview

This chapter describes the steps involved to upgrade a dual-sided deployment, where the upgrade will be split, and one side will be upgraded at a time. Until the second side is upgraded, you will be running two different versions of the software side by side.

This upgrade configuration temporarily breaks the replication and communication channels between the two sides of the system so each side can operate independently as a single-sided system. When replication is restored, the configuration from side A of the system will replace all configuration on side B of the system.

Use this mode of operation with caution. Unified CCE and Unified CM changes committed to side B will be imported from the AW onto Side A, but any Unified CCMP specific configuration items (for example folders, users, security etc.) that are added, changed or deleted on Side B will not be reflected on Side A, even after replication is restored.

This process has two parts.

- Part 1 split the dual-sided system and upgrade side A (see section Checklist for Split Side Upgrade Part 1 on page 107).
- Part 2 upgrade the split side B and restore replication (see section Checklist for Split Side Upgrade Part 2 on page 131).
- The description assumes that you have a two tier deployment (separate database and app/web servers).

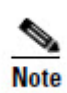

Only use these instructions if you are upgrading from **Unified CCMP 8.5(2)** or later. If you are upgrading from 8.5(1) or earlier, follow the instructions in Chapter 11.It is not possible to perform a split side upgrade in this case.

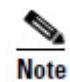

Before you proceed with the upgrade please ensure you have the original cryptographic passphrase entered during the **original** Unified CCMP installation as you will need it at several points during the upgrade.

## **Checklist for Split Side Upgrade Part 1**

The first part of the split side upgrade splits the dual-sided system and upgrade side A.

| Step                                                                                                    | Complete |  |
|----------------------------------------------------------------------------------------------------|----------|--|
| Prepare the in place Unified CCMP servers                                                                                                    |          |  |
| Configure DTC.                                                                                                    |          |  |
| Stop all Unified CCMP Services on the A-Side Unified CCMP servers.                                                                                                    |          |  |
| Remove database replication.                                                                                                    |          |  |
| Backup the Side A and Side B Portal databases.                                                                                                    |          |  |
| Delete the <b>ReportServer</b> and <b>ReportServerTempDB</b> database catalogs from the Side A DB Server (upgrading from Unified CCMP 8.5(2) or Unified CCMP 8.5(3) only). |          |  |
| Uninstall SQL Server Components from Side A Web Server<br>(upgrading from Unified CCMP 8.5(2) or Unified CCMP 8.5(3) only)                                                 |          |  |
| Uninstall SQL Server Components from Side A Database Server<br>(upgrading from Unified CCMP 8.5(2) or Unified CCMP 8.5(3) only)                                            |          |  |
| Uninstall Existing Unified CCMP Software on Side A                                                                                                    |          |  |
| Uninstall the Data Import Server from the Side A Database Server (upgrading from Unified CCMP 8.5(2) or Unified CCMP 8.5(3) only).                                         |          |  |
| Uninstall the Provisioning Server from the Side A Database Server (upgrading from Unified CCMP 8.5(2) or Unified CCMP 8.5(3) only).                                        |          |  |
| Uninstall the Database Installer from the Side A Database Server (upgrading from Unified CCMP 8.5(2) or Unified CCMP 8.5(3) only).                                         |          |  |
| Uninstall the Application Server from the Side A App/Web Server (upgrading from Unified CCMP 8.5(2) or Unified CCMP 8.5(3) only).                                          |          |  |
| Uninstall the Web Application from the Side A App/Web Server (upgrading from Unified CCMP 8.5(2) or Unified CCMP 8.5(3) only).                                             |          |  |

| Step                                                                                                    | Complete |
|----------------------------------------------------------------------------------------------------|----------|
| Uninstall the Database Component from the Side A App/Web Server (upgrading from Unified CCMP 9.0 only)                 |          |
| Uninstall the App/Web Server Component from the Side A App/Web<br>Server (upgrading from Unified CCMP 9.0 only)        |          |
| Install SQL Server 2008 R2 and Restore the Portal Database                                                             |          |
| Install SQL Server 2008 R2 and SQL Server 2008 R2 SP1 (upgrading from Unified CCMP 8.5(2) or Unified CCMP 8.5(3) only) |          |
| Configure SQL Agent Service Account (upgrading from Unified CCMP 8.5(2) or Unified CCMP 8.5(3) only)                   |          |
| Restore the Portal Database (upgrading from Unified CCMP 8.5(2) or Unified CCMP 8.5(3) only)                           |          |
| Add the SQL Agent User (upgrading from Unified CCMP 8.5(2) or Unified CCMP 8.5(3) only)                                |          |
| Add Network Service Accounts (upgrading from Unified CCMP 8.5(2) or Unified CCMP 8.5(3) only)                          |          |
| Install the new Unified CCMP Components and upgrade the Portal database (Side A)                                       |          |
| Install the new Unified CCMP Database Installer on the Side A database server.                                         |          |
| Upgrade the Unified CCMP Portal database on the side A database server.                                                |          |
| Remove 32-bit application support (upgrading from Unified CCMP 8.5(2) or Unified CCMP 8.5(3) only)                     |          |
| Install the Unified CCMP App/Web Servers on the side A App/Web Servers.                                                |          |
| Finalize Configuration and Restart                                                                                     |          |
| Force failover connections to the active side.                                                                         |          |
| Update side B to enable provisioning and import (optional).                                                            |          |
| Update provisioning on the Unified CCE AW                                                                              |          |
| Update provisioning on the side B database server                                                                      |          |

| Step                                                                               | Complete |
|------------------------------------------------------------------------------------|----------|
| Configure the Unified CCE Config Web Service (upgrades from Unified CCMP 9.0 only) |          |
| Restart the Unified CCMP Services                                                  |          |

## Prepare the in place Unified CCMP Servers

#### Configure DTC

Distributed Transaction Coordinator (DTC) must be configured on all Database Servers. DTC is used for Unified CCMP audit archiving. To configure DTC follow these steps:

On the Side A Database Server:

- 1. Click **Start > All Programs > Administrative Tools > Component Services**. The Component Services management tool is displayed.
- 2. Expand Component Services > Computers > My Computer > Distributed Transaction Coordinator.
- 3. Right-click on **Local DTC** and select **Properties**. The Local DTC Properties window is displayed.
- 4. Select **Security** tab.
- 5. In Security Settings ensure that Network DTC Access has Allow Inbound and Allow Outbound selected.
- 6. Set Transaction Manager Communication to No Authentication Required.
- 7. Click **OK** and accept the prompt to restart the MSDTC Service.

Repeat the process on the Side B Database Server.

#### Stop the Unified CCMP Services (Side A)

Before starting the upgrade stop the Unified CCMP services on all A side servers.

#### **Data Import Server Service**

To stop the Unified CCMP: Data Import Server service:

- 1. On the Side A database server, click **Start** > **Run**. The Run window displays.
- 2. In the **Open** field, enter **services.msc**. The Services window displays.
- 3. Right-click the UCCMP: Data Import Server service from the list of services.
- 4. Select Stop.

5. Close the Services window.

#### **Partition Table Manager Service**

To stop the Unified CCMP: Partition Table Manager service:

- 1. On the Side A database server, click **Start** > **Run**. The Run window displays.
- 2. In the **Open** field, enter **services.msc**. The **Services** window displays.
- 3. Right-click the UCCMP: Partitioning Table Manager service from the list of services.
- 4. Select Stop.
- 5. Close the Services window.

#### **Provisioning Server Service**

To stop the Unified CCMP: Provisioning Server service:

- 1. On the Side A database server, click **Start** > **Run**. The Run window displays.
- 2. In the **Open** field, enter **services.msc**. The Services window displays.
- 3. Right-click the UCCMP: Provisioning Server service from the list of services.
- 4. Select **Stop.**
- 5. Close the Services window.

## System Monitoring Services, Application Search Services and Reporting Services

- 1. On the side A App/Web server, click **Start** > **Run**. The Run window displays.
- 2. In the **Open** field, enter **services.msc**. The **Services** window displays.
- 3. Right-click the **Unified CCMP: System Monitoring Services** service from the list of services.
- 4. Select Stop.
- 5. At the message: "When UCCMP: System Monitoring Services stops, these other services will also stop. Do you want to stop these services?", click **Yes.**
- 6. Close the Services window.

#### **Remove Database Replication**

Before the upgrade can proceed, database replication must be removed.

#### Removing Replication – Unified CCMP 8.5(2) or Unified CCMP 8.5(3)

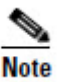

Follow these instructions if you are upgrading from Unified CCMP 8.5(2) or Unified CCMP 8.5(3).

- 1. Ensure you are logged in to the Side A database server as a domain level user with administrative rights over both database servers.
- 2. In your Windows desktop, click **Start > Programs > Management Portal >** and click the **Configuration Management** application.
- 3. Click **OK** to login.
- 4. Click UCCMP Servers.
- 5. Click the **Report Server Databases** tab.
- 6. Click Replication.
- 7. Click Unreplicate.
- 8. Click Execute.
- 9. Click **Yes** when prompted to remove replication. This step may take some time to complete.
- 10. Once complete, Click Close.
- 11. Click OK.
- 12. Select the UCCMP Database tab.
- 13. Click Replication.
- 14. Click Unreplicate.
- 15. Click Execute.
- 16. Click **Yes** when prompted to remove replication. This step may take some time to complete.
- 17. Once complete, Click Close.
- 18. Click **OK.**
- 19. Click Close
- 20. Exit Configuration Manager.

#### **Removing Replication– Unified CCMP 9.0**

Follow these instructions if you are upgrading from Unified CCMP 9.0.

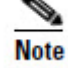

- 1. Ensure you are logged in to the Side A database server as a domain level user with administrative rights over both database servers.
- 2. In your Windows desktop, click **Start > Programs > Management Portal > Configuration Tools > Integrated Configuration Environment**.
- 3. The **Database Connection** window is displayed. In this window, set:
  - Server Name This option defaults to the current machine.
  - **Database Name** Select the Unified CCMP database that was installed when setting up the Database Component. If you accepted the default value, this will be **Portal**.
  - Authentication Select Windows Authentication.
- 4. Click **OK** to open Unified CCMP Integrated Configuration Environment.
- 5. The **Cluster Configuration** tool is open by default. From the **Tool** drop-down list select **Replication Manager**.
- 6. Click the **Setup** tab to see the replication setup details.
- 7. Click **Disable** to remove replication from the Unified CCMP database. When prompted, click **Yes** to proceed with replication removal.

Replication removal may take several minutes. Wait for the 'Replication Removed' message to display in the Output Window and then exit the Integrated Configuration Environment.

#### Back up the Unified CCMP Portal Databases (Side A)

Back up the Unified CCMP Side A Portal database so that you can restore it in the event of a failure.

- 1. Start SQL Server Management Studio as follows:
  - If you are upgrading from Unified CCMP 8.5(2) or 8.5(3) or earlier, on the Side A database server, click **Start > All Programs > Microsoft SQL Server 2005 > SQL Server Management Studio**.
  - If you are upgrading from Unified CCMP 9.0(x), on the Side A database server, click **Start > All Programs > Microsoft SQL Server 2008 R2 > SQL Server Management Studio**
- 2. Connect to the Database Engine using Windows Authentication
- 3. Navigate to the **Portal** database.
- 4. Right-click **Portal** and select **Tasks** > **Back Up**.
- 5. Amend the **Destination** as appropriate using the **Remove** and **Add** features
- 6. Click OK.
- 7. Close the SQL Server Management Studio window.

#### Delete ReportServer and ReportServerTempDB Databases (Side A)

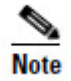

This step is only required if you are upgrading from Unified CCMP 8.5(2) or Unified CCMP 8.5(3).

SQL Server Reporting Services is not required for Unified CCMP 9, so the Reporting Services Databases can be removed.

On the Side A database Server:

- 1. Click Start > All Programs > Microsoft SQL Server 2005 > SQL Server Management Studio.
- 2. Connect to the Database Engine using Windows Authentication
- 3. Navigate to the **ReportServer** database.
- 4. Right-click **ReportServer** and select **Delete**. The Delete Object window displays.
- 5. Check the Close Existing Connections checkbox.
- 6. Click **OK** to delete the database.
- 7. Repeat Steps 3 to 6 and delete the **ReportServerTempDB** database.

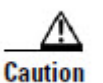

Do not delete the Portal database.

#### Uninstall SQL Server from Web Server (Side A)

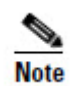

This step is only required if you are upgrading from Unified CCMP 8.5(2) or Unified CCMP 8.5(3).

Microsoft SQL Server 2005 Reporting Services components are not required for Unified CCMP 9.0(1) and above and must be removed.

On the Side A Web Server:

- 1. Click **Start > Run**. The Run window displays.
- 2. In the **Open** field, enter **services.msc**. The Services window displays.
- 3. Right-click the **SQL Server Reporting Services** service from the list of services.
- 4. Select Stop.
- 5. Close the Services window.
- 6. Click **Start > Control Panel > Uninstall a program.** The Programs and Features window displays.

- 7. Select Microsoft SQL Server 2005.
- 8. Click Uninstall. The Microsoft SQL Server 2005 Setup dialog displays.
- 9. Select the MSSQLSERVER: Reporting Services Instance and the Workstation components (if present). Click Next.
- 10. Review the Confirmation dialog box and click **Finish** to uninstall the SQL Server components.
- 11. When the uninstallation procedure completes, close the Programs and Features window.

#### Uninstall SQL Server from Database Server (Side A)

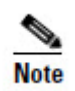

This step is only required if you are upgrading from Unified CCMP 8.5(2) or Unified CCMP 8.5(3).

Before installing Microsoft SQL Server 2008 R2, Microsoft SQL Server 2005 must be removed.

On the Side A Database Server:

- 1. Click **Start** > **Run**. The Run window displays.
- 2. In the **Open** field, enter **services.msc**. The **Services** window displays.
- 3. Right-click each of the **SQL Server** services in turn from the list of services and select **Stop.**
- 4. When all the SQL Server services are in the Stopped state, close the Services window.
- 5. Click **Start > Control Panel > Uninstall A Program.** The Programs and Features window displays.
- 6. Select Microsoft SQL Server 2005.
- 7. Click Uninstall. The Microsoft SQL Server 2005 Setup dialog displays.
- 8. Select the MSSQLSERVER: Database Engine and the Workstation Components (if present). Click **Next.**
- 9. Review the Confirmation screen and click **Finish** to uninstall the SQL Server components.
- 10. When the uninstallation procedure completes. Close the Programs and Features window.

## Uninstall Existing Unified CCMP Software on Side A

#### Uninstall the Data Import Server Component

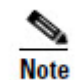

This step is only required if you are upgrading from Unified CCMP 8.5(2) or Unified CCMP 8.5(3).

To uninstall the Data Import Server component:

- On the Side A database server, click Start > Control Panel > Uninstall a program. The Programs and Features window displays.
- 2. Select Management Portal: Data Import Server.
- 3. Click **Uninstall**. A window displays asking you if you are sure that you want to remove the Management Portal: Data Import Server.
- 4. Click **Yes**. The Setup Status window displays. The extent of the uninstallation progress displays on the progress bar.

#### **Uninstall the Provisioning Server Component**

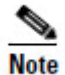

This step is only required if you are upgrading from Unified CCMP 8.5(2) or Unified CCMP 8.5(3).

To uninstall the Provisioning Server component:

- 1. On the Side A database server, click **Start > Control Panel > Uninstall a program**. The Programs and Features window displays.
- 2. Select Management Portal: Provisioning Server.
- 3. Click **Uninstall.** A window displays asking you if you are sure that you want to remove the Management Portal: Provisioning Server.
- 4. Click **Yes**. The Setup Status window displays. The extent of the uninstallation progress displays on the progress bar.
- 5. Manually delete the folder: C:\Program Files\Management Portal\Provisioning Server\Config if it exists.

#### **Uninstall the Database Installer Component**

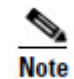

This step is only required if you are upgrading from Unified CCMP 8.5(2) or Unified CCMP 8.5(3).

The Database Installer is the tool that maintains the database catalog. Uninstalling this does not remove the Unified CCMP Portal Database (which is upgraded later in the process). To remove the Database Installer component:

- On the Side A database server, click Start > Control Panel > Uninstall a program. The Programs and Features window displays.
- 2. Select Management Portal: Database Install Tool.
- 3. Click the **Uninstall** option, and confirm.

#### **Uninstall the Application Server Component**

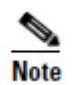

This step is only required if you are upgrading from Unified CCMP 8.5(2) or Unified CCMP 8.5(3).

To uninstall the Application Server component:

- On the Side A database server, click Start > Control Panel > Uninstall a program. The Programs and Features window displays.
- 2. Select Management Portal: Application Server.
- 3. Click the **Uninstall** option. A window displays asking you if you are sure that you want to remove the Management Portal: Application Server.
- 4. Click **Yes**. The Setup Status window displays. The extent of the uninstallation progress displays on the progress bar.

#### **Uninstall the Web Application Component**

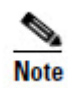

This step is only required if you are upgrading from Unified CCMP 8.5(2) or Unified CCMP 8.5(3).

To uninstall the Web Application component:

- 1. On the Side A database server, click **Start > Control Panel > Uninstall a program**. The Programs and Features window displays.
- 2. Select Management Portal: Web Application.
- 3. Click the **Uninstall** option. A window displays asking you if you are sure that you want to remove the Management Portal: Web Application.
- 4. Click **Yes**. The Setup Status window displays. The extent of the uninstallation progress displays on the progress bar.

#### **Uninstall the Database Components**

Note

This step is only required if you are upgrading from Unified CCMP 9.0.

Note

To uninstall the Database components:

- 1. On the Side A Database server, click **Start > Control Panel > Uninstall a** program. The Programs and Features window displays.
- Select Management Portal: Database Components. 2.
- Click the **Uninstall** option. A window displays asking you if you are sure that 3. you want to remove the Management Portal: Database Components.
- 4. Click **Yes**. The Setup Status window displays. The extent of the uninstallation progress displays on the progress bar.

#### Uninstall the Application Server Components

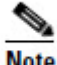

This step is only required if you are upgrading from Unified CCMP 9.0.

Note

To uninstall the Application Server components:

- 1. On the Side A App/Web server, click Start > Control Panel > Uninstall a program. The Programs and Features window displays.
- 2. Select Management Portal: Application Server Components.
- 3. Click the **Uninstall** option. A window displays asking you if you are sure that you want to remove the Management Portal: Application Server Components.
- Click Yes. The Setup Status window displays. The extent of the uninstallation 4. progress displays on the progress bar.
- 5. When the uninstall is complete, the App/Web server will reboot automatically.

### Install SQL Server and Restore the Portal Database (Side A)

#### **Install SQL Server**

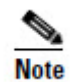

This step is only required if you are upgrading from Unified CCMP 8.5(2) or Unified CCMP 8.5(3).

On the Side A database server, install SQL Server 2008 R2 as described in section SQL Server on page 11, then follow the post installation configuration steps to configure DTC, SOL Server Network Protocols and any required Firewall rules as described in section Post-Installation Configuration on page 12.

When the SQL Server 2008 R2 installation is complete, locate and install SQL Server 2008 R2 Service Pack 1 before proceeding.

#### **Configure SQL Agent Service Account**

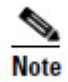

This step is only required if you are upgrading from Unified CCMP 8.5(2) or Unified CCMP 8.5(3).

After installing SQL Server 2008 R2 SP1, configure the SQL Server Agent account to run under the SQL Agent User account defined in the Required User Accounts section.

On the Side A Database Server:

- 1. Click **Start** > **Run**. The Run window displays.
- 2. In the **Open** field, enter **services.msc**. The **Services** window displays.
- 3. Right click the SQL Agent Service and select **Properties.** The Properties window displays.
- 4. Select the **Log On** tab.
- 5. Select **This account**.
- 6. Enter the username and password of the SQL Server Agent user account.
- 7. Click **OK.** A notification message displays confirming that a service restart will be required for the change to take effect.
- 8. Click OK.
- 9. Right click the SQL Agent Service and select **Restart**. Check that the service returns to the Started state.

#### **Restore the Portal Database**

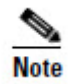

This step is only required if you are upgrading from Unified CCMP 8.5(2) or Unified CCMP 8.5(3).

After installing SQL Server 2008 R2, restore the Portal database backup.

On the Side A database server:

- 1. Click Start > All Programs > Microsoft SQL Server 2008 R2 > SQL Server Management Studio.
- 2. Right click the Database folder and Click **Restore Database**.
- 3. In the Restore Database window choose **From Device** and **Add** the location of the portal back up file from the same side database server. You may need to copy the backup file to a local file in order to access it.
- 4. Select the backup file to restore the Portal database from and click **OK**.
- 5. Select the check box next to the backup set you just added.

- 6. Select the Portal database as the restore destination from the **To Database** dropdown list.
- 7. Select **Options** and choose **Overwrite the existing database**. This will restore the database to the same location as the previous database. If you would like to choose a different location, update the Restore As path for each file to your preferred data file location.
- 8. Click **OK** to start the restore.

#### Add the SQL Agent User

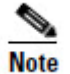

This step is only required if you are upgrading from Unified CCMP 8.5(2) or Unified CCMP 8.5(3).

For a dual-sided system, the SQL Agent User must be re-added.

On the Side A database server:

- 1. Click Start > All Programs > Microsoft SQL Server 2008 R2 > SQL Server Management Studio.
- 2. Expand the security folder; a list of subfolders is displayed.
- 3. Right Click the Logins folder and select New Login.
- 4. Ensure the **Windows authentication** option is selected and enter the SQL Agent User domain and login name in the form <DOMAIN>\<LOGIN>. For example CISCO\sql\_agent\_user if your user is called sql\_agent\_user and belongs to the CISCO domain.
- 5. Click User Mapping in the Select a page panel.
- 6. Check the Portal database in the Users mapped to this login pane. The User column will auto-populate with the domain username for the SQL Agent User.
- 7. Check the db\_owner role in the Database Role Membership pane.
- 8. Click **OK** to apply the changes.

#### **Add Network Service Accounts**

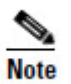

This step is only required if you are upgrading from Unified CCMP 8.5(2) or Unified CCMP 8.5(3).

You must also add the NETWORK SERVICE account for all web servers to the database logins with appropriate access permissions. Before this can be done the existing accounts must be deleted from the Portal database logins.

On the A side database server:

- 1. Click Start > All Programs > Microsoft SQL Server 2008 R2 > SQL Server Management Studio.
- 2. Locate and expand the Portal database. A list of folders is displayed.
- 3. Expand the **Portal** > **Security** > **Users** folder. A list of database logins is displayed.
- 4. Right click and **Delete** any occurrences of the NETWORK SERVICE account for *all remote* web servers in the deployment. **Do not** delete the entry for the NETWORK SERVICE account for the local machine (NT AUTHORITY\ NETWORK SERVICE). For remote web server machines in the deployment the NETWORK SERVICE logins will be of the form <DOMAIN>\<WEBSERVER MACHINE NAME>\$. For example CISCO\WEBSERVERA\$ if your webserver is called WEBSERVERA and belongs to the CISCO domain.
- 5. Expand the **Security** folder. A list of folders is displayed.
- 6. Right Click the **Logins** folder and select **New Login**.
- 7. Ensure the **Windows authentication** option is selected and enter the NT AUTHORITY\NETWORK SERVICE account for the Side A webserver in the form <DOMAIN>\<WEBSERVER MACHINE NAME>\$.
- 8. Click User Mapping in the Select a page panel.
- 9. Check the Portal database in the Users mapped to this login pane. Ensure that the User column correctly contains the Network Service account for the web server.
- 10. Check the **portalapp\_role**, **portalrs\_role** and **portalreporting\_role** in the Database Role Membership pane.
- 11. Click OK.
- 12. Repeat steps 6 to 11 to add the NT AUTHORITY\NETWORK SERVICE account for each web server in the deployment.

# Install New Unified CCMP Components and Upgrade Database (Side A)

#### **Running the Unified CCMP Installer**

1. Insert the Unified CCMP DVD. If auto-run is enabled on the server, a window opens automatically showing a list of Unified CCMP components under the heading 'Server Installation' on the left hand side.

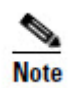

If auto-run is disabled and you do not see the Installation Components screen, double-click the **autorun.bat** file located on the DVD to launch the Unified CCMP installer manually.

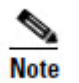

If UAC has not been disabled, launch the installation manually by right-clicking on the **autorun.ba**t file located on the DVD and selecting **run as administrator** option.

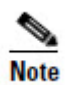

Some anti-virus software may state that the **autorun.hta** script file is malicious. Please ignore and continue with the installation.

2. Follow the steps in the sections below to install each component, but read the information about prerequisites in the rest of this section first.

Before you can install a Unified CCMP component, the prerequisites for that component must be present. The Unified CCMP Installer checks the prerequisites for each component as follows:

- When you click on a component to install it, the installer displays a list of prerequisites for that component and checks that each prerequisite is present. As each prerequisite check completes, you will see a green tick (check successful) or a red cross (check failed). The Install option for that component is only available when all prerequisite checks are successful.
- Where possible, the Unified CCMP DVD includes redistributable packages for prerequisites, so if a prerequisite check fails, you can click on the link in the Unified CCMP installer to install the missing prerequisite. Once all the prerequisite software is installed, you can click on the component again, then click **Rerun** to rerun the tests.
- When all the prerequisites display a green tick, you will be able to click **Install** to install the chosen component.

#### Install the Unified CCMP Database Installer

This process does not upgrade the database directly. It just installs the Database Installer which is then used to upgrade the database.

On the Side A Database Server:

- 1. To install the Unified CCMP Database Installer, in the Unified CCMP Installer, select **Database Server**, and wait until the prerequisite checks have completed. If any checks fail, fix them as described above. When all checks have passed, click **Install** to begin the Database Server Installation. The Setup window displays.
- 2. Click **Next** to go through each window in turn. You will need to enter the following details:
- 3. In the License Agreement window:
  - I accept the terms in the license agreement You must select this option before you can continue. In doing so you agree to be bound by the terms in the license agreement, and so you should read it thoroughly before accepting.

- 4. In the Cryptography Configuration window:
  - **Passphrase** Enter the cryptographic passphrase you created during installation of the Database Server component when you first installed Unified CCMP. If you continue installation with a new passphrase, you will be unable to access your existing data.
  - **Confirm Passphrase** You will not be able to continue until the contents of this field are identical to the passphrase entered above.

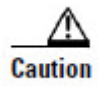

You must use the same cryptographic passphrase as was originally used when Unified CCMP was first installed. If you do not know the cryptographic passphrase, **stop the installation immediately** and contact your vendor. If you continue the installation with a new passphrase you will be unable to access your existing data.

- 5. In the Configure Database window:
  - **Database Name** Enter the name of the database catalog for Unified CCMP. By default this is Portal.
  - Connect Using Select the login credentials you want to use:
    - Windows Authentication Credentials of Application This is the recommended option.
    - SQL Server Authentication using the login and password below This option should only be selected if you are using a database catalog on a different domain. For this option you must enter your SQL Server Login Name and Password in the fields provided.
  - Click Next.
- 6. In the Destination Folder window, you can click **Change** to change the location that the Database Server component is installed to. It is not necessary to install all Unified CCMP components to the same location.
- 7. Click **Install** to install the Database Installer.

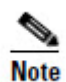

During the Database Install Tool Installation, the J2SE pre-requisite will be automatically installed if it is not already present. A Security Alert dialog box stating that 'Revocation Information for the security certificate for this site is not available' may be displayed in some circumstances. If this dialog box appears click **Yes** to continue.

- 8. When the installation has completed, to upgrade your database immediately after installing the Database Installer, select the Launch Database Management Utility check box at the end of the installation before clicking Finish
- 9. Click Finish.

#### Upgrade the Unified CCMP Portal Database

Once the Database Installer is installed, it can be used to upgrade the database.

On the Side A Database Server:

- If you selected the Launch Database Management Utility check box when you installed the Database Installer, the Database Installer launches automatically after it has been installed. Otherwise, launch the Database Installer manually from Start > All Programs > Management Portal > Database > Database Installer. The Database Installer is a wizard which guides you through the steps to upgrade the database.
- 2. Click **Next** to begin the upgrade process.
- 3. In the Database Setup Window choose **Upgrade an Existing Database.** Click **Next** to continue.
- 4. In the SQL Server Connection Details window, take the following actions:
  - Server Name select the Microsoft SQL Server where the Unified CCMP database is located. In this case this is the machine running the application, and so it must be left as the default (local).
  - **Database Name** enter or select the name of the database catalog that was originally used for Unified CCMP.
  - Connect Using select the login credentials you want to use:
    - The Windows account information you use to log in to your computer. This is the recommended option.
    - The Microsoft SQL Server login information assigned by the system administrator. Only select this option if you are using a database catalog on a different domain. For this option you must enter your Login Name and Password in the fields provided.
  - **Test Connection** click to make sure the connection to the Microsoft SQL Server is established. If you see the message 'Connection succeeded but database does not exist' then you must rectify this problem before continuing. Check that the database catalog name and security credentials are correct.
  - When the database connection details have been tested and the connection is successful, click **OK** to continue.
- 5. Click **Next** to perform the upgrade.

#### **Remove 32-Bit Application Support**

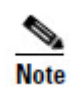

This step is only required if you are upgrading from Unified CCMP 8.5(2) or Unified CCMP 8.5(3).

Some components used by earlier versions of Unified CCMP ran as 32-bit applications on a 64-bit operating system. Prior to installing the App/Web Server, remove 32-bit application support on the Servers where App/Web Server component will be installed:

- 1. Click **Start > All Programs > Accessories** then right-click **Command prompt** and select **Run as administrator**.
- Copy the following script and paste into the command window: cscript %SystemDrive%\inetpub\AdminScripts\adsutil.vbs set w3svc/AppPools/Enable32bitAppOnWin64 0
- Press Enter to execute the script. The script should return the following output:
  Enable32bitAppOnWin64 : (BOOLEAN) False

The App/Web Server component can now be installed.

#### Install the Unified CCMP App/Web Server

Install the new App/Web Server components on the side A App/Web Servers.

- 1. To install the Unified CCMP App/Web component, select **App/Web Server** in the Unified CCMP Installer Window, wait until the prerequisite checks have completed and click **Install**. The Management Portal: Application Server Component window displays.
- 2. Click **Next** to go through each window in turn. You will need to enter the following details:
- 3. If the Management Portal: Application Server Components Dialog is displayed, click **Install** to install the additional required components.
- 4. If the Microsoft .NET 4.5 Framework pre-requisite is missing, it will be installed at this point. Click **Install** to install the component and follow the on screen instructions. When the .NET 4.5 Framework is complete, restart the server to continue the installation of the App/Web Server.
- 5. In the License Agreement window:
  - I accept the terms in the license agreement You must select this option before you can continue. In doing so you agree to be bound by the terms in the license agreement, and so you should read it thoroughly before accepting
- 6. In the **Cryptography Configuration** window:
  - **Passphrase** Enter the cryptographic passphrase you created during installation of the Database Server component when you first installed Unified CCMP. If you continue installation with a new passphrase, you will be unable to access your existing data.
  - **Confirm Passphrase** You will not be able to continue until the contents of this field are identical to the passphrase entered above.

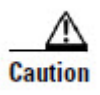

You must use the same cryptographic passphrase as was originally used when Unified CCMP was first installed. If you do not know the cryptographic passphrase, **stop the installation immediately** and contact your vendor. If you continue the installation with a new passphrase you will be unable to access your existing data.

- 7. In the **Destination Folder** window, you can click **Change** to change the location that the App/Web Server components are installed to.
- 8. In the **Configure Database** window:
  - **SQLServer Name** Enter the name of the machine that is to be the Database Server. The default of **localhost** is valid only when installing on the Database Server. Enter the name of the side A database server.
  - **Catalog Name** Enter or select the name you selected while installing the Database Server component. By default this is Portal.
  - Connect Using Select the login credentials you want to use:
    - Windows authentication This is the recommended option.
    - The SQL Server authentication This option should only be selected if you are using a database catalog on a different domain. For this option you must enter your SQL Server Login Name and Password in the fields provided.
- 9. Click Install.

10. When the installation has completed, click Finish.

The machine will restart once the installation is complete.

Note

### **Finalize Configuration and Restart**

#### Force Failover Connections to the Active Side

To operate the two sides as independent systems, add host file entries to point failover connections to the current active side. This reduces the possibility that a failover will occur to the database on the other side when replication is down.

Since the failover information is held in the database, both sides know about the other side, even though they are currently not replicated or running the same version of Unified CCMP. If a failover occurs then data integrity will be lost. To avoid this, when operating in single-sided mode add the failover connections to the hosts file on each machine to point back to the active side.

For example, in the deployment shown in Figure 4, the host file entries are :

#### **Unified CCMP DBA**

127.0.0.1 Unified CCMP DBB

#### **Unified CCMP DBB**

127.0.0.1 Unified CCMP DBA

#### **Unified CCMP WEBA**

<IP ADDRESS OF CCMPDBA> Unified CCMP DBB 127.0.0.1 Unified CCMP WEBB

#### **Unified CCMP WEBB**

<IP ADDRESS OF CCMPDBB> Unified CCMP DBA

127.0.0. 1 Unified CCMP WEBA

#### Figure 4: Host File Entries For Failover in Single-sided Mode .

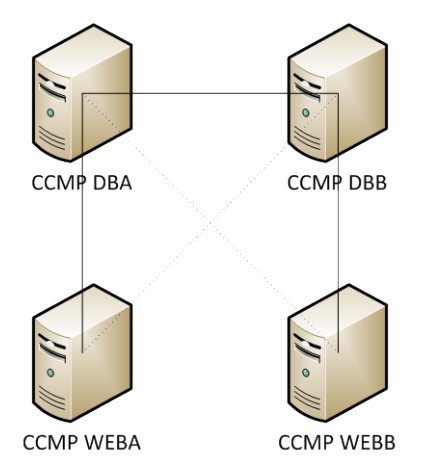

These entries must be removed once the upgrade is complete and the B-Side is rereplicated with Side A.

#### Update Side B to Enable Provisioning and Import (Optional)

If the sides of the system are to be run independently for some time, you may need to enable provisioning and import to run on both Side A and Side B at the same time.

To do this, follow the "Manual Provisioning/Import Failover" steps described in the Administration Manual for the version of Unified CCMP that is currently running on the B Side database server.

#### Update Provisioning on the Unified CCE AW

Update the CMS Control console on the Unified CCE AW to use unique ports for the side B Provisioning Server.

On the AW:

- 1. Click **Start>Programs>Cisco Unified CCE Tools>Administration Tools** and select the **CMS Control** application.
- 2. If the B side connection exists in the **Application Connections** then ensure it has different port numbers to the A side connection.

- 3. If the B side connection doesn't exist then make a note of the A side connection details.
- 4. Click Add.
- 5. Enter the details as for the A side but update the Server Name and Hostname details to that of the B side, and use different port numbers.
- 6. Click **OK**.
- 7. Click Apply
- 8. You will be notified that CMSJserver will restart. Please confirm this.

#### Update Provisioning on the Side B Database Server

To update provisioning on the side B database server, you must change the side B Provisioning Server ConAPI ports to match those on the Unified CCE AW.

#### Update Provisioning – Unified CCMP 8.5(2) or Unified CCMP 8.5(3)

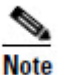

Follow these instructions if you are upgrading from Unified CCMP 8.5(2) or Unified CCMP 8.5(3).

- On the side B database server, in your Windows desktop, click Start > Programs > Management Portal and select the Configuration Management application.
- 2. Click **OK** to login.
- 3. Click Communication Servers.
- 4. Click the **Unified ICM** tab.
- 5. Select the appropriate Instance from the list.
- 6. Update the port numbers to match those used in the CMS Control Console
- 7. Click OK
- 8. You will be informed that the Provisioning Services need to be restarted. Click **OK.**
- 9. Click Close.
- 10. Exit Configuration Manager.

#### Update Provisioning – Unified CCMP 9.0

Follow these instructions if you are upgrading from Unified CCMP 9.0.

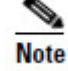

- 1. On the side B database server, in your Windows desktop, click **Start** > **Programs** > **Management Portal** > **Configuration Tools** > **Integrated Configuration Environment**.
- 2. The **Database Connection** window is displayed. In this window, set:
  - Server Name This option defaults to the current machine.
  - **Database Name** Select the Unified CCMP database that was installed when setting up the Database Component. If you accepted the default value, this will be **Portal**.
  - Authentication Select Windows Authentication.
- 3. Click **OK** to open Unified CCMP Integrated Configuration Environment.
- 4. The **Cluster Configuration** tool is open by default. Select the **Connections** tab on the left hand side.
- 5. In the list of connections, locate the ConAPI connection to the Unified CCE AW and click on it. To reduce number of connections shown in the list, so you can find the relevant connection more easily, you may want to click the blue filter arrow on the right of the window near the top, and select the following filter options:
  - Connection Source, Resource Type: Provisioning Service
  - Connection Destination, Resource Type: Cisco CICM
  - Connection Destination, Component Type: ConAPI
- 6. On the **Details** tab for the connection, update the port numbers to match those used in the CMS Control Console.
- To save and action your changes, either click the Save icon in the tool bar or select File > Save from the menu.
- 8. You will be informed that the Provisioning Services need to be restarted. Click **OK.**
- 9. Click Close.

#### Configure the Unified CCE Config Web Service

On the Side A database server, the Unified CCE Config Web Service must be configured for each connected Unified CCE Server that is running Unified CCE 9.0 or later.

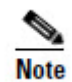

This step is only required if you are upgrading from Unified CCMP 9.0. Earlier versions of Unified CCMP were not able to connect to Unified CCE Servers running Unified CCE 9.0.

To configure the Unified CCE Config Web Service:
- 1. On the Side A database server, Go to Start > All Programs > Management Portal > Configuration Tools > Integrated Configuration Environment.
- 2. The **Database Connection** window is displayed. In this window, set:
  - Server Name This option defaults to the current machine.
  - **Database Name** Select the Unified CCMP database that was installed when setting up the Database Component. If you accepted the default value, this will be **Portal**.
  - Authentication Select Windows Authentication.
- 3. Click **OK** to open Unified CCMP Integrated Configuration Environment.
- 4. Select the **Setup** tab and click **Configure Cisco Unified CCE Servers** to start the wizard. Click **Next** to go through each window in turn.
- 5. In the Select Task dialog box select **Modify an existing instance**.
- 6. Select the Unified CCE instance you want to modify and click Next.
- 7. Complete the dialog boxes as follows:
  - In the Configure Primary Unified Config Web Service dialog box, enter the following details
    - URL. This is the auto-generated URL of the primary unified config web service on the Unified CCE
    - User Name. This is a username with appropriate access to the Unified CCE that the web service is running on. This user must be in the domain security group <Server>\_<UCCE-Instance>\_Config, where <Server> is the name of the server running Unified CCE and <UCCE-Instance> is the name of the Unified CE Instance on this server.
    - **Password**. This is the password for the user.
  - In the Configure Primary ConAPI RMI Ports dialog box enter the following ConAPI details:
    - **Local Registry Port**. This is the port on the Unified CCE for the Unified CCMP Provisioning service to connect to. This will usually be 2099.
    - **Remote Registry Port**. This is the port on the Unified CCMP Database Server for the Unified CCE to connect to. This will usually be 2099.
    - Local Port. This is selected as the designated port for live provisioning traffic between the Unified CCE and Unified CCMP servers. It must be uniquely assigned for each Unified CCE and any firewalls between the CICM and Unified CCMP server must be configured to allow both-way traffic on this port.
  - In the Configure ConAPI Application Instance dialog box enter the following details:

- **Application Name.** The name of the application to be used for provisioning Unified CCE from Unified CCMP. Specify the name of the application you configured in section Common ConAPI Credentials.
- **Application Key.** Use the password for the application you specified above.
- In the Multi Media Support dialog box, select **Yes** if you are using a Cisco Unified Web and E-Mail Interaction Manager application instance to provide support for non-voice interactions. The default is **No**.
- In the Purge On Delete dialog box select **Yes** if you want to purge items from Unified CCE automatically when they are deleted from Unified CCMP. The default is **Yes**.
- In the Self Skilling Enabled dialog box select **Yes** if you want to allow agents to reskill themselves. The default is **No**.
- In the Supervisor Active Directory Integration dialog box select **Yes** if you want to enable support for associating existing Active Directory user accounts for Unified CCE Supervisors. The default is **No**. If you select **Yes** then you will be prompted to provide Active Directory information so that Windows user accounts can be listed.
- 8. The Summary dialog box summarizes the details of the Unified CCE being configured and the settings you have chosen. Check the details, and if you are satisfied, click **Next**.
- 9. A confirmation message is displayed to indicate that the wizard has completed successfully. Click **Exit** to close the wizard.
- 10. Click **Configure Cisco Unified CCE Servers** again, and repeat the steps above to configure the remaining Unified CCE Servers that are running Unified CCE 9.0 or later.
- To save and action your changes, either click the Save icon in the tool bar or select File > Save from the menu.

#### **Restart the Unified CCMP Services**

Following an upgrade it is good practice to restart all Unified CCMP services.

To restart a service:

- 1. Click Start > Run
- 2. Enter Services.msc and then click OK.
- 3. If the service is in the **Started** state, right click the service name and click **Restart**. If a service is not started, right-click the service name and click **Start**.

All UCCMP services on the side A Database and App/Web Servers should be restarted.

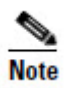

After starting the System Monitoring Service and Application Service on the web servers, you will need to wait a few minutes before logging in to allow the services to load completely.

# **Checklist for Split Side Upgrade Part 2**

The second part of the split side upgrade applies the upgrade to side B and restores replication.

| Step                                                                                                    | Complete |  |
|----------------------------------------------------------------------------------------------------|----------|--|
| Prepare the in place Unified CCMP servers                                                                                                    |          |  |
| Stop all Unified CCMP Services on the B-Side Unified CCMP servers.                                                                                                    |          |  |
| Backup the Side A and Side B Portal databases.                                                                                                    |          |  |
| Delete the <b>ReportServer</b> and <b>ReportServerTempDB</b> database catalogs from the Side B DB Server (upgrading from Unified CCMP 8.5(2) or Unified CCMP 8.5(3) only). |          |  |
| Uninstall SQL Server Components from Side B Web Server<br>(upgrading from Unified CCMP 8.5(2) or Unified CCMP 8.5(3) only)                                                 |          |  |
| Uninstall SQL Server Components from Side B Database Server<br>(upgrading from Unified CCMP 8.5(2) or Unified CCMP 8.5(3) only)                                            |          |  |
| Uninstall Existing Unified CCMP Software on Side B                                                                                                    |          |  |
| Uninstall the Unified CCMP Data Import Server from the Side B Database Server(upgrading from Unified CCMP 8.5(2) or Unified CCMP 8.5(3) only).                             |          |  |
| Uninstall the Unified CCMP Provisioning Server from the Side B<br>Database Server (upgrading from Unified CCMP 8.5(2) or Unified<br>CCMP 8.5(3) only).                     |          |  |
| Uninstall the Unified CCMP Database Installer from the Side B<br>Database Server (upgrading from Unified CCMP 8.5(2) or Unified<br>CCMP 8.5(3) only).                      |          |  |
| Uninstall the Unified CCMP Application Server from the Side B<br>App/Web Server (upgrading from Unified CCMP 8.5(2) or Unified<br>CCMP 8.5(3) only).                       |          |  |

| Step                                                                                                    | Complete |
|----------------------------------------------------------------------------------------------------|----------|
| Uninstall the Unified CCMP Web Application from the Side B<br>App/Web Server (upgrading from Unified CCMP 8.5(2) or Unified<br>CCMP 8.5(3) only). |          |
| Uninstall the Database Component from the Side B App/Web Server (upgrading from Unified CCMP 9.0 only)                                            |          |
| Uninstall the App/Web Server Component from the Side B App/Web Server (upgrading from Unified CCMP 9.0 only)                                      |          |
| Install SQL Server 2008 R2 and Restore the Portal Database                                                                                        |          |
| Install SQL Server 2008 R2 and SQL Server 2008 R2 SP1 (upgrading from Unified CCMP 8.5(2) or Unified CCMP 8.5(3) only)                            |          |
| Configure SQL Agent Service Account (upgrading from Unified CCMP 8.5(2) or Unified CCMP 8.5(3) only)                                              |          |
| Restore the Portal Database (upgrading from Unified CCMP 8.5(2) or<br>Unified CCMP 8.5(3) only)                                                   |          |
| Add the SQL Agent User (upgrading from Unified CCMP 8.5(2) or<br>Unified CCMP 8.5(3) only)                                                        |          |
| Add Network Service Accounts (upgrading from Unified CCMP 8.5(2) or Unified CCMP 8.5(3) only)                                                     |          |
| Upgrade the Portal database and install the Unified CCMP<br>Components                                                                            |          |
| Install the Database Installer on the Side B Database Server.                                                                                     |          |
| Do one of the following:                                                                                                    |          |
| • (Option 1) Upgrade the Portal database on the side B database server                                                                            |          |
| • (Option 2) Restore the Side B Database from the Side A Database Backup.                                                                         |          |
| Remove 32-bit application support (upgrading from Unified CCMP 8.5(2) or Unified CCMP 8.5(3) only)                                                |          |
| Install the Unified CCMP App/Web Servers on the side B App/Web Servers.                                                                           |          |
| Finalize Configuration                                                                                                    |          |

| Step                                                  | Complete |
|-------------------------------------------------------|----------|
| Stop forcing failover connections to the active side. |          |
| Restore Unified CCMP database replication             |          |
| Confirm replication is working                        |          |
| Restart and Validate                                  |          |
| Restart the Unified CCMP Services                     |          |
| Validate the upgrade                                  |          |

# Prepare the in place Unified CCMP Servers

#### Stop the Unified CCMP Services

Before starting the upgrade stop the Unified CCMP services on all B side servers.

#### **Data Import Server Service**

To stop the Unified CCMP: Data Import Server service:

- 1. On the Side B database server, click **Start** > **Run**. The Run window displays.
- 2. In the **Open** field, enter **services.msc**. The Services window displays.
- 3. Right-click the UCCMP: Data Import Server service from the list of services.
- 4. Select Stop.
- 5. Close the **Services** window.

#### **Partition Table Manager Service**

To stop the Unified CCMP: Partition Table Manager service:

- 1. On the Side B database server, click **Start** > **Run**. The Run window displays.
- 2. In the **Open** field, enter **services.msc**. The **Services** window displays.
- 3. Right-click the UCCMP: Partitioning Table Manager service from the list of services.
- 4. Select Stop.
- 5. Close the **Services** window.

#### **Provisioning Server Service**

To stop the Unified CCMP: Provisioning Server service:

- 1. On the Side B database server, click **Start** > **Run**. The Run window displays.
- 2. In the **Open** field, enter **services.msc**. The Services window displays.
- 3. Right-click the UCCMP: Provisioning Server service from the list of services.
- 4. Select Stop.
- 5. Close the Services window.

# System Monitoring Services, Application Search Services and Reporting Services

- 1. On the side B App/Web server, click **Start** > **Run**. The Run window displays.
- 2. In the **Open** field, enter **services.msc**. The **Services** window displays.
- 3. Right-click the **Unified CCMP: System Monitoring Services** service from the list of services.
- 4. Select **Stop.**
- 5. At the message: "When UCCMP: System Monitoring Services stops, these other services will also stop. Do you want to stop these services?", click **Yes.**
- 6. Close the Services window.

#### Back up the Unified CCMP Portal and Report Server Databases

Back up the Unified CCMP Portal databases so that you can restore them in the event of a failure.

- 1. Start SQL Server Management Studio as follows:
  - If you are upgrading from Unified CCMP 8.5(2) or 8.5(3) or earlier, on the Side A database server, click **Start > All Programs > Microsoft SQL Server 2005 > SQL Server Management Studio**.
  - If you are upgrading from Unified CCMP 9.0(x), on the Side A database server, click Start > All Programs > Microsoft SQL Server 2008 R2 > SQL Server Management Studio
- 2. Connect to the Database Engine using Windows Authentication.
- 3. Navigate to the **Portal** database.
- 4. Right-click **Portal** and select **Tasks** > **Back Up**.
- 5. Amend the **Destination** as appropriate using the **Remove** and **Add** features
- 6. Click **OK**
- 7. Close the Services window.
- 8. Repeat this process for the Unified CCMP Portal database on the Side B database server.

#### Delete ReportServer and ReportServerTempDB Databases (Side B)

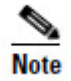

This step is only required if you are upgrading from Unified CCMP 8.5(2) or Unified CCMP 8.5(3).

SQL Server Reporting Services is not required for Unified CCMP 9, so the Reporting Services Databases can be removed.

On the Side B database Server:

- 1. Click Start > All Programs > Microsoft SQL Server 2005 > SQL Server Management Studio.
- 2. Connect to the Database Engine using Windows Authentication
- 3. Navigate to the **ReportServer** database.
- 4. Right-click **ReportServer** and select **Delete**. The Delete Object window displays.
- 5. Check the Close Existing Connections checkbox.
- 6. Click **OK** to delete the database.
- 7. Repeat Steps 3 to 6 and delete the **ReportServerTempDB** database.

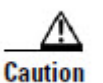

Do not delete the Portal database.

#### Uninstall SQL Server Components from Web Server (Side B)

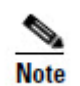

This step is only required if you are upgrading from Unified CCMP 8.5(2) or Unified CCMP 8.5(3).

Microsoft SQL Server 2005 Reporting Services components are not required for Unified CCMP 9.0(1) and above and must be removed.

On the Side B Web Server:

- 1. Click **Start > Run**. The Run window displays.
- 2. In the **Open** field, enter **services.msc**. The Services window displays.
- 3. Right-click the **SQL Server Reporting Services** service from the list of services.
- 4. Select **Stop.**
- 5. Close the Services window.
- 6. Click **Start > Control Panel > Uninstall a program.** The Programs and Features window displays.

- 7. Select Microsoft SQL Server 2005.
- 8. Click Uninstall. The Microsoft SQL Server 2005 Setup dialog displays.
- 9. Select the MSSQLSERVER: Reporting Services Instance and the Workstation components (if present). Click Next.
- 10. Review the Confirmation dialog box and click **Finish** to uninstall the SQL Server components.
- 11. When the uninstallation procedure completes, close the Programs and Features window.

#### Uninstall SQL Server from Database Server (Side B)

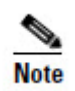

This step is only required if you are upgrading from Unified CCMP 8.5(2) or Unified CCMP 8.5(3).

Before installing Microsoft SQL Server 2008 R2, Microsoft SQL Server 2005 must be removed.

On the Side B Database Server:

- 1. Click **Start** > **Run**. The Run window displays.
- 2. In the **Open** field, enter **services.msc**. The **Services** window displays.
- 3. Right-click each of the **SQL Server** services in turn from the list of services and select **Stop.**
- 4. When all the SQL Server services are in the Stopped state, close the Services window.
- 5. Click **Start > Control Panel > Uninstall A Program.** The Programs and Features window displays.
- 6. Select Microsoft SQL Server 2005.
- 7. Click Uninstall. The Microsoft SQL Server 2005 Setup dialog displays.
- 8. Select the MSSQLSERVER: Database Engine and the Workstation Components (if present). Click **Next.**
- 9. Review the Confirmation screen and click **Finish** to uninstall the SQL Server components.
- 10. When the uninstallation procedure completes. Close the Programs and Features window.

## Uninstall Existing Unified CCMP Software on Side B

#### Uninstall the Data Import Server Component

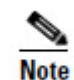

This step is only required if you are upgrading from Unified CCMP 8.5(2) or Unified CCMP 8.5(3).

To uninstall the Data Import Server component:

- On the Side B database server, click Start > Control Panel > Uninstall a program. The Programs and Features window displays.
- 2. Select Management Portal: Data Import Server.
- 3. Click **Uninstall**. A window displays asking you if you are sure that you want to remove the Management Portal: Data Import Server.
- 4. Click **Yes**. The Setup Status window displays. The extent of the uninstallation progress displays on the progress bar.

#### **Uninstall the Provisioning Server Component**

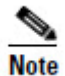

This step is only required if you are upgrading from Unified CCMP 8.5(2) or Unified CCMP 8.5(3).

To uninstall the Provisioning Server component:

- 1. On the Side B database server, click **Start > Control Panel > Uninstall a program**. The Programs and Features window displays.
- 2. Select Management Portal: Provisioning Server.
- 3. Click **Uninstall.** A window displays asking you if you are sure that you want to remove the Management Portal: Provisioning Server.
- 4. Click **Yes**. The Setup Status window displays. The extent of the uninstallation progress displays on the progress bar.
- 5. Manually delete the folder: C:\Program Files\Management Portal\Provisioning Server\Config if it exists.

#### **Uninstall the Database Installer Component**

The Database Installer is the tool that maintains the database catalog. Uninstalling this does not remove the Unified CCMP Portal Database (which is upgraded later in the process). To remove the Database Installer component:

- On the Side B database server, click Start > Control Panel > Uninstall a program. The Programs and Features window displays.
- 2. Select Management Portal: Database Install Tool.

3. Click the **Uninstall** option, and confirm.

#### **Uninstall the Application Server Component**

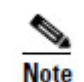

This step is only required if you are upgrading from Unified CCMP 8.5(2) or Unified CCMP 8.5(3).

To uninstall the Application Server component:

- On the Side B database server, click Start > Control Panel > Uninstall a program. The Programs and Features window displays.
- 2. Select Management Portal: Application Server.
- 3. Click the **Uninstall** option. A window displays asking you if you are sure that you want to remove the Management Portal: Application Server.
- 4. Click **Yes**. The Setup Status window displays. The extent of the uninstallation progress displays on the progress bar.

#### **Uninstall the Web Application Component**

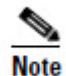

This step is only required if you are upgrading from Unified CCMP 8.5(2) or Unified CCMP 8.5(3).

To uninstall the Web Application component:

- 1. On the Side B database server, click **Start > Control Panel > Uninstall a program**. The Programs and Features window displays.
- 2. Select Management Portal: Web Application.
- 3. Click the **Uninstall** option. A window displays asking you if you are sure that you want to remove the Management Portal: Web Application.
- 4. Click **Yes**. The Setup Status window displays. The extent of the uninstallation progress displays on the progress bar.

#### **Uninstall the Database Components**

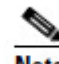

This step is only required if you are upgrading from Unified CCMP 9.0.

Note

To uninstall the Database components:

- 1. On the Side B Database server, click **Start > Control Panel > Uninstall a program**. The Programs and Features window displays.
- 2. Select Management Portal: Database Components.

- 3. Click the **Uninstall** option. A window displays asking you if you are sure that you want to remove the Management Portal: Database Components.
- 4. Click **Yes**. The Setup Status window displays. The extent of the uninstallation progress displays on the progress bar.

#### **Uninstall the Application Server Components**

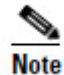

This step is only required if you are upgrading from Unified CCMP 9.0.

To uninstall the Application Server components:

- 1. On the Side B App/Web server, click **Start > Control Panel > Uninstall a program**. The Programs and Features window displays.
- 2. Select Management Portal: Application Server Components.
- 3. Click the **Uninstall** option. A window displays asking you if you are sure that you want to remove the Management Portal: Application Server Components.
- 4. Click **Yes**. The Setup Status window displays. The extent of the uninstallation progress displays on the progress bar.
- 5. When the uninstall is complete, the App/Web server will reboot automatically.

# Install SQL Server and Restore the Portal Database (Side B)

#### Install SQL Server

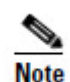

This step is only required if you are upgrading from Unified CCMP 8.5(2) or Unified CCMP 8.5(3).

On the Side B database server, install SQL Server 2008 R2 as described in section SQL Server on page 11, then follow the post installation configuration steps to configure DTC, SQL Server Network Protocols and any required Firewall rules as described in section Post-Installation Configuration on page 12.

When the SQL Server 2008 R2 installation is complete, locate and install SQL Server 2008 R2 Service Pack 1 before proceeding.

#### **Configure SQL Agent Service Account**

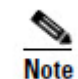

This step is only required if you are upgrading from Unified CCMP 8.5(2) or Unified CCMP 8.5(3).

After installing SQL Server 2008 R2 SP1, configure the SQL Server Agent account to run under the SQL Agent User account defined in the Required User Accounts section.

On the Side B Database Server:

- 1. Click **Start** > **Run**. The Run window displays.
- 2. In the **Open** field, enter **services.msc**. The **Services** window displays.
- 3. Right click the SQL Agent Service and select **Properties.** The Properties window displays.
- 4. Select the **Log On** tab.
- 5. Select the **This account** radio button.
- 6. Enter the username and password of the SQL Server Agent user account.
- 7. Click **OK.** A notification message displays confirming that a service restart will be required for the change to take effect.
- 8. Click OK.
- 9. Right click the SQL Agent Service and select **Restart**. Check that the service returns to the Started state.

#### **Restore the Portal Database**

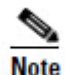

This step is only required if you are upgrading from Unified CCMP 8.5(2) or Unified CCMP 8.5(3).

After installing SQL Server 2008 R2, restore the Portal database backup.

On the Side B database server:

- 1. Click Start > All Programs > Microsoft SQL Server 2008 R2 > SQL Server Management Studio.
- 2. Right click the Database folder and Click **Restore Database**.
- 3. In the Restore Database window choose **From Device** and **Add** the location of the portal back up file from the same side database server. You may need to copy the backup file to a local file in order to access it.
- 4. Select the backup file to restore the Portal database from and click **OK**.
- 5. Select the check box next to the backup set you just added.
- 6. Select the Portal database as the restore destination from the **To Database** dropdown list.
- 7. Select **Options** and choose **Overwrite the existing database**. This will restore the database to the same location as the previous database. If you would like to choose a different location, update the Restore As path for each file to your preferred data file location.
- 8. Click **OK** to start the restore.

#### Add the SQL Agent User

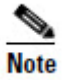

This step is only required if you are upgrading from Unified CCMP 8.5(2) or Unified CCMP 8.5(3).

On the Side B database server:

- 1. Click Start > All Programs > Microsoft SQL Server 2008 R2 > SQL Server Management Studio.
- 2. Expand the security folder; a list of subfolders is displayed.
- 3. Right Click the Logins folder and select New Login
- 4. Ensure the **Windows authentication** option is selected and enter the SQL Agent User domain and login name in the form <DOMAIN>\<LOGIN>. For example CISCO\sql\_agent\_user if your user is called sql\_agent\_user and belongs to the CISCO domain.
- 5. Click User Mapping in the Select a page panel.
- 6. Check the Portal database in the Users mapped to this login pane. The User column will auto-populate with the domain username for the SQL Agent User.
- 7. Check the db\_owner role in the Database Role Membership pane.
- 8. Click OK to apply the changes.

#### **Add Network Service Accounts**

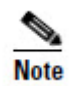

This step is only required if you are upgrading from Unified CCMP 8.5(2) or Unified CCMP 8.5(3).

You must also add the NETWORK SERVICE account for all web servers to the database logins with appropriate access permissions. Before this can be done the existing accounts must be deleted from the Portal database logins.

On the side B database server:

- 1. Click Start > All Programs > Microsoft SQL Server 2008 R2 > SQL Server Management Studio.
- 2. Locate and expand the Portal database. A list of folders is displayed.
- 3. Expand the **Portal** > **Security** > **Users** folder. A list of database logins is displayed.
- 4. Right click and Delete any occurrences of the NETWORK SERVICE account for *all remote* web servers in the deployment. Do not delete the entry for the NETWORK SERVICE account for the local machine (NT AUTHORITY\ NETWORK SERVICE). For remote web server machines in the deployment the NETWORK SERVICE logins will be of the form <DOMAIN>\<WEBSERVER MACHINE NAME>\$. For example

CISCO\WEBSERVERA\$ if your webserver is called WEBSERVERA and belongs to the CISCO domain.

- 5. Expand the **Security** folder. A list of folders is displayed.
- 6. Right Click the Logins folder and select New Login.
- 7. Ensure the **Windows authentication** option is selected and enter the NT AUTHORITY\NETWORK SERVICE account for the Side A webserver in the form <DOMAIN>\<WEBSERVER MACHINE NAME>\$.
- 8. Click User Mapping in the Select a page panel.
- 9. Check the Portal database in the Users mapped to this login pane. Ensure that the User column correctly contains the Network Service account for the web server.
- 10. Check the **portalapp\_role**, **portalrs\_role** and **portalreporting\_role** in the Database Role Membership pane.
- 11. Click **OK**.
- 12. Repeat steps 6 to 11 add the NT AUTHORITY\NETWORK SERVICE account for each web server in the deployment.

#### Upgrade Portal Database and Install Unified CCMP Components

Before upgrading the database the new Database Installer tool must be installed, this will then be used to perform the database upgrade.

After you have installed the Database Installer, you need to decide whether to restore your database from the A side backup, or to upgrade the B side database directly.

- Option 1 If the system has been running in single-sided mode for less than 24 hours, then we recommend that you upgrade the B side database as described in the section Upgrade Portal Database on Side B Database Server below.
- Option 2 If the system has been running in single-sided mode for more than 24 hours, then we recommend that you restore the database on side B from the side A backup of the Portal database that you made when you started part 2 of the split side upgrade. This process is described in the section Restore the Side B Database from the Side A Database Backup below.

#### Install the Database Installer on the Side B Database Server

To install the Unified CCMP Database Installer on the Side B Database Server, refer to the steps in section Install the Unified CCMP Database Installer on page 121.

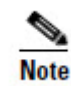

This process does not upgrade the database directly. It just installs the Database Installer which is then used to upgrade the database.

To upgrade your database immediately after installing the Database Installer, select the **Launch Database Management Utility** check box at the end of the installation before clicking **Finish**.

#### Upgrade Portal Database on Side B Database Server (Option 1)

Choose the option if your system has been running in single-sided mode for less than 24 hours.

- If you selected the Launch Database Management Utility check box when you installed the Database Installer, the Database Installer launches automatically after it has been installed. Otherwise, launch the Database Installer manually from Start > All Programs > Management Portal > Database > Database Installer. The Database Installer is a wizard which guides you through the steps to upgrade the database.
- 2. Click **Next** to go through each window in turn.
- 3. In Select an Action to Perform window select **Upgrade an existing database** and click **Next**.
- 4. In the SQL Server Connection Details window, take the following actions:
  - Server Name select the Microsoft SQL Server where the Unified CCMP database is located. In this case this is the machine running the application, and so it must be left as the default (local).
  - **Database Name** enter or select the name of the database catalog that was originally used for Unified CCMP.
  - Connect Using select the login credentials you want to use:
    - The Windows account information you use to log in to your computer. This is the recommended option.
    - The Microsoft SQL Server login information assigned by the system administrator. Only select this option if you are using a database catalog on a different domain. For this option you must enter your Login Name and Password in the fields provided.
  - **Test Connection** click to make sure the connection to the Microsoft SQL Server is established. If you see the message 'Connection succeeded but database does not exist' then you must rectify this problem before continuing. Check that the database catalog name and security credentials are correct.
  - When the database connection details have been tested and the connection is successful, click **OK** to continue.
- 5. Click **Next** to perform the upgrade. The upgrade may take several minutes.
- 6. When the upgrade completes, click **Close** to close the Database Installer Wizard.

#### Restore the Side B Database from the Side A Database Backup (Option 2)

Choose the option if your system has been running in single-sided mode for more than 24 hours. This will ensure that audit information is consistent across both sides.

On the new Side B database server:

- 1. Click Start > All Programs > Microsoft SQL Server 2008 R2> Management Studio.
- 2. Right Click the Portal database and Click **Tasks > Restore**.
- 3. In the Restore Database window choose **From Device** and **Add** the location of the portal back up file from the A-Side database server. You may need to copy the backup file to a local file in order to access it.
- 4. Select the backup file to restore the Portal database from and click **OK**.
- 5. Select the check box next to the backup set you just added.
- 6. Select the Portal database as the restore destination from the **To Database** dropdown list.
- 7. Select **Options** and choose **Overwrite the existing database**.
- 8. Click **OK** to start the restore.

#### **Remove 32-Bit Application Support**

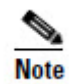

This step is only required if you are upgrading from Unified CCMP 8.5(2) or Unified CCMP 8.5(3).

Some components used by earlier versions of Unified CCMP ran as 32-bit applications on a 64-bit operating system. Prior to installing the App/Web Server, remove 32-bit application support on the Servers where App/Web Server component will be installed as follows:

- 1. Click **Start > All Programs > Accessories** then right-click **Command prompt** and select **Run as administrator**.
- Copy the following script and paste into the command window: cscript %SystemDrive%\inetpub\AdminScripts\adsutil.vbs set w3svc/AppPools/Enable32bitAppOnWin64 0
- Press Enter to execute the script. The script should return the following output:
   Enable32bitAppOnWin64 : (BOOLEAN) False

The App/Web Server component can now be installed.

#### Install the Unified CCMP App/Web Server

Install the new App/Web Server components on the B Side App/Web Server.

- 1. To install the Unified CCMP App/Web component, in the Unified CCMP Installer, select **App/Web Server**, wait until the prerequisite checks have completed and click **Install**. The **Management Portal: Application Server Component** window displays.
- 2. Click **Next** to go through each window in turn. You will need to enter the following details:
- 3. If the Management Portal: Application Server Components Dialog is displayed, click **Install** to install the additional required components.
- 4. If the Microsoft .NET 4.5 Framework pre-requisite is missing, it will be installed at this point. Click **Install** to install the component and follow the on screen instructions. When the .NET 4.5 Framework is complete, restart the server to continue the installation of the App/Web Server.
- 5. In the License Agreement window:
  - I accept the terms in the license agreement You must select this option before you can continue. In doing so you agree to be bound by the terms in the license agreement, and so you should read it thoroughly before accepting
- 6. In the **Cryptography Configuration** window:
  - **Passphrase** Enter the cryptographic passphrase you created during installation of the Database Server component when you first installed Unified CCMP. If you continue installation with a new passphrase, you will be unable to access your existing data.
  - **Confirm Passphrase** You will not be able to continue until the contents of this field are identical to the passphrase entered above.

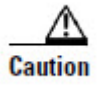

You must use the same cryptographic passphrase as was originally used when Unified CCMP was first installed. If you do not know the cryptographic passphrase, **stop the installation immediately** and contact your vendor. If you continue the installation with a new passphrase you will be unable to access your existing data.

- 7. In the **Destination Folder** window, you can click **Change** to change the location that the App/Web Server components are installed to.
- 8. In the **Configure Database** window:
  - **SQLServer Name** Enter the name of the machine that is to be the Database Server. The default of **localhost** is valid only when installing on the Database Server. Enter the name of the side B database server.
  - **Catalog Name** Enter or select the name you selected while installing the Database Server component. By default this is Portal.
  - **Connect Using** Select the login credentials you want to use:
    - Windows authentication This is the recommended option.

- The SQL Server authentication This option should only be selected if you are using a database catalog on a different domain. For this option you must enter your SQL Server Login Name and Password in the fields provided.
- 9. Click Install.
- 10. When the installation has completed, click **Finish**.

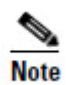

The machine will restart once the installation is complete.

# **Finalize Configuration**

#### Stop Forcing Failover Connections to the Active Side

Remove the entries you made to the hosts files on all servers to force failover connections to the active side.

#### **Restore Unified CCMP Database Replication**

Replication between the Portal databases is set up and monitored using the **Replication Manager** application which is available in the Unified CCMP Integrated Configuration Environment (ICE) tool.

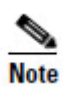

The user running the Unified CCMP Replication Manager must have administrator permissions in both Windows and SQL Server, for both the targeted publisher and subscriber servers.

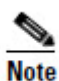

Always run Replication Manger on the Unified CCMP publisher database server.

To start the Unified CCMP Integrated Configuration Environment, proceed as follows:

- 1. Go to Start > All Programs > Management Portal > Configuration Tools > Integrated Configuration Environment.
- 2. The Database Connection window is displayed. In this window, set:
  - Server Name This option defaults to the current machine.
  - **Database Name** Select the Unified CCMP database that was installed when setting up the Database Component. If you accepted the default value, this will be **Portal**.
  - Authentication Select Windows Authentication.
- 3. Click **OK** to open Unified CCMP Integrated Configuration Environment.

- 4. The **Cluster Configuration** tool is open by default. From the **Tool** drop-down list, select **Replication Manager**.
- 5. Click the **Setup** tab to see the replication setup details and to configure or disable replication. Details of the displayed fields are contained in the Configuring Replication section of Chapter 5 of this document.
- 6. The values used when replication was first set-up are displayed. Verify that the **Distributor Properties Data Folder** and **Log Folder** reflect the current data directory for SQL Server.

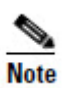

In most cases the recommended defaults are valid and should be used.

- 7. Click **Configure** to start the replication configuration process. Progress messages will be logged into the Replication Output window informing you of the steps being performed as the database is replicated.
- 8. You may be prompted to save pending changes to the database before continuing. If so, click **Yes** to save pending changes and continue.

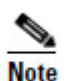

After you click **Configure**, it may take several minutes to set up replication. Once replication has been set up, the Replication Manager will display the Monitor tab.

#### **Confirm Replication is Working**

The **Monitor** tab allows you to monitor the general health of SQL Server Replication between Unified CCMP databases.

To confirm that replication is working:

- 1. In the Replication Manager, click the Monitor tab.
- 2. In the top left hand pane, select the **[Portal]:BaseSubWin** publication.
- 3. In the bottom right hand pane (called Actions in selected session), look for a message that starts "Delivered snapshot from . . . )". When you see this message, replication is working correctly.
- 4. Close the ICE tool.

#### **Restart and Validate**

#### **Restart the Unified CCMP Services**

Following an upgrade it is good practice to restart all Unified CCMP services.

To restart a service:

1. Click **Start > Run** 

- 2. Enter Services.msc and then click OK.
- 3. If the service is in the **Started** state, right click the service name and click **Restart**. If a service is not started, right-click the service name and click **Start**.

All UCCMP services on all Database and App/Web Servers should be restarted.

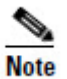

After starting the System Monitoring Service and Application Service on the web servers, you will need to wait a few minutes before logging in to allow the services to load completely.

#### Validate the Upgrade

Check that the system is functional following the upgrade using the validation tests in the section Validating an Upgrade on page 60.

Overview

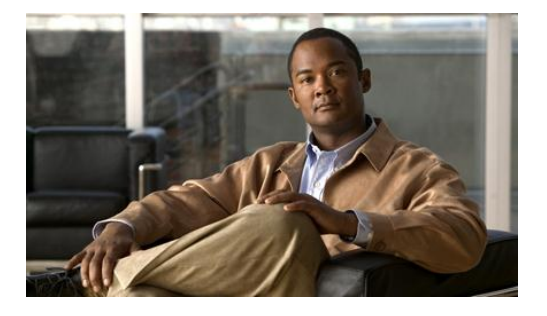

# 11. Upgrade From Version 8.5(1) or Earlier

### **Overview**

Versions of Unified CCMP prior to 8.5(2) ran on the 32-bit version of Windows Server 2003. Unified CCMP 8.5(2) and later runs on Windows Server 2008 R2 for which Microsoft do not support cross-architecture in-place upgrades. This means that you must upgrade your operating system before you can upgrade from Unified CCMP 8.5(1) or earlier.

To upgrade Unified CCMP, a backup of the Unified CCMP databases must be taken before starting the upgrade. After the operating system, SQL Server prerequisites and the Unified CCMP 9.0(x) Database component are installed the database, backups can be restored and upgraded as part of the installation process.

This checklist describes the steps that will be performed during the upgrade and can be used to track progress through the upgrade and ensure that no steps are missed. Depending on the version you are upgrading from, and the deployment model you have, some steps will not apply. The description assumes that you have a two tier deployment (separate database and app/web servers).

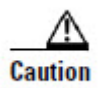

Ensure that you have up-to-date backups of all Unified CCMP databases before you begin.

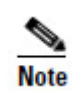

Before you proceed with the upgrade please ensure you have the original cryptographic passphrase entered during the original Unified CCMP installation as you will need it at several points during the upgrade.

Checklist

# Checklist

| Step                                                                      | Complete |  |
|---------------------------------------------------------------------------|----------|--|
| Prepare to Upgrade                                                        |          |  |
| Stop the Unified CCMP Services                                            |          |  |
| [Dual-sided Systems Only] Remove Reporting Services database replication. |          |  |
| [Dual-sided Systems Only] Remove Portal database replication.             |          |  |
| Backup the Portal Databases                                               |          |  |
| Install and configure Windows 2008 Server R2 SP1                          |          |  |
| Install SQL Server and Prerequisites                                      |          |  |
| Install SQL Server 2008 R2 and SQL Server 2008 R2 SP1                     |          |  |
| Install the prerequisite software                                         |          |  |
| Add the SQL Agent User                                                    |          |  |
| Add Network Service Accounts                                              |          |  |
| Install New Unified CCMP Components and Upgrade Database                  |          |  |
| Install the Database Installer (side A)                                   |          |  |
| [Dual-sided Systems Only] Install the Database Installer (side B)         |          |  |
| Install the Unified CCMP database (side A)                                |          |  |
| [Dual-sided Systems Only] Install the Unified CCMP database (side B)      |          |  |
| Restore the Portal database backup (Side A)                               |          |  |
| [Dual-sided Systems Only] Restore the Portal database backup (Side B)     |          |  |
| Upgrade the Portal Database (Side A)                                      |          |  |
| [Dual-sided Systems Only] Upgrade the Portal database (side B)            |          |  |
| Install the Unified CCMP App/Web Server component (Side A)                |          |  |

Prepare to Upgrade

| Step                                                                                            | Complete |
|-------------------------------------------------------------------------------------------------|----------|
| [Dual-sided Systems Only] Install the Unified CCMP App/Web component (Side B)                   |          |
| Finalize Configuration                                                                          |          |
| [Dual-sided Systems Only] Restore Unified CCMP database replication                             |          |
| [Dual-sided Systems Only] Confirm Replication is working                                        |          |
| Configure the Windows Firewall for UCCE Provisioning                                            |          |
| Ensure all Unified CCMP Windows Services have been started on all Database and App/Web Servers  |          |
| Restart and Validate                                                                            |          |
| Ensure all Unified CCMP Windows Services have been started on all Database and App/Web Servers. |          |
| Test that the upgrade was successful.                                                           |          |

# Prepare to Upgrade

This section describes the procedure for upgrading Unified CCMP.

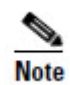

Before you proceed with the upgrade please ensure you have the original cryptographic passphrase entered during the **original** Unified CCMP installation as you will need it at several points during the upgrade.

This procedure covers both single-sided and dual-sided deployment models. The term 'Side A' applies to both the A Side of a dual-sided installation and a single-sided installation.

Unified CCMP 9.0(x) runs on the Windows Server 2008 R2 (64-Bit) operating system. Before the Unified CCMP 9.0(x) components can be installed, the Unified CCMP databases must be backed up and copied to a safe location so that the Windows operating system upgrade can be carried out. Prior to backing up the databases, the Unified CCMP services must be stopped and if the system is dual-sided, database replication must be disabled.

#### Stop the Unified CCMP Services

Before starting the upgrade the Unified CCMP services must be stopped on all servers.

To stop the Unified CCMP: Data Import Server service, proceed as follows:

- 1. On the Side A database server, click **Start** > **Run**. The **Run** window displays.
- 2. In the **Open** field, enter **services.msc**. The **Services** window displays.
- 3. Right-click the UCCMP: Data Import Server service from the list of services. Note: In older versions of Unified CCMP this service appears as Management Portal: Data Import Server.
- 4. Click **Stop.**
- 5. Repeat this process for all running Unified CCMP services on the database server.
- 6. Close the **Services** window.
- 7. For dual-sided installations, repeat this process on the Side B database server.

To stop the Unified CCMP: Monitoring Service, the Unified CCMP: Application Search Server service, and the Unified CCMP: Reporting Services service, proceed as follows:

- 1. On the Side A web server, click **Start** > **Run**. The **Run** window displays.
- 2. In the **Open** field, enter **services.msc**. The **Services** window displays.
- Right-click and click Stop on each of the Unified CCMP services from the list. Note: In older versions of Unified CCMP these services appear as Management Portal: <SERVICE NAME>
- 4. Close the **Services** window.
- 5. For dual-sided installations, repeat this process on the Side B web server.

#### **Remove Reporting Services Replication**

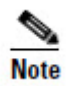

If you have a dual-sided installation of Unified CCMP 8.0 or above Reporting Services replication must also be removed.

Once replication has been successfully removed then you may close the Configuration Manager.

Follow these steps to remove replication from the Reporting Services databases.

- 1. Ensure you are logged in to the Side A database server as a domain level user with administrative rights over both database servers.
- 2. In your Windows desktop, click **Start > Programs > Management Portal** > and click the **Configuration Manager** application.
- 3. Click **OK** to login.
- 4. Click UCCMP Servers.

Prepare to Upgrade

- 5. Click the **Report Server Databases** tab.
- 6. Click Replication.
- 7. Click Unreplicate.
- 8. Click Execute.
- 9. Click **Yes** when prompted to remove replication. This step may take some time to complete.
- 10. After replication has been successfully removed, click **OK** to close the Replication Removal dialog box.

#### **Remove Portal Database Replication**

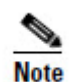

If you have a dual-sided installation then you must follow these steps to remove replication.

Follow these steps to remove replication from the Portal databases.

- 1. Ensure you are logged in to the Side A database server as a domain level user with administrative rights over both database servers.
- In your Windows desktop, click Start > All Programs > Management Portal > Configuration Manager. Note: In some earlier versions of Unified CCMP this tool is called Cluster Configuration.
- 3. Click **UCCMP Servers**. **Note:** In some earlier versions of Unified CCMP this step is not required.
- 4. Select the UCCMP Database tab. Note: In some earlier versions of Unified CCMP this tab is labeled Portal Database.
- 5. Click **Replication**.
- 6. Click Unreplicate, then Execute.
- 7. Click **Yes** when prompted to remove replication. **Note**: Removing replication may take some time.
- 8. Once complete, Click Close.
- 9. After replication has been successfully removed, click **OK** to close the Replication Removal dialog box.

#### **Back up the Databases**

Back up the Portal and Report Server databases and copy the backups to a safe location where they can be accessed once the Windows 2008 R2 Server Operating System has been installed.

- On the Side A database server click Start > All Programs > Microsoft SQL Server > Enterprise Manager (for installations using SQL Server 2005 then you must select Start > All Programs > Microsoft SQL Server 2005 > SQL Server Management Studio).
- 2. Navigate to **Portal** database.
- 3. Right-click **Portal** and select **Tasks > Backup.** Save the **.bak** file to a suitable location.

For a dual-sided system repeat the backup process for the Side B database server.

#### Windows Server 2008 R2 SP1 Installation

After the database backups have been taken and stored in safe location, install Windows Server 2008 R2 SP1 on the Unified CCMP Servers.

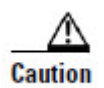

If your Unified CCMP servers are virtual machines then rebuild these before installing Windows Server 2008 R2 SP1, as the SCSI controller is not compatible with windows 2008 R2

Apply the Windows post-installation configuration steps for Unified CCMP described in the Server Requirements section of Chapter 2.

#### Install SQL Server and Prerequisites

#### Install Microsoft SQL Server 2008 R2 SP1

Install Microsoft SQL Server 2008 R2 and Microsoft SQL Server 2008 R2 SP1 as described in the SQL Server section of Chapter 3.

#### Install the Prerequisite Software

Review the list of prerequisite software described in Chapter 2 and install the remaining prerequisites on the Unified CCMP servers.

#### Add the SQL Agent User

For a dual-sided system, the SQL Agent User must be re-added.

On the Side A database server:

- 1. Click Start > All Programs > Microsoft SQL Server 2008 R2 > SQL Server Management Studio.
- 2. Expand the security folder; a list of subfolders is displayed.
- 3. Right Click the Logins folder and select New Login
- 4. Ensure the **Windows authentication** option is selected and enter the SQL Agent User domain and login name in the form <DOMAIN>\<LOGIN>. For example

CISCO\sql\_agent\_user if your user is called sql\_agent\_user and belongs to the CISCO domain.

- 5. Click **User Mapping** in the Select a page panel.
- 6. Check the Portal database in the Users mapped to this login pane. The User column will auto-populate with the domain username for the SQL Agent User.
- 7. Check the db\_owner role in the Database Role Membership pane.
- 8. Click **OK** to apply the changes.

Repeat these steps on the Side B Database Server.

#### **Add Network Service Accounts**

You must also add the NETWORK SERVICE account for all web servers to the database logins with appropriate access permissions. Before this can be done the existing accounts must be deleted from the Portal database logins.

- 1. Click Start > All Programs > Microsoft SQL Server 2008 R2 > SQL Server Management Studio.
- 2. Locate and expand the Portal database. A list of folders is displayed.
- 3. Expand the **Portal** > **Security** > **Users** folder. A list of database logins is displayed.
- 4. Right click and Delete any occurrences of the NETWORK SERVICE account for *all remote* web servers in the deployment. Do not delete the entry for the NETWORK SERVICE account for the local machine (NT AUTHORITY\ NETWORK SERVICE). For remote web server machines in the deployment the NETWORK SERVICE logins will be of the form <DOMAIN>\<WEBSERVER MACHINE NAME>\$. For example CISCO\WEBSERVERA\$ if your webserver is called WEBSERVERA and belongs to the CISCO domain.
- 5. Expand the **Security** folder. A list of folders is displayed.
- 6. Right Click the Logins folder and select New Login
- 7. Ensure the **Windows authentication** option is selected and enter the NT AUTHORITY\NETWORK SERVICE account for the Side A webserver in the form <DOMAIN>\<WEBSERVER MACHINE NAME>\$.
- 8. Click **User Mapping** in the Select a page panel.
- 9. Check the Portal database in the Users mapped to this login pane. Ensure that the User column correctly contains the Network Service account for the web server.
- 10. Check **the portalapp\_role**, **portalrs\_role** and **portalreporting\_role** in the Database Role Membership pane.

- 11. Click **OK**.
- 12. Repeat steps6 to 11 to add the NT AUTHORITY\NETWORK SERVICE account for each web server in the deployment.

Repeat these steps on the Side B database server to re-add the Web Server Network Service database logins there.

# Install New Unified CCMP Components and Upgrade Portal Database

This section describes how to install the new Unified CCMP components and install the portal database for this release of Unified CCMP.

#### **Running the Unified CCMP Installer**

1. Insert the Unified CCMP DVD. If auto-run is enabled on the server, a window opens automatically showing a list of Unified CCMP components under the heading 'Server Installation' on the left hand side.

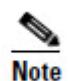

If auto-run is disabled and you do not see the Installation Components screen, double-click the **autorun.bat** file located on the DVD to launch the Unified CCMP installer manually.

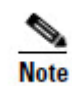

If UAC has not been disabled, launch the installation manually by right-clicking on the **autorun.ba**t file located on the DVD and selecting **run as administrator** option.

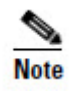

Some anti-virus software may state that the **autorun.hta** script file is malicious. Please ignore and continue with the installation.

2. Follow the steps in the sections below to install each component, but read the information about prerequisites in the rest of this section first.

Before you can install a Unified CCMP component, the prerequisites for that component must be present. The Unified CCMP Installer checks the prerequisites for each component as follows:

- When you click on a component to install it, the installer displays a list of prerequisites for that component and checks that each prerequisite is present. As each prerequisite check completes, you will see a green tick (check successful) or a red cross (check failed). The Install option for that component is only available when all prerequisite checks are successful.
- Where possible, the Unified CCMP DVD includes redistributable packages for prerequisites, so if a prerequisite check fails, you can click on the link in the Unified CCMP installer to install the missing prerequisite. Once all the prerequisite software is installed, you can click on the component again, then click **Rerun** to rerun the tests.

• When all the prerequisites display a green tick, you will be able to click **Install** to install the chosen component.

#### Install the Unified CCMP Database Installer

This process does not upgrade the database directly. It just installs the Database Installer which is then used to upgrade the database. On the Side A Database Server:

- 1. To install the Unified CCMP Database Installer, in the Unified CCMP Installer, select **Database Server**, and wait until the prerequisite checks have completed. If any checks fail, fix them as described above. When all checks have passed, click **Install** to begin the Database Server Installation. The Setup window displays.
- 2. Click **Next** to go through each window in turn. You will need to enter the following details:
- 3. In the License Agreement window:
  - I accept the terms in the license agreement You must select this option before you can continue. In doing so you agree to be bound by the terms in the license agreement, and so you should read it thoroughly before accepting.
- 4. In the Cryptography Configuration window:
  - **Passphrase** Enter the cryptographic passphrase you created during installation of the Database Server component when you first installed Unified CCMP. If you continue installation with a new passphrase, you will be unable to access your existing data.
  - **Confirm Passphrase** You will not be able to continue until the contents of this field are identical to the passphrase entered above.

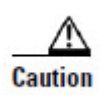

You must use the same cryptographic passphrase as was originally used when Unified CCMP was first installed. If you do not know the cryptographic passphrase, **stop the installation immediately** and contact your vendor. If you continue the installation with a new passphrase you will be unable to access your existing data.

- 5. In the Configure Database window:
  - **Database Name** Enter the name of the database catalog for Unified CCMP. By default this is Portal.
  - **Connect Using** Select the login credentials you want to use:
    - Windows Authentication Credentials of Application This is the recommended option
    - SQL Server Authentication using the login and password below This option should only be selected if you are using a database catalog on a different domain. For this option you must enter your SQL Server Login Name and Password in the fields provided.
    - Click Next.

- 6. In the Destination Folder window, you can click **Change** to change the location that the Database Server component is installed to. It is not necessary to install all Unified CCMP components to the same location.
- 7. Click Install to install the Database Installer.

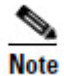

During the Database Install Tool Installation, the J2SE pre-requisite will be automatically installed if it is not already present. A Security Alert dialog box stating that 'Revocation Information for the security certificate for this site is not available' may be displayed in some circumstances. If this dialog box appears click **Yes** to continue.

- 8. When the installation has completed, to upgrade your database immediately after installing the Database Installer, select the **Launch Database Management Utility** check box at the end of the installation before clicking **Finish**
- 9. Click Finish.

Repeat the steps above to install the Database Installer process on the Side B Database Server.

#### Install the Unified CCMP Portal Database

Once the Database Installer is installed, it can be used to install the new Unified CCMP database.

On the Side A Database Server:

- If you selected the Launch Database Management Utility check box when you installed the Database Installer, the Database Installer launches automatically after it has been installed. Otherwise, launch the Database Installer manually from Start > All Programs > Management Portal > Database > Database Installer. The Database Installer is a wizard which guides you through the steps to upgrade the database.
- 2. Click **Next** to begin the install process.
- 3. In the Database Setup Window choose **Install a New Database.** Click **Next** to continue.
- 4. In the SQL Server Connection Details window, take the following actions:
  - Server Name select the Microsoft SQL Server where the Unified CCMP database is located. In this case this is the machine running the application, and so it must be left as the default (local).
  - **Database Name** enter or select the name of the database catalog that was originally used for Unified CCMP.
  - Connect Using select the login credentials you want to use:
    - The **Windows account information you use to log in to your computer**. This is the recommended option.

- The Microsoft SQL Server login information assigned by the system administrator. Only select this option if you are using a database catalog on a different domain. For this option you must enter your Login Name and Password in the fields provided.
- **Test Connection** click to make sure the connection to the Microsoft SQL Server is established. If you see the message 'Connection succeeded but database does not exist' then you must rectify this problem before continuing. Check that the database catalog name and security credentials are correct.
- When the database connection details have been tested and the connection is successful, click **OK** to continue.
- 5. In Select an Action to Perform window select Install a new database.
- 6. In the **Setup Replication** window for the Side A database server leave the Replicated Configuration checkbox unchecked and click **Next**. But when installing the database on the Side B database server, take the following actions:
  - **Replicated Configuration** Check this box when installing the database on the Side B database server. The Share Name and Folder Path text boxes will become active.
  - Share Name Enter the name of the share for the ReplData folder. By default this is **ReplData**.
  - Folder Path Enter the path of the ReplData folder. This is configured in Microsoft SQL Server.
- 7. The fields on the **Configure the Location of Data Files** window only need to be amended if you want to customize the size and location of the database files, otherwise click **Next.**
- 8. The **Configure SQL Server Agent Service Identity** window sets up a user account that is used by Microsoft SQL Server for replication:
  - Account Type The type of user account that will be used. For a distributed installation, this must be **Domain.**
  - User Name The name of the user account. This defaults to sql\_agent\_user. If you used a different name when setting up the account, enter that name instead. For a domain user include the domain information so the name is of the form <DOMAIN>\sql\_agent\_user. For example if the SQL agent user belongs to the UCCMPDOM domain then enter UCCMPDOM\sql\_agent\_user.
  - Automatically create the user account if missing For a single-sided system, it is possible to create the required user automatically. *For all other systems, you must set up the required account manually.* If you have not already created the user account, set it up now before continuing.
  - **Password** Enter the password of the sql\_agent\_user account.

- **Confirm Password** You are unable to continue until the contents of this field are identical to the passphrase entered above.
- 9. In the **Web Application Servers Network Service Configuration** window, enter the details of each Web Server, from both sides, to be used in the installation:
  - **Domain** The network domain the web server resides; for example, UCCMPDOM.
  - Machine Name The name of the machine; for example, WEBSERVERA.
  - Note: The database installer will use this information to grant access for the Network Service accounts on these web servers to the Portal database. If you need to add a new Web Server after the database has been installed you will need to grant permissions manually. For information on how to add these permissions manually, refer to Chapter 13 for details.
- 10. Click Add to add each Web Server to the list.
- 11. When all Web Servers have been added, click **Next** to begin installation. Installation will take several minutes.
- 12. Click Close to close the installer.
- 13. For dual-sided systems repeat the steps above on the Side B database server, noting the different options that need to be selected.

#### **Restore the Portal Database Backup**

Now that the Unified CCMP database is installed, the backup of the existing Portal database can be restored.

The Portal databases must now be restored from the backups made earlier.

On the new Side A database server:

- 1. Click Start > All Programs > Microsoft SQL Server 2008 R2 > Management Studio.
- 2. Right Click the Portal database and Click **Tasks > Restore > Database**.
- 3. In the Restore Database window choose **From Device** and **Add** the location of the portal back up file from the same side database server. You may need to copy the backup file to a local file in order to access it.
- 4. Select the backup file to restore the Portal database from and click **OK**.
- 5. Select the check box next to the backup set you just added
- 6. Select the Portal database as the restore destination from the **To Database** dropdown list.

- 7. Select **Options** and choose **Overwrite the existing database**. The Restore Database dialog box is displayed, showing the database file names and the locations they will be restored to.
- 8. The database file group names have changed, so you need to change the names in the Restore As column to use the new names. For each entry in the list of files that will be restored:
  - in the Restore Database dialog box, select the ellipsis at the end of the row
  - navigate to the folder where the portal database files were installed during the database installation (the default is <program\_drive>\Program Files\Microsoft SQL
    Server\MSSQL10\_50.MSSQLSERVER\MSSQL\Data)
  - refer to the table below and find the corresponding original file name and the revised file name to be used when the file is restored

| Original File Name | Restore As         | Change Required |
|--------------------|--------------------|-----------------|
| Portal             | Portal.mdf         | No Change       |
| SUMGROUP           | Portal_sum.ndf     | Change required |
| SUMINDEXGROUP      | Portal_sum_idx.ndf | Change required |
| FCTGROUP           | Portal_fct.ndf     | Change required |
| FCTINDEXGROUP      | Porgal_fct_idx.ndf | Change required |
| DIMGROUP           | Portal_dim.ndf     | Change required |
| DIMINDEXGROUP      | Portal_dim_idx.ndf | Change required |
| SECGROUP           | Portal_sec.ndf     | Change required |
| SECINDEXGROUP      | Portal_sec_idx.ndf | Change Required |
| STGGROUP           | Portal_stg.ndf     | Change Required |
| STGINDEXGROUP      | Portal_stg.idx.ndf | Change Required |
| ADMGROUP           | Portal_adm.ndf     | Change Required |
| ADMINDEXGROUP      | Portal_adm_idx.ndf | Change Required |
| PortalLog          | Portal.ldf         | No Change       |

• locate the revised file in the folder tree and select it.

9. Click **OK** to start the restore.

10. For dual-sided systems repeat the process on Side B to restore the Side B portal database backup to the new Side B database server.

#### **Upgrade the Portal Database**

The Portal databases must be upgraded to bring them up to the required version to operate correctly with Unified CCMP 9.0(x).

On the Side A Database Server:

- 1. Click **Start > All Programs > Management Portal > Database > Database Installer.** The Database Installer Wizard Displays. Click **Next** to go through each window in turn
- 2. In Select an Action to Perform window select **Upgrade an existing database** and click **Next**.
- 3. In the SQL Server Connection Details window:
  - Server Name Select the Microsoft SQL Server where the Unified CCMP database is installed. In this case this is the machine running the application, and so it must be left as the default (local).
  - **Database Name** Enter or select the name of the database catalog that is used for Unified CCMP (**Portal**).
  - **Connect Using** Select the login credentials you want to use:
    - The Windows account information you use to logon to your computer. This is the recommended option.
    - The Microsoft SQL Server login information assigned by the system administrator. Only select this option if you are using a database catalog on a different domain. For this option you must enter your Login Name and Password in the fields provided.
    - **Test Connection** click to make sure the connection to the Microsoft SQL Server is established. If you see the message 'Connection succeeded but database does not exist' then you must rectify this problem before continuing. Check that the database catalog name and security credentials are correct.
    - When the database connection details have been tested and the connection is successful, click **OK** to continue.
- 4. Click **Next** to perform the upgrade.
- 5. When the upgrade completes, click **Close** to close the Database Installer Wizard.
- 6. For a dual-sided system repeat the process on the Side B database server to upgrade the Side B Portal database.

#### Install the Unified CCMP App/Web Server

Install the new App/Web Server components on the A Side App/Web Server.

- 1. To install the Unified CCMP App/Web component, in the Unified CCMP Installer, select **App/Web Server**, wait until the prerequisite checks have completed and click **Install**. The **Management Portal: Application Server Component** window displays.
- 2. Click **Next** to go through each window in turn. You will need to enter the following details:
- 3. If the Management Portal: Application Server Components Dialog is displayed, click **Install** to install the additional required components.
- 4. If the Microsoft .NET 4.5 Framework pre-requisite is missing, it will be installed at this point. Click **Install** to install the component and follow the on screen instructions. When the .NET 4.5 Framework is complete, restart the server to continue the installation of the App/Web Server.
- 5. In the License Agreement window:
  - I accept the terms in the license agreement You must select this option before you can continue. In doing so you agree to be bound by the terms in the license agreement, and so you should read it thoroughly before accepting
- 6. In the **Cryptography Configuration** window:
  - **Passphrase** Enter the cryptographic passphrase you created during installation of the Database Server component when you first installed Unified CCMP. If you continue installation with a new passphrase, you will be unable to access your existing data.
  - **Confirm Passphrase** You will not be able to continue until the contents of this field are identical to the passphrase entered above.

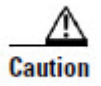

You must use the same cryptographic passphrase as was originally used when Unified CCMP was first installed. If you do not know the cryptographic passphrase, **stop the installation immediately** and contact your vendor. If you continue the installation with a new passphrase you will be unable to access your existing data.

- 7. In the **Destination Folder** window, you can click **Change** to change the location that the App/Web Server components are installed to.
- 8. In the **Configure Database** window:
  - **SQLServer Name** Enter the name of the machine that is to be the Database Server. The default of **localhost** is valid only when installing on the Database Server. Enter the name of the side A database server when installing the side A App/Web Server Components and enter the name of the side B database server when installing the side B App/Web Server Components.
  - **Catalog Name** Enter or select the name you selected while installing the Database Server component. By default this is Portal.
  - **Connect Using** Select the login credentials you want to use:

- Windows authentication This is the recommended option.
- The SQL Server authentication This option should only be selected if you are using a database catalog on a different domain. For this option you must enter your SQL Server Login Name and Password in the fields provided.
- 9. Click Install.
- 10. When the installation has completed, click **Finish**.

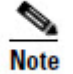

The machine will restart once the installation is complete.

Repeat the steps above on the B side App/Web server.

# **Unified CCMP Configuration**

After the database has been upgraded and the Unified CCMP 9.0(x) components have been installed, the following configuration updates must be made.

#### **Restore Unified CCMP Database Replication**

If you are upgrading a dual-sided environment you must reinstate replication between the Side A and Side B databases. Replication between the Portal databases is set up and monitored using the **Replication Manager** application which is available in the Unified CCMP Integrated Configuration Environment (ICE) tool.

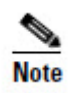

The user running the Unified CCMP Replication Manager must have administrator permissions in both Windows and SQL Server, for both the targeted publisher and subscriber servers.

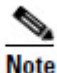

Always run Replication Manger on the Unified CCMP publisher database server.

To restore replication:

- 1. Go to **Start > All Programs > Management Portal > Configuration Tools > Integrated Configuration Environment.**
- 2. The Database Connection window is displayed. In this window, set:
  - Server Name This option defaults to the current machine.
  - **Database Name** Select the Unified CCMP database that was installed when setting up the Database Component. If you accepted the default value, this will be **Portal**.
  - Authentication Select Windows Authentication.
- 3. Click **OK** to open Unified CCMP Integrated Configuration Environment.
- 4. The **Cluster Configuration** tool is open by default. From the **Tool** drop-down list select Replication Manager.
- 5. Click the **Setup** tab to see the replication setup details and to configure or disable replication. Details of the displayed fields are contained in the Configuring Replication section of Chapter 5 of this document.
- The values used when replication was first set-up are displayed. Verify that the 6. Distributor Properties Data Folder and Log Folder reflect the current data directory for SQL Server.

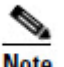

In most cases the recommended defaults are valid and should be used.

#### Note

- 7. Click **Configure** to start the replication configuration process. Progress messages will be logged into the Replication Output window informing you of the steps being performed as the database is replicated.
- 8. You may be prompted to save pending changes to the database before continuing. If so, click Yes to save pending changes and continue.

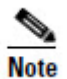

After you click **Configure**, it may take several minutes to set up replication. Once replication has been set up, the Replication Manager will display the Monitor tab.

#### **Confirm Replication is Working**

The Monitor tab allows you to monitor the general health of SQL Server Replication between Unified CCMP databases.

To confirm that replication is working:

- In the Replication Manager, click the Monitor tab. 1.
- 2. In the top left hand pane, select the [Portal]:BaseSubWin publication.
- 3. In the bottom right hand pane (called Actions in selected session), look for a message that starts "Delivered snapshot from . . . )". When you see this message, replication is working correctly.
- Close the ICE tool. 4.

#### **Configure the Windows Firewall for UCCE Provisioning**

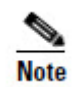

By default the Windows Server 2008 R2 Firewall will not allow incoming traffic for Unified CCMP. If the Windows firewall is on, create a rule to allow inbound TCP traffic for Unified CCMP to communicate with each configured UCCE.

This should be done for the Local Registry Port and Local Port stored for each Unified ICM server.

Steps for adding a firewall rule are described in the Configure Windows Server 2008 R2 Firewall for SQL Server section of Chapter 3.

#### **Restarting the Unified CCMP Services**

Following an upgrade it is good practice to restart all Unified CCMP services.

To restart a service:

- 1. Click **Start > Run**
- 2. Enter Services.msc and then click OK.
- 3. If the service is in the **Started** state, right click the service name and click **Restart**. If a service is not started, right-click the service name and click **Start**.

All UCCMP services on all Database and App/Web Servers should be restarted.

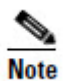

After starting the System Monitoring Service and Application Service on the web servers, you will need to wait a few minutes before logging in to allow the services to load completely.

## 12. Uninstalling Unified CCMP

This chapter describes how to remove the Unified CCMP components from the platform. The uninstallation procedure should be performed in the following order:

### **Uninstalling Database Components**

This process will remove the database components. This removes the ability to import and provision data between remote data sources (such as Unified CCE or Unified CM) and the Unified CCMP Database.

#### **Removing Database Replication**

If you have a dual-sided installation then you must remove database replication before removing the database components.

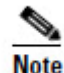

Removing database replication may take some time.

Before removing database replication:

• Ensure that you are logged in as a domain level user with administrative rights on both database servers.

- Ensure that the database is in a consistent state
- Stop all Unified CCMP Services on all servers.

To disable replication:

- 1. Click Start > All Programs > Management Portal> Configuration Tools > Integrated Configuration Environment.
- 2. In the **Tools** drop-down, select **Replication Manager**. The Replication Manager tool is displayed.
- 3. Select the **Setup tab**.
- 4. Click Disable.

Once replication is disabled you can uninstall the database components as described in the next section.

#### **Uninstalling Database Components**

To uninstall the database components:

- 1. Click Start > Control Panel > Uninstall a program.
- 2. Select Management Portal: Database Components.
- 3. Click Uninstall.

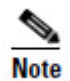

Uninstalling the database components does not remove the Unified CCMP database catalog.

#### **Removing the Database Catalog**

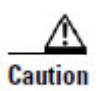

Do not remove the database catalog from your system unless you intend to permanently remove Unified CCMP, or you have been instructed to do so by support personnel.

To remove the Unified CCMP database catalog, you will need to use SQL Server Management Studio, as follows:

- 1. Click Start > All Programs > Microsoft SQL Server 2008 R2 > SQL Server Management Studio
- 2. Connect to the local database server.
- 3. In the Object Explorer pane, expand the Databases node, navigate to the Unified CCMP database (the default name is Portal), right click it and select **Delete**.
- 4. The Delete Database window displays.
- 5. Select the **Close existing connections** check box.

#### 6. Click **OK**.

This permanently removes the database catalog.

## **Uninstalling Other Components**

All the other Unified CCMP components may be uninstalled by clicking **Remove** from **Add/Remove Programs**.

Installer Logs

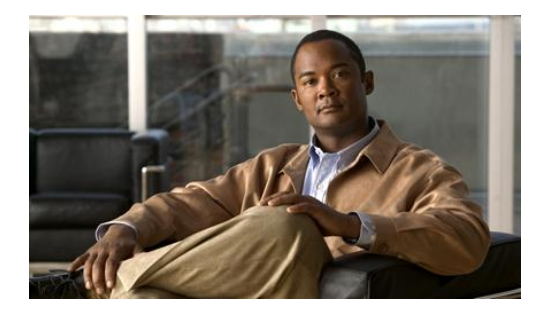

# 13. Troubleshooting

## **Installer Logs**

Unified CCMP installers are launched with logging enabled. Install logs may be located at C:\InstallLogs for both the Database and App/Web Server installers.

## Adding a New Web Server after the Database has been Installed

If you need to recover or expand your system, you may need to install a new web server. Under normal installation conditions the details of the web server are known at install time and can be provided during the database installation so that suitable permissions for access to the database from the web server's Network Service account can be applied by the installer. Adding a web server to the cluster at a later date requires permissions to be set up manually for the Web Server's Network Service Account on the Portal database.

To add permissions for the new Web Server's Network Service Account on the Portal database:

- Using the SQL Server Management Studio connect to the Portal database, right-click on the Security folder beneath the server instance in the Object Explorer pane and select New > Login.
- 2. Enter the name of the machine in the **Login Name** field in the <DOMAIN>\<MACHINENAME\$> form.
- 3. Click OK.
- 4. Right-click on the **Security** folder beneath the Portal database and select **New** > **User**.
- 5. Enter the name of the machine in the **User Name** field in the <DOMAIN>\<MACHINENAME\$> form.
- 6. Enter the name of the login created in Step 2 in the **Login Name** field or select it using the Explore dialog box.
- 7. Select the following roles in the **Database Role Membership** list:

- db\_datareader
- db\_datawriter
- db\_ddladmin
- db\_securityadmin
- portalapp\_role
- portalreporting\_role
- portalrs\_role
- 8. Click OK.

9.